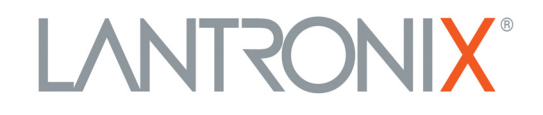

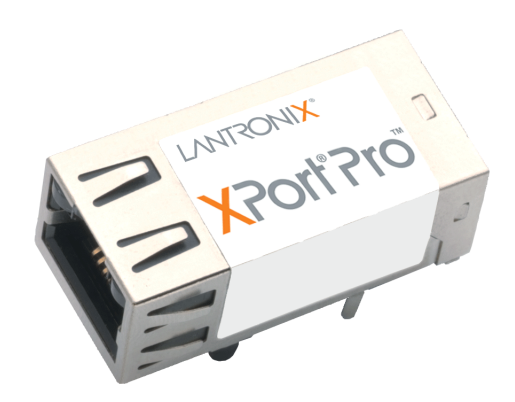

# XPorf<sup>®</sup> Pro Embedded Device Server User Guide

Part Number 900-560 Revision G February 2019

#### **Intellectual Property**

© 2019 Lantronix, Inc. All rights reserved. No part of the contents of this publication may be transmitted or reproduced in any form or by any means without the written permission of Lantronix.

*Lantronix, XPort, MatchPort,* and *Evolution OS* are registered trademark of Lantronix, Inc. in the United States and other countries. *DeviceInstaller* and is a trademark of Lantronix, Inc.

Patented: http://patents.lantronix.com; additional patents pending.

*Windows* and *Internet Explorer* are registered trademarks of the Microsoft Corporation. *Mozilla* and *Firefox* are registered trademarks of the Mozilla Foundation. *Chrome* is a trademark of Google Inc. *Safari* is a registered trademark of Apple Inc. *Opera* is a registered trademark of Opera Software ASA Corporation Norway. All other trademarks and trade names are the property of their respective holders.

#### Warranty

For details on the Lantronix warranty policy, please go to our website at <u>www.lantronix.com/support/warranty</u>.

#### Contacts

#### Lantronix, Inc. Corporate Headquarters

7535 Irvine Center Drive Suite 100 Irvine, CA 92618, USA Phone: 949-453-3990 Fax: 949-453-3995

#### **Technical Support**

Online: www.lantronix.com/support

#### Sales Offices

For a current list of our domestic and international sales offices, go to the Lantronix web site at <u>www.lantronix.com/about/contact</u>.

#### **Disclaimer**

**Note:** This product has been designed to comply with the limits for a Class B digital device pursuant to Part 15 of FCC and EN55022:1998 Rules when properly enclosed and grounded. These limits are designed to provide reasonable protection against radio interference in a residential installation. This equipment generates, uses, and can radiate radio frequency energy, and if not installed and used in accordance with this guide, may cause interference to radio communications. See the appendix, Compliance (on page 141).

All information contained herein is provided "AS IS." Lantronix undertakes no obligation to update the information in this publication. Lantronix does not make, and specifically disclaims, all warranties of any kind (express, implied or otherwise) regarding title, non-infringement, fitness, quality, accuracy, completeness, usefulness, suitability or performance of the information provided herein.

Lantronix shall have no liability whatsoever to any user for any damages, losses and causes of action (whether in contract or in tort or otherwise) in connection with the user's access or usage of any of the information or content contained herein. The information and specifications contained in this document are subject to change without notice.

### **Revision History**

| Date           | Rev. | Comments                                                                                                    |
|----------------|------|----------------------------------------------------------------------------------------------------|
| September 2009 | A    | Initial document.                                                                                                    |
| December 2010  | В    | Updated for firmware version 5.2.0.0R20. Added support for Modbus protocol, configurable MTU, and additional VIP tunnel connect protocols; as well as improvements to SNMP, logging, and SSL.                                             |
| March 2011     | С    | Updated SDRAM information.                                                                                                    |
| April 2012     | D    | Added part number information. Updated for firmware version 5.2.0.1R5.                                                                                                    |
| May 2016       | E    | Updated for firmware version 5.4.0.0. New features include CLI login string, send break, break duration settings, support for SHA2 SSL certificate, and key size changes in SSL. VIP content and host mode configuration options removed. |
| August 2017    | F    | Updated part number SKU information.                                                                                                    |
| February 2019  | G    | Updated for firmware version 5.5.0.2.                                                                                                    |

# **Table of Contents**

|    | Intellectual Property                                                                                           | 2              |
|----|----------------------------------------------------------------------------------------------------|----------------|
|    | Warranty                                                                                                    | 2              |
|    | Contacts                                                                                                    | 2              |
|    | Disclaimer                                                                                                    | 2              |
|    | Revision History                                                                                                | 3              |
|    | Table of Contents                                                                                               | 4              |
|    | List of Figures                                                                                                 | 9              |
|    | List of Tables                                                                                                  | 12             |
| 1: | About This Guide                                                                                                | 14             |
|    | Chapter and Appendix Summaries                                                                                  | 14             |
|    | Additional Documentation                                                                                        | 15             |
| 2: | Introduction                                                                                                    | 16             |
|    | Key Features                                                                                                    | 16             |
|    | Applications                                                                                                    | 17             |
|    | Protocol Support                                                                                                | 17             |
|    | Evolution OS™ Application                                                                                       | 17             |
|    | Additional Features                                                                                             | 18             |
|    | Modem Emulation                                                                                                 | 18             |
|    | Web-Based Configuration and Troubleshooting                                                                     | 18             |
|    | Command-Line Interface (CLI)                                                                                    | 18             |
|    | SNMP Management                                                                                                 | 18             |
|    | XML-Based Architecture and Device Control                                                                       | 18             |
|    | Really Simple Syndication (RSS)                                                                                 | 18             |
|    | Enterprise-Grade Security                                                                                       | 18             |
|    | Terminal Server/Device Management                                                                               | 19             |
|    | Troubleshooting Capabilities                                                                                    | 19             |
|    | Configuration Methods                                                                                           | 20             |
|    | Addresses and Port Numbers                                                                                      | 20             |
|    | Hardware Address                                                                                                | 20             |
|    | IP Address                                                                                                    | 20             |
|    | Every device connected to an IP network must have a unique IP address. This addre<br>erences the specific unit. | ess ref-<br>20 |
|    | Port Numbers                                                                                                    | 20             |
|    | Product Information Label                                                                                       | 21             |

# 3: Using DeviceInstaller22Installing DeviceInstaller22

| Installing Devicentistaller |                          | <b>_</b> | ~ |
|-----------------------------|--------------------------|----------|---|
| Accessing the XPort Pro Un  | it Using DeviceInstaller | 2        | 2 |

| 4: Configuration Using Web Manager       | 24 |
|------------------------------------------|----|
| Accessing Web Manager                    | 24 |
| Device Status Page                       | 25 |
| Web Manager Page Components              | 26 |
| Navigating the Web Manager               | 27 |
| 5: Network Settings                      | 29 |
| Network 1 (eth0) Interface Status        | 29 |
| Network 1 (eth0) Interface Configuration | 30 |
| Network 1 Ethernet Link                  | 32 |
| 6: Line and Tunnel Settings              | 33 |
| Line Settings                            | 33 |
| Line Statistics                          | 33 |
| Line Configuration                       | 34 |
| Line Command Mode                        | 36 |
| Tunnel Settings                          |    |
| Tunnel – Statistics                      | 38 |
| Tunnel – Serial Settings                 | 40 |
| Tunnel – Packing Mode                    | 41 |
| Tunnel – Accept Mode                     | 43 |
| Tunnel – Connect Mode                    | 46 |
| Connecting Multiple Hosts                | 50 |
| Tunnel – Disconnect Mode                 | 51 |
| Tunnel – Modem Emulation                 | 52 |
| 7: Terminal and Host Settings            | 55 |
| Terminal Settings                        | 55 |
| Terminal Network Configuration           | 55 |
| Terminal Line Configuration              | 56 |
| Host Configuration                       | 57 |
| 8: Configurable Pin Manager              | 59 |
| Overview                                 | 59 |
| Default Groups                           | 59 |
| Custom Groups                            | 59 |
| CPM: CP (Configurable Pins)              | 60 |
| View CPs                                 | 60 |
| CPM: Groups                              | 62 |
| View Groups                              | 62 |

# 9: Service Settings

| DNS Settings                  | 66 |
|-------------------------------|----|
| Point-to-Point (PPP) Settings | 67 |
| SNMP Settings                 | 69 |
| FTP Settings                  | 70 |
| TFTP Settings                 | 71 |
| Syslog Settings               | 72 |
| HTTP Settings                 | 73 |
| HTTP Statistics               | 73 |
| HTTP Configuration            | 75 |
| HTTP Authentication           | 77 |
| RSS Settings                  | 78 |
| LPD Settings                  | 79 |
| LPD Statistics                | 79 |
| LPD Configuration             | 80 |
| Print Test Page               | 81 |

# **10: Security Settings**

| SSH Settings                      | 82 |
|-----------------------------------|----|
| SSH Server Host Keys              | 83 |
| SSH Server Authorized Users       | 85 |
| SSH Client Known Hosts            | 87 |
| SSH Client Users                  | 88 |
| SSL Settings                      | 90 |
| SSL Cipher Suites                 | 90 |
| SSL Certificates                  | 90 |
| SSL RSA                           | 91 |
| SSL Certificates and Private Keys | 91 |
| SSL Utilities                     | 91 |
| SSL Configuration                 | 92 |

# 11: Modbus

| CP Control via Modbus    | 96  |
|--------------------------|-----|
| Serial Transmission Mode | 98  |
| Modbus Statistics        | 99  |
| Modbus Configuration     | 100 |

# 12: Maintenance and Diagnostics Settings101Filesystem Settings101

| 10  | 01                                |
|-----|-----------------------------------|
| ٤1( | 01                                |
| 1   | 02                                |
| 1(  | 04                                |
|     | 1(<br>51(<br>1(<br>1)<br>1(<br>1) |

| Processes                       | 117 |
|---------------------------------|-----|
| System Settings                 | 119 |
| 13: Advanced Settings           | 121 |
| Email Settings                  | 121 |
| Email Statistics                | 121 |
| Email Configuration             | 123 |
| Command Line Interface Settings | 125 |
| CLI Statistics                  | 125 |
| CLI Configuration               | 125 |
| XML Settings                    | 127 |
| XML: Export Configuration       | 128 |
| XML: Export Status              | 129 |
| XML: Import Configuration       | 131 |
| 14: Branding the XPort Pro Unit | 136 |

TCP Settings \_\_\_\_\_104 IP Settings \_\_\_\_\_105 ICMP Settings \_\_\_\_\_\_106 ARP Settings \_\_\_\_\_107 SMTP Settings \_\_\_\_\_\_108 IP Address Filter \_\_\_\_\_\_109

Diagnostics \_\_\_\_\_111 Hardware \_\_\_\_\_\_111 MIB-II Statistics 112 IP Sockets \_\_\_\_\_113 Ping \_\_\_\_\_\_113 Traceroute \_\_\_\_\_\_114

Memory \_\_\_\_\_\_116 Buffer Pools \_\_\_\_\_\_117

110

115

| Web Manager Customization         |    | _136 |
|-----------------------------------|----|------|
| Short and Long Name Customization | on | _136 |

# **15: Updating Firmware**

| Obtaining Firmware   | <br>137 |
|----------------------|---------|
| Loading New Firmware | <br>137 |

# A: Technical Support

Query Port

Log

**D**...

137

138

| B: Binary to Hexadecimal Conversions      | 139 |
|-------------------------------------------|-----|
| Converting Binary to Hexadecimal          | 139 |
| Conversion Table                          | 139 |
| Scientific Calculator                     | 140 |
| C: Compliance                             | 141 |
| RoHS, REACH and WEEE Compliance Statement | 142 |
| Index                                     | 143 |

# List of Figures

| Figure 2-2 Sample Hardware Address                        | 20 |
|-----------------------------------------------------------|----|
| Figure 2-3 Product Label                                  | 21 |
| Figure 4-1 Prompt for User Name and Password              | 24 |
| Figure 4-2 Web Manager Home Page                          | 25 |
| Figure 4-3 Components of the Web Manager Page             | 26 |
| Figure 5-1 Network 1 (eth0) Interface Status              | 29 |
| Figure 5-2 Network 1 (eth0) Interface Configuration       | 30 |
| Figure 5-4 Network 1 Ethernet Link                        | 32 |
| Figure 6-1 Line 1 Statistics                              | 33 |
| Figure 6-2 Line 1 Configuration                           | 34 |
| Figure 6-4 Line 1 Command Mode                            | 36 |
| Figure 6-6 Tunnel 1 Statistics                            | 39 |
| Figure 6-7 Tunnel 1 Serial Settings                       | 40 |
| Figure 6-9 Tunnel 1 Packing Mode (Mode = Disable)         | 41 |
| Figure 6-10 Tunnel 1 Packing Mode (Mode = Timeout)        | 42 |
| Figure 6-11 Tunnel 1 Packing Mode (Mode = Send Character) | 42 |
| Figure 6-13 Tunnel 1 Accept Mode                          | 44 |
| Figure 6-15 Tunnel 1 - Connect Mode                       | 47 |
| Figure 6-17 Host 1, Host 2, Host 3 Exchanged              | 50 |
| Figure 6-18 Tunnel 1 Disconnect Mode                      | 51 |
| Figure 6-21 Tunnel 1 Modem Emulation                      | 54 |
| Figure 7-1 Terminal on Network Configuration              | 55 |
| Figure 7-3 Terminal on Line Configuration                 | 56 |
| Figure 7-5 Host Configuration                             | 58 |
| Figure 8-1 CPM: CPs                                       | 60 |
| Figure 8-4 CPM: Groups                                    | 62 |
| Figure 8-6 CPM: Group Status                              | 63 |
| Figure 9-1 DNS Settings                                   | 66 |
| Figure 9-2 PPP Configuration Settings                     | 68 |
| Figure 9-4 SNMP Configuration                             | 69 |
| Figure 9-6 FTP Configuration                              | 70 |
| Figure 9-8 TFTP Configuration                             | 71 |
| Figure 9-10 Syslog                                        | 72 |
| Figure 9-12 HTTP Statistics                               | 74 |
| Figure 9-13 HTTP Configuration                            | 75 |

| Figure 9-15 HTTP Authentication                 | 77  |
|-------------------------------------------------|-----|
| Figure 9-17 RSS                                 | 78  |
| Figure 9-19 LPD Statistics                      | 80  |
| Figure 9-20 LPD Configuration                   | 80  |
| Figure 10-1 SSH Server: Host Keys (Upload Keys) | 83  |
| Figure 10-5 SSH Server: Authorized Users        | 86  |
| Figure 10-7 SSH Client: Known Hosts             | 87  |
| Figure 10-9 SSH Client: Users                   | 88  |
| Figure 10-12 SSL                                | 93  |
| Figure 11-5 Modbus Statistics                   | 99  |
| Figure 11-6 Modbus Configuration                | 100 |
| Figure 12-1 Filesystem Statistics               | 101 |
| Figure 12-2 Filesystem Browser                  | 102 |
| Figure 12-4 TCP Protocol                        | 104 |
| Figure 12-6 IP Protocol                         | 105 |
| Figure 12-8 ICMP Protocol                       | 106 |
| Figure 12-10 ARP Protocol Page                  | 107 |
| Figure 12-12 SMTP                               | 108 |
| Figure 12-14 IP Address Filter Configuration    | 109 |
| Figure 12-16 Query Port Configuration           | 110 |
| Figure 12-17 Diagnostics: Hardware              | 111 |
| Figure 12-18 MIB-II Network Statistics          | 112 |
| Figure 12-20 IP Sockets                         | 113 |
| Figure 12-21 Diagnostics: Ping                  | 113 |
| Figure 12-23 Diagnostics: Traceroute            | 114 |
| Figure 12-25 Diagnostics: Log                   | 115 |
| Figure 12-26 Diagnostics: Log (Filesystem)      | 115 |
| Figure 12-27 Diagnostics: Log (Line 1)          | 116 |
| Figure 12-28 Diagnostics: Memory                | 116 |
| Figure 12-29 Diagnostics: Buffer Pools          | 117 |
| Figure 12-30 Processes                          | 118 |
| Figure 12-31 System                             | 119 |
| Figure 13-1 Email Statistics                    | 122 |
| Figure 13-3 CLI Statistics                      | 125 |
| Figure 13-4 CLI Configuration                   | 125 |
| Figure 13-6 XML: Export Configuration           | 128 |
| Figure 13-8 XML Export Status                   | 130 |
| Figure 13-10 XML: Import Configuration          | 131 |

| Figure 13-11 XML: Import Configuration from External File                    | 131 |
|------------------------------------------------------------------------------|-----|
| Figure 13-12 XML: Import from Filesystem                                     | 132 |
| Figure 13-13 XML: Import Configuration from Filesystem                       | 133 |
| Figure 13-14 XML: Import Line(s) from Single Line Settings on the Filesystem | 134 |
| Figure 15-1 Update Firmware                                                  | 137 |

# List of Tables

| Table 2-1 XPort Pro Part Numbers                                  | 16 |
|-------------------------------------------------------------------|----|
| Table 3-1 Device Details Summary                                  | 22 |
| Table 4-4 Summary of Web Manager Pages                            | 27 |
| Table 5-3 Network 1 (eth0) Interface Configuration                | 30 |
| Table 5-5 Network 1 Ethernet Link                                 | 32 |
| Table 6-3 Line Configuration                                      | 35 |
| Table 6-5 Line Command Mode                                       | 36 |
| Table 6-8 Tunnel - Serial Settings                                | 40 |
| Table 6-12 Tunnel Packing Mode                                    | 42 |
| Table 6-14 Tunnel Accept Mode                                     | 45 |
| Table 6-16 Tunnel Connect Mode                                    | 48 |
| Table 6-19 Tunnel Disconnect Mode                                 | 52 |
| Table 6-20 Modem Emulation Commands and Descriptions              | 52 |
| Table 6-22 Tunnel Modem Emulation                                 | 54 |
| Table 7-2 Terminal on Network Configuration                       | 56 |
| Table 7-4 Terminal on Line 1 Configuration                        | 57 |
| Table 7-6 Host Configuration                                      | 58 |
| Table 8-2 CPM CPs Current Configuration                           | 61 |
| Table 8-3 CPM CPs Status                                          | 61 |
| Table 8-5 CPM Groups Current Configuration                        | 63 |
| Table 8-7 Group Status                                            | 64 |
| Table 9-3 PPP Configuration                                       | 68 |
| Table 9-5 SNMP                                                    | 70 |
| Table 9-7 FTP Settings                                            | 71 |
| Table 9-9 TFTP Server                                             | 71 |
| Table 9-11 Syslog                                                 | 73 |
| Table 9-14 HTTP Configuration                                     | 75 |
| Table 9-16 HTTP Authentication                                    | 77 |
| Table 9-18 RSS                                                    | 79 |
| Table 9-21 LPD Configuration                                      | 81 |
| Table 10-2 SSH Server Host Keys Settings - Upload Keys Method     | 84 |
| Table 10-3 SSH Server Host Keys Settings - Upload Keys Method     | 84 |
| Table 10-4 SSH Server Host Keys Settings - Create New Keys Method | 85 |
| Table 10-6 SSH Server Authorized User Settings                    | 86 |
| Table 10-8 SSH Client Known Hosts                                 | 87 |

| Table 10-10 SSH Client Users                              | 89  |
|-----------------------------------------------------------|-----|
| Table 10-11 Supported Cipher Suites                       | 90  |
| Table 10-13 SSL                                           | 93  |
| Table 11-1 6 Byte Header of Modbus Application Protocol   | 96  |
| Table 11-2 Modbus Local Slave Functions - Query           | 96  |
| Table 11-3 Modbus Local Slave Functions - Response        | 97  |
| Table 11-4 Modbus Transmission Modes                      | 98  |
| Table 11-7 Modbus Configuration                           | 100 |
| Table 12-3 Filesystem Browser                             | 103 |
| Table 12-5 TCP Protocol Settings                          | 104 |
| Table 12-7 IP Protocol Settings                           | 105 |
| Table 12-9 ICMP Settings                                  | 106 |
| Table 12-11 ARP Settings                                  | 107 |
| Table 12-13 SMTP Settings                                 | 108 |
| Table 12-15 IP Address Filter Settings                    | 109 |
| Table 12-19 Requests for Comments (RFCs)                  | 112 |
| Table 12-22 Diagnostics: Ping                             | 114 |
| Table 12-24 Diagnostics: Traceroute                       | 114 |
| Table 12-32 System                                        | 119 |
| Table 13-2 Email Configuration                            | 123 |
| Table 13-5 CLI Configuration                              | 126 |
| Table 13-7 XML Export Configuration                       | 128 |
| Table 13-9 XML Export Status                              | 130 |
| Table 13-15 XML: Import Line(s) from Single Line Settings | 135 |
| Binary to Hexadecimal Conversion Table 139                |     |

# 1: About This Guide

This user guide provides the information needed to configure, use, and update the Lantronix® XPort® Pro embedded device server. It is intended for software developers and system integrators who are embedding the XPort Pro device server in their designs.

# **Chapter and Appendix Summaries**

A summary of each chapter is provided below.

| Chapter                                             | Description                                                                                                    |
|-----------------------------------------------------|----------------------------------------------------------------------------------------------------|
| Chapter 2: Introduction                             | Main features of the product and the protocols it supports. Includes technical specifications.                               |
| Chapter 3: Using DeviceInstaller                    | Instructions for viewing the current configuration using the Lantronix DeviceInstaller™ application.                         |
| Chapter 4: Configuration Using Web<br>Manager       | Instructions for accessing Web Manager and using it to configure settings for the device.                                    |
| Chapter 5: Network Settings                         | Instructions for using the web interface to configure Ethernet settings.                                                     |
| Chapter 6: Line and Tunnel Settings                 | Instructions for using the web interface to configure line and tunnel settings.                                              |
| Chapter 7: Terminal and Host Settings               | Instructions for using the web interface to configure terminal and host settings.                                            |
| Chapter 8: Configurable Pin Manager                 | Information about the Configurable Pin Manager (CPM) and how to set the configurable pins to work with a device.             |
| Chapter 9: Service Settings                         | Instructions for using the web interface to configure settings for DNS, SNMP, FTP, and other services.                       |
| Chapter 10: Security Settings                       | Instructions for using the web interface to configure SSH and SSL security settings.                                         |
| Chapter 11: Modbus                                  | Instructions for using the web interface to configure Modbus.                                                                |
| Chapter 12: Maintenance and<br>Diagnostics Settings | Instructions for using the web interface to maintain the device, view statistics, files, and logs, and to diagnose problems. |
| Chapter 13: Advanced Settings                       | Instructions for using the web interface to configure email, CLI, and XML settings.                                          |
| Chapter 14: Branding the XPort Pro<br>Unit          | Instructions for customizing the device.                                                                                     |
| Chapter 15: Updating Firmware                       | Instructions for obtaining the latest firmware and updating the device.                                                      |
| A: Technical Support                                | Instructions for contacting Lantronix Technical Support.                                                                     |
| B: Binary to Hexadecimal Conversions                | Instructions for converting binary values to hexadecimals.                                                                   |
| C: Compliance                                       | Lantronix compliance information.                                                                                            |

# **Additional Documentation**

Visit the Lantronix web site at <u>www.lantronix.com/support/documentation</u> for the latest documentation and the following additional documentation.

| Document                                                               | Description                                                                                                    |
|------------------------------------------------------------------------|----------------------------------------------------------------------------------------------------|
| XPort Pro Embedded Device Server<br>Integration Guide                  | Information about the XPort Pro hardware, testing the XPort Pro<br>using the demonstration board, and integrating the XPort Pro into<br>your product.                                                                                         |
| XPort Pro Embedded Device Server<br>Command Reference                  | Instructions for accessing Command Mode (the command line<br>interface) using a Telnet connection or through the serial port.<br>Includes detailed information about the commands. Also provides<br>details for XML configuration and status. |
| XPort Pro Embedded Device Server<br>Universal Demo Board Quick Start   | Instructions for getting the XPort Pro demonstration board up and running.                                                                                                    |
| XPort Pro Embedded Device Server<br>Universal Demo Board<br>User Guide | Information for using the XPort Pro on the demo board.                                                                                                    |
| DeviceInstaller Online Help                                            | Instructions for using the Lantronix Windows® based DeviceInstaller application to locate the device and to view its current settings.                                                                                                    |
| Com Port Redirector<br>Quick Start and Online Help                     | Instructions for using the Lantronix Windows based utility to create virtual com ports.                                                                                                    |
| Secure Com Port Redirector<br>User Guide                               | Instructions for using the Lantronix Windows based utility to create secure virtual com ports.                                                                                                    |

# 2: Introduction

This chapter introduces the Lantronix XPort Pro embedded device server. It provides an overview of the product, lists the key features, and describes the applications for which they are suited.

The XPort Pro embedded Ethernet device server is a complete network-enabling solution in a 13.50 (0.531) X 16.25 (0.640) X 33.90 (1.335) package. This miniature device server empowers original equipment manufacturers (OEMs) to go to market quickly and easily with Ethernet networking and web page serving capabilities built into their products. [DIMS = mm (in.)]

This chapter contains the following sections:

- Key Features
- Protocol Support
- ◆ Evolution OS<sup>™</sup> Application
- Additional Features
- Configuration Methods
- Addresses and Port Numbers
- Product Information Label

## **Key Features**

**Note:** Consult the XPort Pro Embedded Device Server Integration Guide for more detailed hardware information. Lantronix documentation is available at <a href="http://www.lantronix.com/support/documentation">www.lantronix.com/support/documentation</a>.

- Power Supply: Regulated 3.3V input required. There is a step-down converter to 1.5V for the processor core. All voltages have LC filtering to minimize noises and emissions.
- Controller: A Lantronix DSTni-EX CPU with 256 kilobytes (KB) zero wait state SRAM and 16 KB of boot ROM.
- Memory: 16 MB flash and 8/16 MB SDRAM (see *Table 2-1* to the right).
- Please contact your sales representative if you need larger memory sizes.
- Temperature Range: Operates over an extended temperature range of -40°C to +85°C.
- Ethernet: 10/100 megabits per second (Mbps) Ethernet transceiver
- Serial Ports: One full RS232-supporting highspeed serial port with all hardware handshaking signals. Baud rate is software selectable (300 bps to 921600 bps).

#### Table 2-1 XPort Pro Part Numbers

| Part Numbers     | SDRAM | Operating<br>System |
|------------------|-------|---------------------|
| XPP1002000-01R   | 8 MB  | Evolution           |
| XPP100200S-01R   | 8 MB  | Evolution           |
| XPPDK1000-EVO-01 | 8 MB  | Evolution           |
| XPP1002000-02R   | 16 MB | Evolution           |
| XPP100200S-02R   | 16 MB | Evolution           |
| XPPDK1000-EVO-02 | 16 MB | Evolution           |
| XPP1003000-01R   | 8 MB  | Linux               |
| XPP100300S-01R   | 8 MB  | Linux               |
| XPPDK1000-LNX-01 | 8 MB  | Linux               |
| XPP1003000-04R   | 16 MB | Linux               |
| XPP100300S-04R   | 16 MB | Linux               |
| XPPDK1000-LNX-02 | 16 MB | Linux               |

*Note:* The standard baud rate of 460800 bps is not supported.

- Configurable I/O Pins (CPs): Up to three pins are configurable as general purpose I/Os if no modem control signal is used on serial ports. Not 5V tolerant.
- Interface Signals: 3.3V-level interface signals.

## **Applications**

The XPort Pro device server connects serial devices such as those listed below to Ethernet networks using the IP protocol family.

- ATM machines
- CNC controllers
- Data collection devices
- Universal Power Supply (UPS) management unit
- Telecommunications equipment
- Hand-held instruments
- Data display devices
- Security alarms and access control devices
- Modems
- Time/attendance clocks and terminals

## **Protocol Support**

The XPort Pro device server contains a full-featured TCP/IP stack. Supported protocols include:

- ARP, IP, UDP, TCP, ICMP, BOOTP, DHCP, AutoIP, Telnet, DNS, FTP, TFTP, HTTP/HTTPS, SSH, SSL/TLS, SNMP, SMTP, RSS, PPP, and Syslog for network communications and management.
- TCP, UDP, TCP/AES, UDP/AES, Telnet, SSH and SSL/TLS for tunneling to the serial port.
- TFTP, FTP, and HTTP for firmware upgrades and uploading files.

## **Evolution OS™ Application**

The XPort Pro embedded device server incorporates the Lantronix Evolution operating system (OS). Key features of the Evolution OS include:

- Built-in Web server for configuration and troubleshooting from Web-based browsers
- CLI configurability
- SNMP management
- XML data transport and configurability
- Really Simple Syndication (RSS) information feeds

- Enterprise-grade security with SSL and SSH
- Comprehensive troubleshooting tools

# **Additional Features**

#### **Modem Emulation**

In modem emulation mode, the XPort Pro can replace dial-up modems. The unit accepts modem AT commands on the serial port, and then establishes a network connection to the end device, leveraging network connections and bandwidth to eliminate dedicated modems and phone lines.

#### Web-Based Configuration and Troubleshooting

Built upon Internet-based standards, the XPort Pro enables you to configure, manage, and troubleshoot through a browser-based interface accessible anytime from anywhere. All configuration and troubleshooting options are launched from a web interface. You can access all functions via a Web browser, for remote access. As a result, you decrease downtime (using the troubleshooting tools) and implement configuration changes (using the configuration tools).

#### **Command-Line Interface (CLI)**

Making the edge-to-enterprise vision a reality, the XPort Pro uses industry-standard tools for configuration, communication, and control. For example, the Evolution OS software uses a Command Line Interface (CLI) whose syntax is very similar to that used by data center equipment such as routers and hubs.

#### **SNMP Management**

The XPort Pro supports full SNMP management, making it ideal for applications where device management and monitoring are critical. These features allow networks with SNMP capabilities to correctly diagnose and monitor XPort Pro devices.

#### XML-Based Architecture and Device Control

XML is a fundamental building block for the future growth of M2M networks. The XPort Pro supports XML-based configuration setup records that make device configuration transparent to users and administrators. The XML is easily editable with a standard text or XML editor.

#### **Really Simple Syndication (RSS)**

The XPort Pro supports Really Simple Syndication (RSS) for streaming and managing on-line content. RSS feeds all the configuration changes that occur on the device. An RSS aggregator then reads (polls) the feed. More powerful than simple email alerts, RSS uses XML as an underlying Web page transport and adds intelligence to the networked device, while not taxing already overloaded email systems.

#### **Enterprise-Grade Security**

Evolution OS software provides the XPort Pro the highest level of networking security possible. This 'data center grade' protection ensures that each device on the M2M network carries the same level of security as traditional IT networking equipment in the corporate data center. With built-in SSH and SSL, secure communications can be established between the serial ports and the remote end device or application. By protecting the privacy of serial data transmitted across public networks, users can maintain their existing investment in serial technology, while taking advantage of the highest data-protection levels possible.

SSH and SSL are able to do the following:

- Verify the data received came from the proper source
- Validate that the data transferred from the source over the network has not changed when it arrives at its destination (shared secret and hashing)
- Encrypt data to protect it from prying eyes and nefarious individuals
- Provide the ability to run popular M2M protocols over a secure SSH or SSL connection

In addition to keeping data safe and accessible, the XPort Pro has robust defenses to hostile Internet attacks such as denial of service (DoS), which can be used to take down the network. Moreover, the XPort Pro cannot be used to bring down other devices on the network.

You can use the XPort Pro with the Lantronix Secure Com Port Redirector (SCPR) to encrypt COM port-based communications between PCs and virtually any electronic device. SCPR is a Windows application that creates a secure communications path over a network between the computer and serial-based devices that are traditionally controlled via a COM port. With SCPR installed at each computer, computers that were formerly "hard-wired" by serial cabling for security purposes or to accommodate applications that only understood serial data can instead communicate over an Ethernet network or the Internet.

#### **Terminal Server/Device Management**

Remote offices can have routers, PBXs, servers and other networking equipment that require remote management from the corporate facility. The XPort Pro easily attaches to the serial ports on a server, Private Branch Exchange (PBX), or other networking equipment to deliver central, remote monitoring and management capability.

#### **Troubleshooting Capabilities**

The XPort Pro offers a comprehensive diagnostic toolset that lets you troubleshoot problems quickly and easily. Available from the Web Manager, CLI, and XML interfaces, the diagnostic tools let you:

- View critical hardware, memory, MIB-II, buffer pool, and IP socket information.
- Perform ping and traceroute operations.
- Conduct forward or backup DNS lookup operations.
- View all processes currently running on the XPort Pro, including CPU utilization and total stack space available.

#### **Configuration Methods**

After installation, the XPort Pro requires configuration. For the unit to operate correctly on a network, it must have a unique IP address on the network. There are four basic methods for logging into the XPort Pro and assigning IP addresses and other configurable settings:

**DeviceInstaller:** Configure the IP address and related settings and view current settings on the XPort Pro using a Graphical User Interface (GUI) on a PC attached to a network. See *Chapter 3: Using DeviceInstaller*.

**Web Manager:** Through a web browser, configure the XPort Pro settings using the Lantronix Web Manager. See *Chapter 4: Configuration Using Web Manager*.

**Command Mode:** There are two methods for accessing Command Mode (CLI): making a Telnet connection or connecting a terminal (or a PC running a terminal emulation program) to the unit's serial port. (See the *XPort Pro Embedded Device Services Command Reference* for instructions and available commands. Lantronix documentation is available at <a href="http://www.lantronix.com/support/documentation">www.lantronix.com/support/documentation</a>.)

**XML:** The XPort Pro supports XML-based configuration and setup records that make device configuration transparent to users and administrators. XML is easily editable with a standard text or XML editor. (See the *XPort Pro Embedded Device Services Command Reference* for instructions and available commands. Lantronix documentation is available at <a href="http://www.lantronix.com/support/documentation">www.lantronix.com/support/documentation</a>.)

#### Addresses and Port Numbers

#### **Hardware Address**

The hardware address is also referred to as the Ethernet address or MAC address. The first three bytes of the Ethernet address are fixed and read as either 00-20-4A or 00-80-A3, identifying the unit as a Lantronix product. The fourth, fifth, and sixth bytes are unique numbers assigned to each unit.

| Figure 2-2 | Sample | Hardware | Address |
|------------|--------|----------|---------|
|------------|--------|----------|---------|

| 00-20-4A-14-01-18 | or | 00:20:4A:14:01:18 |
|-------------------|----|-------------------|
| 00-80-A3-14-01-18 | or | 00:80:A3:14:01:18 |

#### **IP Address**

Every device connected to an IP network must have a unique IP address. This address references the specific unit.

#### **Port Numbers**

Every TCP connection and every UDP datagram is defined by a destination and source IP address, and a destination and source port number. For example, a Telnet server commonly uses port number 23.

The following is a list of the default server port numbers running on the XPort Pro.

- TCP Port 22: SSH Server (Command Mode configuration)
- TCP Port 23: Telnet Server (Command Mode configuration)

- TCP Port 80: HTTP (Web Manager configuration)
- TCP Port 443: HTTPS (Web Manager configuration)
- UDP Port 161: SNMP
- TCP Port 21: FTP
- UDP Port 69: TFTP
- UDP Port 30718: LDP (Lantronix Discovery Protocol) port
- TCP/UDP Port 10001: Tunnel 1
- TCP/UDP Port 10002: Tunnel 2

*Note:* Multi-port products include one or more additional supported ports and tunnels with default sequential numbering. For instance: TCP/UDP Port 10002: Tunnel 2, TCP/UDP Port 10003: Tunnel 3, etc.

## **Product Information Label**

The product information label on the unit contains the following information about the specific unit:

- Bar Code
- Product ID (name)
- Revision
- Date of Manufacture
- Country of Manufacture
- Part Number
- Hardware Address (MAC address or serial number)

#### Figure 2-3 Product Label

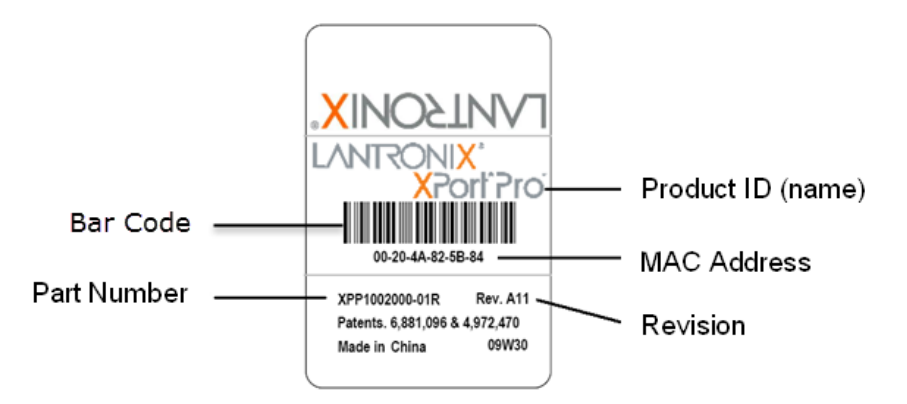

# 3: Using DeviceInstaller

This chapter covers the steps for locating a device and viewing its properties and details. The Lantronix DeviceInstaller application is a free utility program provided by Lantronix that discovers, configures, upgrades, and manages Lantronix device servers. It can be downloaded from the Lantronix website at <u>www.lantronix.com/support/downloads.html</u>. For instructions on using the DeviceInstaller application to configure the IP address, related settings or for more advanced features, see the DeviceInstaller Online Help.

*Note:* AutoIP generates a random IP address in the range of 169.254.0.1 to 169.254.255.254 if no BOOTP or DHCP server is found.

## **Installing DeviceInstaller**

- 1. Download the latest version of the Lantronix DeviceInstaller application from: <u>www.lantronix.com/support/downloads</u>.
- 2. Run the executable to start the installation process.
- 3. Respond to the installation wizard prompts. (If prompted to select an installation type, select **Typical**.)

## Accessing the XPort Pro Unit Using DeviceInstaller

**Note:** Make note of the MAC address. It may be needed to perform various functions in the DeviceInstaller application.

1. Click Start > All Programs > Lantronix > DeviceInstaller 4.4 > DeviceInstaller.

When DeviceInstaller starts, it will perform a network device search.

- 2. Click Search to perform additional searches, as desired.
- 3. Expand the **XPort** folder by clicking the **+** symbol next to the **XPort** folder icon. The list of available Lantronix XPort Pro devices appear.
- 4. Select the XPort Pro unit by expanding its entry and clicking on its hardware (MAC) or IP address to view its configuration.
- On the right page, click the Device Details tab. The current XPort Pro configuration appears. This is only a subset of the full configuration; the complete configuration may be accessed via Web Manager, CLI, or XML.
- *Note:* The settings are Display Only in this table unless otherwise noted.

| Current Settings | Description                                                                                        |
|------------------|----------------------------------------------------------------------------------------------------|
| Name             | Name identifying the XPort Pro embedded device server.                                             |
| DHCP Device Name | Shows the name associated with the current IP address, if the IP address was obtained dynamically. |

#### Table 3-1 Device Details Summary

| Current Settings (continued) | Description                                                                                                    |
|------------------------------|----------------------------------------------------------------------------------------------------|
| Group                        | Configurable field. Enter a group to categorize the XPort Pro device<br>server. Double-click the field, type in the value, and press <b>Enter</b> to<br>complete. This group name is local to this PC and is not visible on other<br>PCs or laptops using the DeviceInstaller application. |
| Comments                     | Configurable field. Enter comments for the XPort Pro device server.<br>Double-click the field, type in the value, and press <b>Enter</b> to complete.<br>This description or comment is local to this PC and is not visible on other<br>PCs or laptops using DeviceInstaller.              |
| Device Family                | Shows the XPort Pro device family type as "XPort".                                                                                                    |
| Short Name                   | Shows "xport_pro" by default.                                                                                                    |
| Long Name                    | Shows "Lantronix XPort Pro" by default.                                                                                                    |
| Туре                         | Shows the specific device type, such as "XPort Pro".                                                                                                    |
| ID                           | Shows the XPort Pro ID embedded within the unit.                                                                                                    |
| Hardware Address             | Shows the XPort Pro hardware (MAC) address.                                                                                                    |
| Firmware Version             | Shows the firmware currently installed on the XPort Pro.                                                                                                    |
| Extended Firmware Version    | Provides additional information on the firmware version.                                                                                                    |
| Online Status                | Shows the XPort Pro status as <b>Online</b> , <b>Offline</b> , <b>Unreachable</b> (if the XPort Pro is on a different subnet), or <b>Busy</b> (if the XPort Pro is currently performing a task).                                                                                           |
| IP Address                   | Shows the XPort Pro device's current IP address. To change the IP address, click the <b>Assign IP</b> button on the DeviceInstaller menu bar.                                                                                                    |
| IP Address was Obtained      | Displays <b>Dynamically</b> if the XPort Pro automatically received an IP address (e.g., from DHCP). Displays <b>Statically</b> if the IP address was configured manually.<br>If the IP address was assigned dynamically, the following fields appear:                                     |
|                              | <ul> <li>Obtain via DHCP with value of True or False.</li> <li>Obtain via BOOTP with value of True or False.</li> </ul>                                                                                                    |
| Subnet Mask                  | Shows the subnet mask specifying the network segment on which the XPort Pro resides.                                                                                                    |
| Gateway                      | Shows the IP address of the router of this network. There is no default.                                                                                                    |
| Interfaces                   | Shows the types and URL of interfaces available.                                                                                                    |
| Number of Serial Ports       | Shows the number of serial ports on this XPort Pro unit.                                                                                                    |
| Supports Configurable Pins   | Shows <b>True</b> , indicating configurable pins are available on the XPort Pro unit.                                                                                                    |
| Supports Email Triggers      | Shows <b>True</b> , indicating email triggers are available on the XPort Pro unit.                                                                                                    |
| Telnet Supported             | Indicates whether Telnet is enabled on this XPort Pro unit. Shows True.                                                                                                    |
| Telnet Port                  | Shows the XPort Pro port for Telnet sessions.                                                                                                    |
| Web Port                     | Shows the XPort Pro port for Web Manager configuration.                                                                                                    |
| Firmware Upgradable          | Shows <b>True</b> , indicating the XPort Pro firmware is upgradable as newer versions become available.                                                                                                    |

# 4: Configuration Using Web Manager

This chapter describes how to configure the XPort Pro embedded device server using Web Manager, the Lantronix browser-based configuration tool. The unit's configuration is stored in nonvolatile memory and is retained without power. All changes take effect immediately, unless otherwise noted. It contains the following sections:

- Accessing Web Manager
- Web Manager Page Components
- Navigating the Web Manager
- Summary of Web Manager Pages

## **Accessing Web Manager**

*Note:* You can also access the Web Manager by selecting the Web Configuration tab on the DeviceInstaller window.

#### To access Web Manager, perform the following steps:

- 1. Open a standard web browser. Lantronix supports the latest version of Internet Explorer, Mozilla Suite, Mozilla Firefox, Safari, Chrome or Opera.
- 2. Enter the IP address of the XPort Pro unit in the address bar. The IP address may have been assigned manually using the DeviceInstaller application (see *Chapter 3: Using DeviceInstaller*) or automatically by DHCP.

| Authentication                        | Required ×                                                      |
|---------------------------------------|-----------------------------------------------------------------|
| The server http://<br>username and pa | 172.19.229.95:80 requires a<br>ssword. The server says: config. |
| User Name:                            | admin                                                           |
| Password:                             | XXXX                                                            |
|                                       | Log In Cancel                                                   |

#### Figure 4-1 Prompt for User Name and Password

3. Enter your username and password. The factory-default username is **admin** and the factorydefault password is **PASS**. The Device Status web page shown in *Figure 4-2* displays configuration, network settings, line settings, tunneling settings, and product information.

**Note:** The **Logout** button is available on the upper right of any web page. Logging out of the web page would force re-authentication to take place the next time the web page is accessed.

## **Device Status Page**

The Device Status page is the first page that appears after you log into Web Manager. It also appears when you click **Status** in the menu bar (*Figure 4-2*).

| Status 份          | Dovice Status       |                   |                           |         | [ <u>Lo</u> g |
|-------------------|---------------------|-------------------|---------------------------|---------|---------------|
| CLI               | Device Status       |                   |                           |         |               |
| СРМ               | Product Information | on                |                           |         |               |
| Diagnostics       | Product Type:       | Lantronix XPort F | Pro                       |         |               |
| DNS               | Firmware Version:   | 5.5.0.2R5         |                           |         |               |
| Email             | Build Date:         | Nov 21 2018 (07:  | 00:12)                    |         |               |
| Filesystem        | Serial Number:      | 07170837T7KNA     | U                         |         |               |
| FTP               | Uptime:             | 0 days 00:03:32   |                           |         |               |
| Host              | Permanent Config:   | Saved             |                           |         |               |
| нттр              | Network Settings    |                   |                           |         |               |
| IP Address Filter | Interface:          | eth0              |                           |         |               |
| Line              | Link:               | Auto 10/100 Mbp   | s Auto Half/Full (100 Mbp | s Full) |               |
| LPD               | MAC Address:        | 00:80:a3:c2:19:f6 |                           |         |               |
| Modbus            | Hostname:           | <none></none>     |                           |         |               |
| Network           | IP Address:         | 172.20.197.108/2  | 4 (DHCP)                  |         |               |
| ррр               | Default Gateway:    | 172.20.197.254 (  | DHCP)                     |         |               |
| Protocol Stack    | Domain:             | int.lantronix.com | (DHCP)                    |         |               |
| Query Port        | Primary DNS:        | 10.153.90.1 (DH   | CP)                       |         |               |
| RSS               | Secondary DNS:      | 10.167.90.1 (DH   | CP)                       |         |               |
| SNMP              | MTU:                | 1500              |                           |         |               |
| S SH              | Line Settings       |                   |                           |         |               |
| SSL               | Line 1:             | RS232, 9600, No   | ne, 8, 1, None            |         |               |
| Syslog            | Tunnoling           | Connect           | Accept                    |         |               |
| System            | runnening           | Mode              | Mode                      |         |               |
| Terminal          | Tunnel 1:           | Active            | Disabled                  |         |               |
| TFTP              |                     |                   |                           |         |               |
| Tunnel            |                     |                   |                           |         |               |
| XML               |                     |                   |                           |         |               |

#### Figure 4-2 Web Manager Home Page

# Web Manager Page Components

The layout of a typical Web Manager page is below.

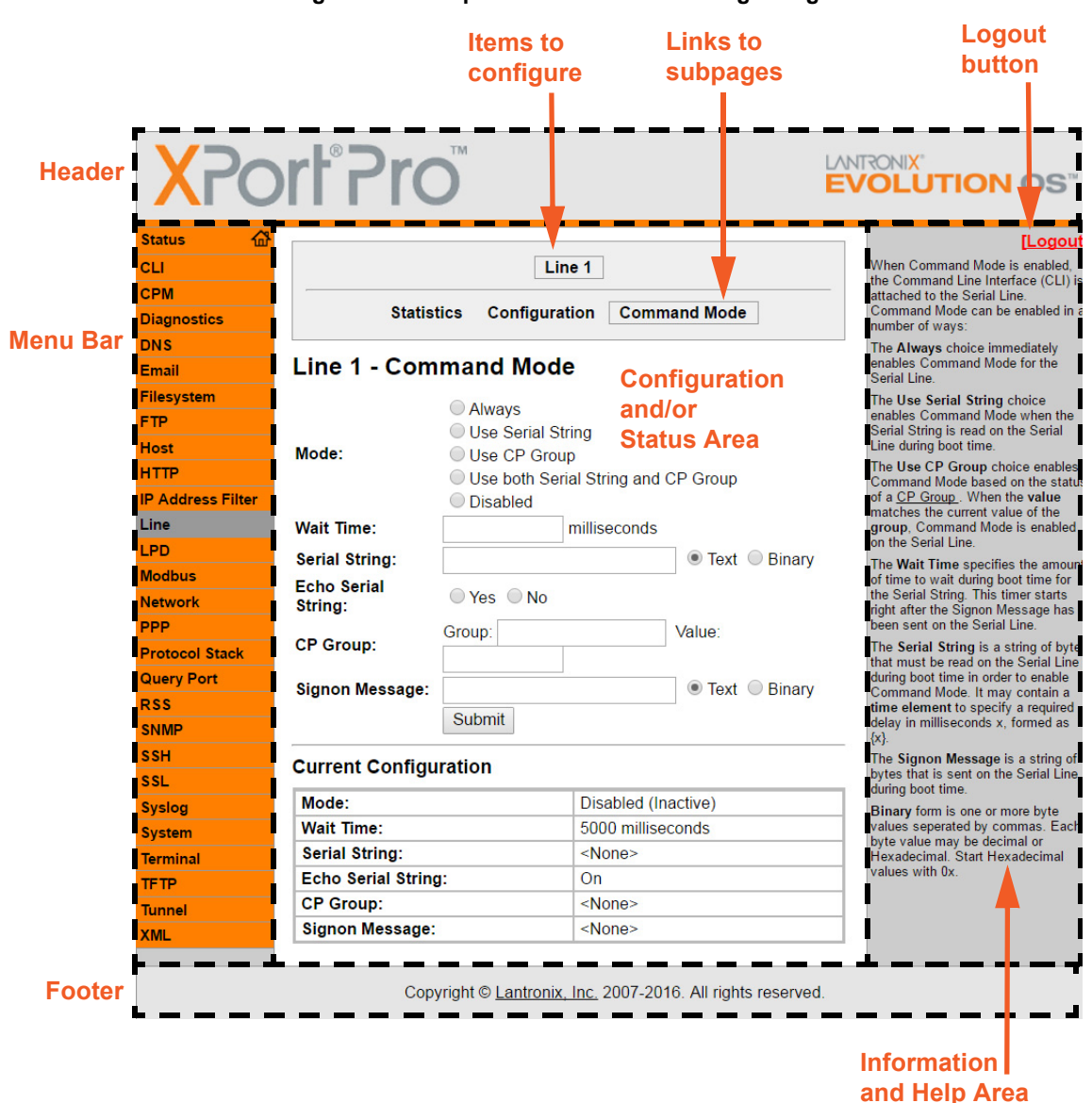

Figure 4-3 Components of the Web Manager Page

The menu bar always appears at the left side of the page, regardless of the page shown. The menu bar lists the names of the pages available in the Web Manager. To bring up a page, click it in the menu bar.

The main area of the page has these additional sections:

- At the very top, many pages, such as the one in the example above, enable you to link to sub pages. On some pages, you must also select the item you are configuring, such as a line or a tunnel.
- In the middle of many pages, you can select or enter new configuration settings. Some pages show status or statistics in this area rather than allow you to enter settings.

- At the bottom of most pages, the current configuration is displayed. In some cases, you can
  reset or clear a setting.
- The information or help area shows information or instructions associated with the page.
- A Logout button is available at the upper right corner of every web page. In Chrome or Safari, it is necessary to close out of the browser to logout. If necessary, reopen the browser to log back in.
- The footer appears at the very bottom of the page. It contains copyright information and a link to the Lantronix home page.

## **Navigating the Web Manager**

The Web Manager provides an intuitive point-and-click interface. A menu bar on the left side of each page provides links you can click to navigate from one page to another. Some pages are read-only, while others let you change configuration settings.

**Note:** There may be times when you must reboot the XPort Pro for the new configuration settings to take effect. The chapters that follow indicate when a change requires a reboot.

| Web Manager Page  | Description                                                                                                    | See<br>Page |
|-------------------|----------------------------------------------------------------------------------------------------|-------------|
| Status            | Shows product information and network, line, and tunneling settings.                                                                                                    | 25          |
| CLI               | Shows Command Line Interface (CLI) statistics and lets you change the current CLI configuration settings.                                                                                | 125         |
| СРМ               | Shows information about the Configurable Pins Manager (CPM) and how to set the configurable pins and pin groups to work with a device.                                                   | 59          |
| Diagnostics       | Lets you perform various diagnostic procedures.                                                                                                    | 111         |
| DNS               | Shows the current configuration of the DNS subsystem and the DNS cache.                                                                                                    | 66          |
| Email             | Shows email statistics and lets you clear the email log, configure email settings, and send an email.                                                                                    | 121         |
| Filesystem        | Shows file system statistics and lets you browse the file system to view a file, create a file or directory, upload files using HTTP, copy a file, move a file, or perform TFTP actions. | 101         |
| FTP               | Shows statistics and lets you change the current configuration for the File Transfer Protocol (FTP) server.                                                                              | 70          |
| Host              | Lets you view and change settings for a host on the network.                                                                                                    | 57          |
| НТТР              | Shows HyperText Transfer Protocol (HTTP) statistics and lets you change the current configuration and authentication settings.                                                           | 73          |
| IP Address Filter | Lets you specify all the IP addresses and subnets that are allowed to send data to this device.                                                                                          | 109         |
| Line              | Shows statistics and lets you change the current configuration and Command mode settings of a serial line.                                                                               | 33          |

#### Table 4-4 Summary of Web Manager Pages

| Web Manager Page (continued) | Description                                                                                                    | See<br>Page |
|------------------------------|----------------------------------------------------------------------------------------------------|-------------|
| LPD                          | Shows LPD (Line Printer Daemon) Queue statistics and lets you configure the LPD and print a test page.                                                | 79          |
| Modbus                       | Shows the current connection status of the Modbus servers listening on the TCP ports and lets you configure the Modbus settings.                      |             |
| Network                      | Shows status and lets you configure the network interface.                                                                                            |             |
| PPP                          | Lets you configure a network link using Point-to-Point Protocol (PPP) over a serial line.                                                             |             |
| Protocol Stack               | Lets you perform lower level network stack-specific activities.                                                                                       | 104         |
| Query Port                   | Lets you change configuration settings for the query port.                                                                                            | 110         |
| RSS                          | Lets you change current Really Simple Syndication (RSS) settings.                                                                                     | 78          |
| SNMP                         | Lets you change the current Simple Network Management Protocol (SNMP) configuration settings.                                                         | 69          |
| SSH                          | Lets you change the configuration settings for SSH server host keys,<br>SSH server authorized users, SSH client known hosts, and SSH client<br>users. |             |
| SSL                          | Lets you upload an existing certificate or create a new self-signed certificate.                                                                      |             |
| Syslog                       | Lets you specify the severity of events to log and the server and ports to which the syslog should be sent.                                           | 72          |
| System                       | Lets you reboot device, restore factory defaults, upload new firmware, and change the device long and short names.                                    | 119         |
| Terminal                     | Lets you change current settings for a terminal.                                                                                                    | 55          |
| TFTP                         | Shows statistics and lets you change the current configuration for the Trivial File Transfer Protocol (TFTP) server.                                  | 71          |
| Tunnel                       | Lets you change the current configuration settings for a tunnel.                                                                                      | 37          |
| XML                          | Lets you export XML configuration and status records, and import XML configuration records.                                                           | 127         |

# 5: Network Settings

This chapter describes how to access, view, and configure network settings from the Network web page. The **Network** web page contains sub-menus that enable you to view and configure the Ethernet network interface and link.

This chapter contains the following sections:

- Network 1 (eth0) Interface Status
- Network 1 (eth0) Interface Configuration
- Network 1 Ethernet Link

## Network 1 (eth0) Interface Status

This page shows the status of the Ethernet network interface.

#### To view the network interface status:

1. Click **Network** on the menu then click **Network 1** > **Interface** > **Status** at the top of the page. The Network 1 (eth0) Interface Status page appears.

| Network 1                         |                                                         |               |  |  |  |
|-----------------------------------|---------------------------------------------------------|---------------|--|--|--|
|                                   | Status Configuration                                    |               |  |  |  |
| Vetwork 1 (eth0) Interface Status |                                                         |               |  |  |  |
| BOOTP Client:                     | Off                                                     | Off           |  |  |  |
| DHCP Client:                      | On<br>[ <u>Renew]</u>                                   | On            |  |  |  |
| IP Address:                       | 172.19.100.199 (DHCP) <dhcp< td=""></dhcp<>             |               |  |  |  |
| Network Mask:                     | 255.255.0.0 (DHCP)                                      | <dhcp></dhcp> |  |  |  |
| Default Gateway:                  | 172.19.0.1 (DHCP)                                       | <dhcp></dhcp> |  |  |  |
| Hostname:                         | <none></none>                                           | <dhcp></dhcp> |  |  |  |
| Domain:                           | eng.lantronix.com (DHCP)                                | <dhcp></dhcp> |  |  |  |
| DNS Suffix<br>Security Lists      | eng.lantronix.com. int.lantronix.com.<br>lantronix.com. | <dhcp></dhcp> |  |  |  |
| Search List:                      | DHCP Client ID: [0xdc, 0x01] <none></none>              |               |  |  |  |
| DHCP Client ID:                   | [Oxdc, OxO1]                                            | <none></none> |  |  |  |

#### Figure 5-1 Network 1 (eth0) Interface Status

# Network 1 (eth0) Interface Configuration

This page shows the configuration settings for the Ethernet connection and lets you change these settings.

To view and configure network interface settings:

1. Click **Network** on the menu bar and then **Network 1 > Interface > Configuration** at the top of the page. The Network 1 (eth0) Interface Configuration page appears.

| Network 1        |                  |       |            |  |
|------------------|------------------|-------|------------|--|
| Interface Link   |                  |       |            |  |
|                  | Status Configura | ation | 1          |  |
| letwork 1 (eth   | 0) Interface C   | on    | figuration |  |
| BOOTP Client:    | On ⊙Off          |       |            |  |
| DHCP Client:     | ⊙On ○Off         |       |            |  |
| IP Address:      | <none></none>    |       | ]          |  |
| Default Gateway: | <none></none>    |       |            |  |
| Hostname:        |                  |       |            |  |
| Domain:          |                  |       |            |  |
| DHCP Client ID:  |                  | /     |            |  |
| Primary DNS:     | <none></none>    |       |            |  |
| Secondary DNS:   | <none></none>    |       |            |  |
|                  |                  | _     |            |  |

Figure 5-2 Network 1 (eth0) Interface Configuration

2. Enter or modify the following settings:

| Table 5-3 Network 1 (eth0) Interface Configuration |  |
|----------------------------------------------------|--|
|----------------------------------------------------|--|

| Network 1 Interface<br>Configuration<br>Settings | Description                                                                                                    |
|--------------------------------------------------|----------------------------------------------------------------------------------------------------|
| BOOTP Client                                     | Select <b>On</b> or <b>Off</b> . At boot up, the device will attempt to obtain an IP address from a BOOTP server.<br><b>Notes:</b> |
|                                                  | <ul> <li>Overrides the configured IP address, network mask, gateway, hostname, and<br/>domain.</li> </ul>                          |
|                                                  | <ul> <li>When DHCP is On, the system automatically uses DHCP, regardless of<br/>whether BOOTP Client is On.</li> </ul>             |

| Network 1 Interface<br>Configuration<br>Settings (continued)<br>(continued) | Description                                                                                                    |
|-----------------------------------------------------------------------------|----------------------------------------------------------------------------------------------------|
| DHCP Client                                                                 | Select <b>On</b> or <b>Off</b> . At boot up, the device will attempt to lease an IP address from a DHCP server and maintain the lease at regular intervals.                                                                      |
|                                                                             | <b>Note:</b> Overrides BOOTP, the configured IP address, network mask, gateway, hostname, and domain.                                                                                                    |
| IP Address                                                                  | Enter the device static IP address.                                                                                                    |
|                                                                             | You may enter it alone, in CIDR format, or with an explicit mask.                                                                                                    |
|                                                                             | The IP address consists of four octets separated by a period and is used if BOOTP and DHCP are both set to <b>Off</b> . Changing this value requires you to reboot the device.                                                   |
|                                                                             | <b>Note:</b> When DHCP is enabled, the device tries to obtain an IP address from DHCP. If it cannot, the device uses an AutoIP address in the range of 169.254.xxx.xxx.                                                          |
| Default Gateway                                                             | Enter the IP address of the router for this network. Or, clear the field (appears as <b><none></none></b> ). This address is only used for static IP address configuration.                                                      |
| Hostname                                                                    | Enter the device hostname. It must begin with a letter, continue with a sequence of letters, numbers, and/or hyphens, and end with a letter or number.                                                                           |
| Domain                                                                      | Enter the device domain name.                                                                                                    |
| DHCP Client ID                                                              | Enter the ID if the DHCP server uses a DHCP ID. The DHCP server's lease table shows IP addresses and MAC addresses for devices. The lease table shows the Client ID, in hexadecimal notation, instead of the device MAC address. |
|                                                                             | <b>Note:</b> "Binary" entry mode allows a mixed mode of text and special characters in brackets For example, "abcd <ctrl>A" would be entered "abcd[0x01]".</ctrl>                                                                |
| Primary DNS                                                                 | IP address of the primary name server. This entry is required if you choose to configure DNS (Domain Name Server) servers.                                                                                                    |
| Secondary DNS                                                               | IP address of the secondary name server.                                                                                                    |
| MTU                                                                         | When DHCP is enabled, the MTU size is (usually) provided with the IP address.<br>When not provided by the DHCP server, or using a static configuration, this value is<br>used. The MTU size can be from 576 to 1500 bytes.       |

3. Click **Submit** to save changes. Some changes to the following settings require a reboot for the changes to take effect:

- BOOTP Client
- DHCP Client
- IP Address
- DHCP Client ID

**Note:** If DHCP or BOOTP fails, AutoIP intervenes and assigns an address. A new DHCP negotiation is attempted every 5 minutes to obtain a new IP address. When the DHCP is enabled, any configured static IP address is ignored.

## **Network 1 Ethernet Link**

This page shows the current negotiated Ethernet settings and lets you change the speed and duplex settings.

To view and configure the Ethernet link:

 Click Network on the menu bar and then click Network 1 > Link at the top of the page. The Network 1 (eth0) Ethernet Link page appears.

|                                                       | N                  | etwork 1                           |  |  |  |
|-------------------------------------------------------|--------------------|------------------------------------|--|--|--|
|                                                       | Interface Link     |                                    |  |  |  |
| Vetwork                                               | 1 (eth0) Ethe      | ernet Link                         |  |  |  |
|                                                       |                    |                                    |  |  |  |
| Status                                                |                    |                                    |  |  |  |
| Status<br>Speed:                                      |                    | 100 Mbps                           |  |  |  |
| Status<br>Speed:<br>Duplex:                           |                    | 100 Mbps<br>Half                   |  |  |  |
| Status<br>Speed:<br>Duplex:<br>Configuratio           |                    | 100 Mbps<br>Half                   |  |  |  |
| Status<br>Speed:<br>Duplex:<br>Configuratic<br>Speed: | on<br>● Auto ○ 10N | 100 Mbps<br>Half<br>1bps © 100Mbps |  |  |  |

Figure 5-4 Network 1 Ethernet Link

The **Status** table shows the current negotiated settings. The **Configuration** table shows the current range of allowed settings.

2. Enter or modify the following settings:

#### Table 5-5 Network 1 Ethernet Link

| Network 1-Ethernet Link<br>Settings | Description                                                    |
|-------------------------------------|----------------------------------------------------------------|
| Speed                               | Select the Ethernet link speed. Default is <b>Auto</b> .       |
| Duplex                              | Select the Ethernet link duplex mode. Default is <b>Auto</b> . |

3. Click **Submit.** The changes take effect immediately.

*Note:* The following section describes the steps to view and configure Line 1 settings; these steps apply to other line instances of the device.

# 6: Line and Tunnel Settings

This chapter describes how to view and configure lines and tunnels. It contains the following sections:

- Line Settings
- Tunnel Settings

*Note:* The number of lines and tunnels available for viewing and configuration differ between Lantronix products. For example, the XPort® Pro embedded networking module and the EDS1100 device server support only one line while other device networking products (such as the EDS2100, EDS4100, and MatchPort® b/g Pro embedded device servers, XPort® AR embedded networking module, EDS8/16PS and EDS8/16/32PR) provide additional lines and tunnels.

## **Line Settings**

View statistics and configure serial interfaces by using the Line web page. Serial interfaces are referred to as lines in this user guide, and a different number of lines, from 1 to 32, may be available for selection depending on your product.

The following sub-menus may be used for a selected line number:

- Line Statistics—Displays statistics for the selected line number. For example, the bytes received and transmitted, breaks, flow control, parity errors, etc.
- Line Configuration—Enables the change of the name, interface, protocol, baud rates, and parity, etc.
- Line Command Mode—Enables the types of modes, wait time, serial strings, signon message, etc.

The following sections describe the steps to view and configure specific line number settings. These instructions also apply to additional line instances of the device.

#### **Line Statistics**

This read-only web page shows the status and statistics for the serial line selected at the top of this page.

- 1. Select **Line** on the menu bar. The Line web page appears.
- 2. Select a line number at the top of the page.
- 3. Select **Statistics**. The Line Statistics page for the selected line appears.
- Repeat above steps as desired, according to additional line(s) available on your product.

# Line Line Line 1 2 3 4 Statistics Configuration Command Mode

#### Line 1 - Statistics

|                        | Receiver     | Transmitter |  |
|------------------------|--------------|-------------|--|
| Bytes:                 | 0            | 0           |  |
| Breaks:                | 0            | 0           |  |
| Flow control:          | N/A          | N/A         |  |
| Parity Errors:         | 0            |             |  |
| Framing Errors:        | 0            |             |  |
| Overrun Errors:        | 0            |             |  |
| No Rx Buffer Errors:   | 0            |             |  |
| Queued Receive Bytes:  | 0            |             |  |
| Queued Transmit Bytes: | 0            |             |  |
| CTS input:             | not asserted |             |  |
| RTS output:            | asserted     |             |  |
| DSR input:             | not asserted |             |  |
| DTR output:            | not asserted |             |  |

#### Figure 6-1 Line 1 Statistics

## Line Configuration

This page shows the configuration settings for the serial line selected at the top of the page and lets you change the settings for that serial line.

#### To configure a specific line:

- 1. Select **Line** on the menu bar, if you are not already in the Line web page.
- 2. Select a line number at the top of the page.
- 3. Select **Configuration**. The Configuration page for the selected line appears.

| <b>Note:</b> The <b>Interface</b><br>option is only supported<br>in XPort Pro, EDS4100,<br>EDS1100 and EDS2100<br>device servers. | Line 1 Line 2 Line 3 Line 4<br>Statistics Configuration Command Mode |                      |              |                      |  |
|----------------------------------------------------------------------------------------------------|----------------------------------------------------------------------|----------------------|--------------|----------------------|--|
|                                                                                                    |                                                                      | Configuration        | 1            | Status               |  |
|                                                                                                    | Name:                                                                |                      |              |                      |  |
|                                                                                                    | Interface:                                                           | RS232                | ~            |                      |  |
|                                                                                                    | State:                                                               | Enabled 💌            |              | Enabled              |  |
|                                                                                                    | Protocol:                                                            | Tunnel               | ~            | Tunnel               |  |
|                                                                                                    | Baud Rate:                                                           | 9600 💌               |              | 9600                 |  |
|                                                                                                    | Parity:                                                              | None 🕶               |              | None                 |  |
|                                                                                                    | Data Bits:                                                           | 8 🗸                  |              | 8                    |  |
|                                                                                                    | Stop Bits:                                                           | 1 🗸                  |              | 1                    |  |
|                                                                                                    | Flow Control:                                                        | None 🗸               |              | None                 |  |
|                                                                                                    | Xon Char:                                                            | <control>Q</control> | ]            | <control>Q</control> |  |
|                                                                                                    | Xoff Char:                                                           | <control>S</control> |              | <control>S</control> |  |
|                                                                                                    | Gap Timer:                                                           | <none></none>        | milliseconds |                      |  |
|                                                                                                    | Threshold:                                                           | 56                   | bytes        |                      |  |

Figure 6-2 Line 1 Configuration

4. Enter or modify the following settings:

| Line - Configuration<br>Settings | Description                                                                                                    |
|----------------------------------|----------------------------------------------------------------------------------------------------|
| Name                             | If the Terminal Login Menu feature is being used, enter the name for the line.<br>Leaving this field blank will disable this line from appearing in the Terminal Login<br>Menu. The default Name is blank. See <i>Terminal and Host Settings on page 55</i><br>for related configuration information. |
| Interface                        | Select the interface type from the drop-down menu. The default is RS232.                                                                                                    |
|                                  | <i>Note:</i> This option is only supported in XPort Pro, EDS4100, EDS1100 and EDS2100 device servers.                                                                                                    |
| State                            | Indicates whether the current line is enabled. To change the status, select<br>Enabled or Disabled from the drop-down menu.                                                                                                    |
| Protocol                         | Select the protocol from the drop-down menu. The default is Tunnel.                                                                                                    |
|                                  | <b>Note:</b> All protocols work in Connect and Accept Mode except the LPD or Tunnel protocol option which is supported only in Accept Mode.                                                                                                    |
| Baud Rate                        | Select the baud rate from the drop-down menu. The default is 9600.                                                                                                    |
| Parity                           | Select the parity from the drop-down menu. The default is None.                                                                                                    |
| Data Bits                        | Select the number of data bits from the drop-down menu. The default is 8.                                                                                                    |
| Stop Bits                        | Select the number of stop bits from the drop-down menu. The default is 1.                                                                                                    |
| Flow Control                     | Select the flow control from the drop-down menu. The default is None.                                                                                                    |
| Xon Char                         | Specify the character to use to start the flow of data when Flow Control is set to Software. Prefix a decimal character with $\$ or a hexadecimal character with 0x, or provide a single printable character. The default Xon char is 0x11.                                                           |
| Xoff Char                        | Specify the character to use to stop the flow of data when Flow Control is set to Software. Prefix a decimal character with $\$ or a hexadecimal character with 0x, or provide a single printable character. The default Xoff char is 0x13.                                                           |
| Gap Timer                        | The driver forwards received serial bytes after the <b>Gap Timer</b> delay from the last character received. By default, the delay is four character periods at the current baud rate (minimum 1 ms).                                                                                                 |
| Threshold                        | The driver will also forward received characters after <b>Threshold</b> bytes have been received.                                                                                                    |

#### Table 6-3 Line Configuration

5. Click Submit.

6. Repeat above steps as desired, according to additional line(s) available on your product.

#### Line Command Mode

Setting the Command Mode enables the CLI on the serial line.

#### To configure Command Mode on a specific line:

- 1. Select **Line** on the menu bar, if you are not already in the Line web page.
- 2. Select a line number at the top of the page.
- Select Command Mode. The Command Mode page for the selected line appears.

| Line 1 Line 2 Line 3 Line 4           |                                                                                                    |                     |              |  |  |
|---------------------------------------|----------------------------------------------------------------------------------------------------|---------------------|--------------|--|--|
| Statistics Configuration Command Mode |                                                                                                    |                     |              |  |  |
| Line 1 - Command Mode                 |                                                                                                    |                     |              |  |  |
| Mode:                                 | <ul> <li>Always</li> <li>Use Serial String</li> <li>Use CP Group</li> <li>Use both Serial String and CP Group</li> <li>Disabled</li> </ul> |                     |              |  |  |
| Wait Time:                            | milliseconds                                                                                                    |                     |              |  |  |
| Serial String:                        |                                                                                                    | Text O Binary       |              |  |  |
| Echo Serial String                    | : ○Yes ○No                                                                                                    |                     |              |  |  |
| CP Group:                             | Group:                                                                                                    | Valu                | e:           |  |  |
| Signon Message:                       |                                                                                                    | • T                 | ext 🔘 Binary |  |  |
|                                       | Submit                                                                                                    |                     |              |  |  |
| Current Configu                       | ration                                                                                                    |                     |              |  |  |
| Mode:                                 |                                                                                                    | Disabled (Inactive) |              |  |  |
| Wait Time:                            |                                                                                                    | 5000 milliseconds   |              |  |  |
| Serial String:                        |                                                                                                    | <none></none>       |              |  |  |
| Echo Serial String:                   |                                                                                                    | On                  |              |  |  |
| CP Group:                             |                                                                                                    | <none></none>       |              |  |  |
| Signon Message:                       |                                                                                                    | <none></none>       |              |  |  |

4. Enter or modify the following settings:

#### Table 6-5 Line Command Mode

| Line – Command Mode<br>Settings | Description                                                                                                    |
|---------------------------------|----------------------------------------------------------------------------------------------------|
| Mode                            | Select the method of enabling Command Mode or choose to disable Command Mode.                                                                                                    |
|                                 | <ul> <li>Always = immediately enables Command Mode for the serial line.</li> <li>Use Serial String = enables Command Mode when the serial string is read on the serial line during boot time.</li> <li>Use CP Group = enables Command Mode based on the status of a CP Group. When the value matches the current value of the group, Command Mode is enabled on the serial line.</li> <li>Use both Serial String and CP Group = the serial string and the value of the CP group must be matched to enable Command Mode.</li> <li>Disabled = turns off Command Mode.</li> </ul> |
| Wait Time                       | Enter the wait time for the serial string during boot-up in milliseconds.                                                                                                    |

#### Figure 6-4 Line 1 Command Mode
| Line – Command Mode<br>Settings (continued) | Description                                                                                                    |  |
|---------------------------------------------|----------------------------------------------------------------------------------------------------|--|
| Serial String                               | Enter the serial string characters. Select a string type.                                                                                                    |  |
|                                             | <ul> <li>Text = string of bytes that must be read on the Serial Line during boot time to enable Command Mode. It may contain a time element in x milliseconds, in the format {x}, to specify a required delay.</li> <li>Binary = string of characters representing byte values where each hexadecimal byte value starts with \0x and each decimal byte value starts with \.</li> </ul> |  |
| Echo Serial String                          | Select Yes to enable echoing of the serial string at boot-up.                                                                                                    |  |
| CP Group                                    | Enter the name and decimal value of the <b>CP Group</b> . When the value matches the current value of the group, Command Mode is enabled on the Serial Line.                                                                                                    |  |
| Signon Message                              | Enter the boot-up signon message. Select a string type.                                                                                                    |  |
|                                             | <ul> <li>Text = string of bytes sent on the serial line during boot time.</li> <li>Binary = one or more byte values separated by commas. Each byte value may be decimal or hexadecimal. Start hexadecimal values with 0x.</li> </ul>                                                                                                    |  |
|                                             | <b>Note:</b> This string will be output on the serial port at boot, regardless of whether command mode is enabled or not.                                                                                                    |  |

5. Click Submit.

6. Repeat above steps as desired, according to additional line(s) available on your product.

# **Tunnel Settings**

**Note:** The number of lines and tunnels available for viewing and configuration differ between Lantronix products. For example, XPort Pro and EDS1100 device servers support only one line while other device networking products (such as EDS2100, EDS4100, XPort AR, EDS8/16PS and EDS8/16/32PR devices) provide additional lines and tunnels.

Tunneling allows serial devices to communicate over a network, without "being aware" of the devices which establish the network connection between them. Tunneling parameters are configured using the Web Manager or Command Mode Tunnel Menu. See *Configuration Using Web Manager (on page 24)* or the *Command Reference* for the full list of commands.

The XPort Pro supports two tunneling connections simultaneously per serial port. One of these connections is Connect Mode; the other connection is Accept Mode. The connections on one serial port are separate from those on another serial port.

- Connect Mode: the XPort Pro actively makes a connection. The receiving node on the network must listen for the Connect Mode's connection. Connect Mode is disabled by default.
- Accept Mode: the XPort Pro device listens for a connection. A node on the network initiates the connection. Accept Mode is enabled by default.
- Disconnect Mode: this mode defines how an open connection stops the forwarding of data. The specific parameters to stop the connection are configurable. Once the XPort Pro Disconnect Mode observes the defined event occur, it will disconnect both Accept Mode and Connect Mode connections on that port.

When any character comes in through the serial port, it gets copied to both the Connect Mode connection and the Accept Mode connection (if both are active).

View statistics and configure a specific tunnel by using the Tunnel web page. When you select Tunnel from the Main Menu, tunnels available for your product will display. Select a specific tunnel to configure.

The following sub-menus listed may be used to configure a specific tunnel:

- Tunnel Statistics
- Tunnel Serial Settings
- Tunnel Packing Mode
- Tunnel Accept Mode
- Tunnel Connect Mode
- Tunnel Disconnect Mode
- Tunnel Modem Emulation

The following sections describe the steps to view and configure specific tunnel number settings. These instructions also apply to additional tunnel menu options.

# **Tunnel – Statistics**

The XPort Pro logs statistics for tunneling. The **Dropped** statistic shows connections ended by the remote location. The **Disconnects** statistic shows connections ended by the XPort Pro unit.

To display statistics for a specific tunnel:

- 1. Select **Tunnel** on the menu bar. The Tunnel web page appears.
- 2. Select a tunnel number at the top of the page.
- 3. Select **Statistics**. The Tunnel Statistics page for the specific tunnel appears.

If a particular tunnel is connected, the following becomes available:

- Identifying information about the tunnel connection (i.e., "Connect 1 Counters")
- Address of connection (i.e., "local:10001 -> 172.22.22.10001")
- Kill Connection(s) link: Click this link to terminate this active tunnel connection, as desired.
- Octets forwarded from Serial
- Octets forwarded form Network
- Uptime
- 4. Repeat above steps as desired, according to additional tunnel(s) available on your product.

| Tunnel 1 Tunnel 2 Tur                                                     | nnel 3 Tunnel 4                      |                                |
|---------------------------------------------------------------------------|--------------------------------------|--------------------------------|
| Statistics Serial Settings<br>Accept Mode Connect Mode<br>Modem Emulation | Packing Mode<br>Disconnect Mode<br>n |                                |
| Tunnel 1 - Statistics                                                     |                                      |                                |
| Aggregate Counters                                                        |                                      |                                |
| Completed Accepts:                                                        | 0                                    |                                |
| Completed Connects:                                                       | 0                                    |                                |
| Disconnects:                                                              | 0                                    |                                |
| Dropped Accepts:                                                          | 0                                    |                                |
| Dropped Connects:                                                         | 0                                    |                                |
| Octets forwarded from Serial:                                             | 0                                    |                                |
| Octets forwarded from Network:                                            | 0                                    |                                |
| Accept Connection Time:                                                   | 0 days 00:00:00                      |                                |
| Connect 1 Connection Time:                                                | 0 days 00:00:00                      |                                |
| Connect 2 Connection Time:                                                | 0 days 00:00:00                      |                                |
| Connect 3 Connection Time:                                                | 0 days 00:00:00                      |                                |
| Connect 4 Connection Time:                                                | 0 days 00:00:00                      | Additional information appears |
| Connect 5 Connection Time:                                                | 0 days 00:00:00                      | for each active tunnel         |
| Connect 6 Connection Time:                                                | 0 days 00:00:00                      | connection including a link    |
| Connect 7 Connection Time:                                                | 0 days 00:00:00                      | allowing you to terminate the  |
| Connect 8 Connection Time:                                                | 0 days 00:00:00                      | connection.                    |
| Connect DNS Address Changes:                                              | 0                                    |                                |
| Connect DNS Address Invalids:                                             | 0                                    |                                |
| Accept Counters                                                           |                                      |                                |
| There is no active connection.                                            | Connect 1 Counters [Kill Cor         | unection(s)                    |
| Connect 1 Counters                                                        | local:10001 -> 172.19.213.84:        | 10001                          |
| There is no active connection.                                            | Octets forwarded from Seria          | 10369                          |
| Connect 2 Counters                                                        | Octets forwarded from Netw           | ork: 31107                     |
| There is no active connection.                                            | Uptime:                              | 6 days 00:40:44                |
| Connect 3 Counters                                                        |                                      |                                |
| There is no active connection.                                            |                                      |                                |
| Connect 4 Counters                                                        |                                      |                                |
| There is no active connection.                                            |                                      |                                |
| Connect 5 Counters                                                        |                                      |                                |
| There is no active connection.                                            |                                      |                                |
| Connect 6 Counters                                                        |                                      |                                |
| There is no active connection.                                            |                                      |                                |
| Connect 7 Counters                                                        |                                      |                                |
| There is no active connection.                                            |                                      |                                |
| Connect 8 Counters                                                        |                                      |                                |
| There is no active connection.                                            |                                      |                                |

# Figure 6-6 Tunnel 1 Statistics

# **Tunnel – Serial Settings**

Serial line settings are configurable for the corresponding serial line of the specific tunnel. Configure the buffer size to change the maximum amount of data the serial port stores. For any active connection, the device sends the data in the buffer.

The modem control signal DTR on the selected line may be continuously asserted or asserted only while either an Accept Mode tunnel or a Connect Mode tunnel is connected.

To configure serial settings for a specific tunnel:

- 1. Select **Tunnel** on the menu bar, if you are not already in the Tunnel web page.
- 2. Select a tunnel number at the top of the page.
- 3. Select **Serial Settings**. The Serial Settings page for the specific tunnel appears.

| Tunnel 1 Tunnel 2 Tunnel 3 Tunnel 4           |                                                                                                    |  |
|-----------------------------------------------|----------------------------------------------------------------------------------------------------|--|
| Statistics                                    | Serial Settings Packing Mode                                                                                    |  |
| Accept Mod                                    | e Connect Mode Disconnect Mode                                                                                  |  |
| Modem Emulation                               |                                                                                                    |  |
| unnel 1- S                                    | Serial Settings                                                                                                 |  |
| unnel 1- S                                    | Serial Settings<br>RS232, 9600, None, 8, 1, None                                                                |  |
| unnel 1- S<br>ne Settings:<br>rotocol:        | Serial Settings<br>RS232, 9600, None, 8, 1, None<br>Tunnel                                                      |  |
| unnel 1- S<br>ne Settings:<br>rotocol:        | Serial Settings<br>RS232, 9600, None, 8, 1, None<br>Tunnel<br>Unasserted                                        |  |
| unnel 1- S<br>ne Settings:<br>rotocol:        | Serial Settings<br>RS232, 9600, None, 8, 1, None<br>Tunnel<br>Unasserted<br>TruPort                             |  |
| unnel 1- S<br>ne Settings:<br>rotocol:<br>TR: | Serial Settings<br>RS232, 9600, None, 8, 1, None<br>Tunnel<br>Unasserted<br>TruPort<br>Asserted while connected |  |

Figure 6-7 Tunnel 1 Serial Settings

| Table 6-8 | Tunnel - Serial | Settings |
|-----------|-----------------|----------|
|-----------|-----------------|----------|

| Tunnel - Serial Settings     | Description                                                                                                    |  |
|------------------------------|----------------------------------------------------------------------------------------------------|--|
| Line Settings (display only) | Current serial settings for the line.                                                                                                    |  |
| Protocol (display only)      | The protocol being used on the line. In this case, Tunnel.                                                                                                    |  |
| DTR                          | Select when to assert DTR.                                                                                                    |  |
|                              | <ul> <li>Unasserted = never asserted</li> <li>TruPort = asserted whenever either a connect or an accept mode tunnel connection is active with the Telnet Protocol RFC2217 saying that the remote DSR is asserted.</li> <li>Asserted while connected = asserted whenever either a connect or an accept mode tunnel connection is active.</li> <li>Continuously asserted = asserted regardless of the status of a tunnel connection.</li> </ul> |  |

- 5. Click Submit.
- 6. Repeat above steps as desired, according to additional tunnel(s) available on your product.

# **Tunnel – Packing Mode**

Packing Mode takes data from the serial port, packs it together, and sends it over the network. Packing can be configured based on threshold (size in bytes), timeout (milliseconds), or a single character.

Size is set by modifying the threshold field. When the number of bytes reaches the threshold, a packet is sent immediately.

The timeout field is used to force a packet to be sent after a maximum time. The packet is sent even if the threshold value is not reached.

When Send Character is configured, a single printable character or control character read on the Serial Line forces the packet to be sent immediately. There is an optional trailing character parameter which can be specified. It can be a single printable character or a control character.

Figure 6-9 Tunnel 1 Packing Mode (Mode = Disable)

# To configure the Packing Mode for a specific tunnel:

- 1. Select **Tunnel** on the menu bar, if you are not already in the Tunnel web page.
- 2. Select a tunnel number at the top of the page.
- 3. Select **Packing Mode**. The Packing Mode page for the specific tunnel appears.

# Select Tunnel: Tunnel 1 Statistics Serial Settings Packing Mode Accept Mode Connect Mode Disconnect Mode Modem Emulation Disconnect Mode Tunnel 1 - Packing Mode Image: Image: Imag

Depending on the Mode selection, different configurable parameters for the specific tunnel number are presented to the user. The following figures show the display for each of the three packing modes.

| Settings<br>ect Mode<br>m Emulation<br><b>Vlode</b> | Packing Mode<br>Disconnect Mode                  |
|-----------------------------------------------------|--------------------------------------------------|
| Mode                                                |                                                  |
| <u></u>                                             |                                                  |
| Mode: O Disable<br>© Timeout<br>O Send Character    |                                                  |
| 512                                                 | bytes                                            |
| 1000                                                | milliseconds                                     |
| \$<br>(<br>1<br>(                                   | Send Chara<br>Send Chara<br>112<br>000<br>Submit |

# Figure 6-10 Tunnel 1 Packing Mode (Mode = Timeout)

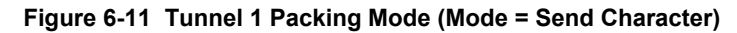

| Statistics<br>Accept Mode     | Seri;<br>Coni<br>Mod | al Settings<br>nect Mode<br>em Emulation         | Packing Mode<br>Disconnect Mode |
|-------------------------------|----------------------|--------------------------------------------------|---------------------------------|
| Tunnel 1 - Packing Mode       |                      |                                                  |                                 |
| Mada:                         |                      | <ul> <li>○ Disable</li> <li>○ Timeout</li> </ul> |                                 |
| moue.                         |                      | 💽 Send Char                                      | acter                           |
| Threshold:                    |                      | Send Char<br>512                                 | acter<br>bytes                  |
| Threshold:<br>Send Character: |                      | Send Char<br>512<br><control>M</control>         | acter<br>bytes                  |

| Table 6-12 | Tunnel | Packing | Mode |
|------------|--------|---------|------|
|------------|--------|---------|------|

| Tunnel - Packing Mode<br>Settings | Description                                                                                                    |
|-----------------------------------|----------------------------------------------------------------------------------------------------|
| Mode                              | <ul> <li>Select <b>Disable</b> to disable Packing Mode completely.</li> <li>Select <b>Timeout</b> to send data after the specified time has elapsed.</li> <li>Select <b>Send Character</b> to send the queued data when the send character is received.</li> </ul> |

| Tunnel - Packing Mode<br>Settings (continued)                       | Description                                                                                                    |
|---------------------------------------------------------------------|----------------------------------------------------------------------------------------------------|
| Threshold<br>(Appears for both Timeout<br>and Send Character Modes) | Send the queued data when the number of queued bytes reaches the<br>threshold. When the buffer fills to this specified amount of data in bytes (and<br>the timeout has not elapsed), the device packs the data and sends it out;<br>applies only if the Packing Mode is not Disabled.                                                                                                    |
| <b>Timeout</b><br>(Appears for Timeout Mode)                        | Enter a time, in milliseconds, for the device to send the queued data after the first character was received. Specifies the time duration in milliseconds; applies only if the Packing Mode is Timeout.                                                                                                    |
| <b>Send Character</b><br>(Appears for Send Character<br>Mode)       | Enter the send character (single printable or control). Upon receiving this character, the device sends out the queued data. The data is packed until the specified send character is encountered. Similar to a start or stop character, the device packs the data until it sees the send character. The device then sends the packed data and the send character in the packet. Applies only if the Packing Mode is Send Character. |
| <b>Trailing Character</b><br>(Appears for Send Character<br>Mode)   | Enter the trailing character (single printable or control). This character is sent immediately following the send character. This is an optional setting. If a trailing character is defined, this character is appended to data put on the network immediately following the send character.                                                                                                    |

- 5. Click Submit.
- 6. Repeat above steps as desired, according to additional tunnel(s) available on your product.

# **Tunnel – Accept Mode**

Controls how a specific tunnel number behaves when a connection attempt originates from the network. In Accept Mode, the XPort Pro waits for a connection from the network. The configurable local port is the port the remote device connects to for this connection. There is no remote port or address. The default local port is 10001 for serial port 1 and increases sequentially for each additional serial port, if supported.

### Accept Mode supports the following protocols:

SSH

The XPort Pro device is the server in Accept Mode). When using this protocol, the SSH server host keys and at least one SSH authorized user must be configured.

- SSL
- TCP
- AES encryption over TCP
- Telnet

The XPort Pro supports IAC codes. It drops the IAC codes when Telnetting and does not forward them to the serial port.

### Accept Mode has the following states:

Disabled

Never accepts a connection.

Enabled

Always listening for a connection.

Active

(If it receives any character from the serial port).

Active

(If it receives a specific ([configurable]) character from the serial port ([same start character as Connect Mode's start character]).

- Modem control signal (When the modem control pin is asserted on the serial line corresponding to the tunnel.)
- Modem emulation

### To configure the Accept Mode of a specific tunnel:

- 1. Select **Tunnel** on the menu bar, if you are not already in the Tunnel web page.
- 2. Select a tunnel number at the top of the page.
- 3. Select **Accept Mode**. The Accept Mode page for the specific tunnel appears.

| Tunnel 1<br>Statistics<br>Accept Mode | Tunnel 2 Tunnel 3 Tunnel 4<br>Serial Settings Packing Mode<br>Connect Mode Disconnect Mode<br>Modem Emulation |
|---------------------------------------|----------------------------------------------------------------------------------------------------|
| Tunnel 1 - Acce                       | pt Mode                                                                                                    |
| Mode:                                 | Always 💌                                                                                                    |
| Local Port:                           | 10001                                                                                                    |
| Protocol:                             | TCP 🔽                                                                                                    |
| TCP Keep Alive:                       | 45000 milliseconds                                                                                            |
| Flush Serial:                         | O Enabled 💿 Disabled                                                                                          |
| Block Serial:                         | O Enabled 💿 Disabled                                                                                          |
| Block Network:                        | O Enabled 💿 Disabled                                                                                          |
| Password:                             | <none></none>                                                                                                 |
| Email on Connect:                     | <none> 💙</none>                                                                                               |
| Email on Disconnect:                  | <none> 💌</none>                                                                                               |
|                                       |                                                                                                    |

Figure 6-13 Tunnel 1 Accept Mode

Note: The CP Output option is only supported in XPort Pro and XPort AR.

| Tunnel - Accept Mode<br>Settings | Description                                                                                                    |
|----------------------------------|----------------------------------------------------------------------------------------------------|
| Mode                             | Select the method used to start a tunnel in Accept mode. Choices are:                                                                                                    |
|                                  | <ul> <li>Disable = do not accept an incoming connection.</li> <li>Always = accept an incoming connection (<i>default</i>)</li> <li>Any Character = start waiting for an incoming connection when any character is read on the serial line.</li> <li>Start Character = start waiting for an incoming connection when the start character for the specific tunnel is read on the serial line.</li> <li>Modem Control Asserted = start waiting for an incoming connection as long as the Modem Control pin (DSR) is asserted on the serial line until a connection is made.</li> <li>Modem Emulation = start waiting for an incoming connection when triggered by modem emulation AT commands. Connect mode must also be set to Modem Emulation.</li> </ul> |
| Local Port                       | Enter the port number for use as the local port. The defaults are port 10001 for Tunnel 1. Additional tunnels, if supported, increase sequentially.                                                                                                    |
| Protocol                         | Select the protocol type for use with Accept Mode. The default protocol is TCP. If you select TCP AES you will need to configure the AES keys.                                                                                                    |
| TCP Keep Alive                   | Enter the time, in seconds, the device waits during a silent connection before checking if the currently connected network device is still on the network. If the unit then gets no response after 8 attempts, it drops that connection.                                                                                                    |
| Flush Serial Data                | Select Enabled to flush the serial data buffer on a new connection.                                                                                                    |
| Block Serial Data                | Select On to block, or not tunnel, serial data transmitted to the device.                                                                                                    |
| Block Network                    | Select On to block, or not tunnel, network data transmitted to the device.                                                                                                    |
| Password                         | Enter a password that clients must send to the device within 30 seconds from opening a network connection to enable data transmission.<br>The password can have up to 31 characters and must contain only alphanumeric characters and punctuation. When set, the password sent to the device must be terminated with one of the following: (a) 0x0A (LF), (b) 0x00, (c) 0x0D 0x0A (CR LF), or (d) 0x0D 0x00.                                                                                                    |
| Email on Connect                 | Select whether the device sends an email when a connection is made. Select<br>None if you do not want to send an email. Otherwise, select the Email profile to<br>use for sending.                                                                                                    |
| Email on Disconnect              | Select whether the device sends an email when a connection is closed. Select<br>None if you do not want to send an email. Otherwise, select the Email profile to<br>use for sending.                                                                                                    |
| CP Output                        | <ul> <li>Identifies a CP or CP Group whose value should change when a connection is established and dropped.</li> <li>Connection value—Specifies the value to set the CP Group to when a connection is established.</li> <li>Disconnection value—Specifies the value to set the CP Group to when the connection is closed.</li> </ul>                                                                                                    |

# Table 6-14 Tunnel Accept Mode

# 5. Click Submit.

6. Repeat above steps as desired, according to additional tunnel(s) available on your product.

# Tunnel – Connect Mode

Connect Mode defines how the device makes an outgoing connection through a specific tunnel. When enabled, Connect Mode is always on and attempting a network connection if the connection mode condition warrants it. For Connect Mode to function, it must:

- Be enabled
- Have a remote host configured
- Have a remote port configured

Enter the remote host address as an IP address or DNS name. The XPort Pro device will make a connection only if it can resolve the address. For DNS names, the XPort Pro will re-evaluate the address after being established for 4 hours. If re-evaluation results in a different address, it will close the connection.

Connect Mode supports the following protocols:

• TCP

# • AES encryption over TCP and UDP

When setting AES encryption, both the encrypt key and the decrypt key must be specified. The encrypt key is used for data sent out. The decrypt key is used for receiving data. Both of the keys may be set to the same value.

SSH

To configure SSH, the SSH client username must be configured. In Connect Mode, the XPort Pro unit is the SSH client. Ensure the XPort Pro SSH client username is configured on the remote SSH server before using it with the XPort Pro.

- SSL
- UDP

Is only available in Connect Mode because it is a connectionless protocol. For Connect Mode using UDP, the XPort Pro unit accepts packets from any device on the network. It will send packets to the last device that sent it packets.

Telnet

**Note:** The Local Port in Connect Mode is independent of the port configured in Accept Mode.

# There are six different connect modes:

- Disable No connection is attempted.
- Always
   A connection is always attempted.
- Any Character A connection is attempted if it detects any

character from the serial port.

**Note:** While in the "Any Character" or "Start Character" connection modes, the XPort Pro waits and retries the connection if the connection cannot be made. Once it makes a connection and then disconnects, it will not reconnect until it sees another character or the start character again (depending on the configured setting).

Start Character

A connection is attempted if it detects a specific and configurable character from the serial port.

### Modem Control Asserted

A connection is attempted when the modem control pin is asserted in the serial line.

**Note:** Configure the Modem Control Asserted setting (for DSR or DTR) to start a Connect Mode connection when the signal is asserted. The unit will try to make a connection indefinitely. If the connection closes, it will not make another connection unless the signal is asserted again.

# Modem Emulation

A connection is attempted by an ATD command.

To configure Connect Mode for a specific tunnel:

- 1. Select **Tunnel** on the menu bar, if you are not already in the Tunnel web page.
- 2. Select a tunnel number at the top of the page.
- 3. Select **Connect Mode**. The Connect Mode page for the specific tunnel appears.

| Statistics<br>Accept Mode<br>SI 1 - Con | Serial Settings Packing Mode<br>Connect Mode Disconnect Mode<br>Modem Emulation |
|-----------------------------------------|---------------------------------------------------------------------------------|
| el 1 - Con                              |                                                                                 |
|                                         | nect Mode                                                                       |
|                                         | Disable •                                                                       |
| ort:                                    | <random></random>                                                               |
|                                         | 172.19.100.70:10001, TCP, 45000 msec                                            |
| 1                                       | 172.19.50.10:19, TCP, 45000 msec                                                |
| 1                                       | 172.19.213.100:10001, TCP, 45000 msec                                           |
|                                         | <none></none>                                                                   |
| ode:                                    | Sequential Simultaneous                                                         |
| nect Timer:                             | 15000 milliseconds                                                              |
| Serial Data:                            | Enabled I Disabled                                                              |
| Serial:                                 | Enabled I Disabled                                                              |
| letwork:                                | Enabled I Disabled                                                              |
| on Connect:                             | <none> ▼</none>                                                                 |
| n<br>nect:                              | <none> ▼</none>                                                                 |
| put:                                    | Group:                                                                          |
| n<br>nect:<br>put:                      | <n<br>Gro</n<br>                                                                |

Figure 6-15 Tunnel 1 - Connect Mode

4. Enter or modify the following settings:

| Tunnel – Connect Mode<br>Settings                                                                                                    | Description                                                                                                    |
|----------------------------------------------------------------------------------------------------|----------------------------------------------------------------------------------------------------|
| Mode                                                                                                    | <ul> <li>Select the method to be used to attempt a connection to a remote host or device. Choices are:</li> <li>Disable = an outgoing connection is never attempted.</li> <li>Always = a connection is attempted until one is made. If the connection gets disconnected, the XPort Pro retries until it makes a connection. (default)</li> <li>Any Character = a connection is attempted when any character is read on the serial line.</li> <li>Start Character = a connection is attempted when the start character for the specific tunnel is read on the serial line.</li> <li>Modem Control Asserted = a connection is attempted as long as the Modem Control pin (DSR) is asserted, until a connection is made.</li> <li>Modem Emulation = a connection is attempted when triggered by modem emulation AT commands.</li> </ul>                                                                                                    |
| Local Port                                                                                                    | Enter the port for use as the local port. A random port is selected by default.<br>Once you have configured a number, click the Random link in the Current<br>Configuration to switch back to random.                                                                                                    |
| Host<br>Note: If security is a<br>concern, it is highly<br>recommended that SSH<br>be used. When using<br>SSH, both the SSH<br>Server Host Keys and<br>SSH Server Authorized<br>Users must be<br>configured. | <ul> <li>Click <none> in the Host field to configure the Host parameters.</none></li> <li>Address = Enter the remote Host Address as an IP address or DNS name. It designates the address of the remote host to connect to. Displays configured IP address or DNS address.</li> <li>Port = Enter the port for use as the Host Port. It designates the port on the remote host to connect to. Displays configured Port.</li> <li>Protocol = Select the protocol type for use with Connect Mode. The default protocol is TCP. Additional fields may need to be completed depending on protocol chosen for the host: <ul> <li>For SSL, also select Enabled or Disabled for Validate Certificate.</li> <li>For SSL, also select Enabled or Disabled for Validate Certificate.</li> <li>For SSL, TCP, TCP AES and Telnet, use the TCP Keep Alive field to adjust the value.</li> <li>For TCP AES, enter the AES Encrypt and AES Decrypt Keys. Both of keys may be set to the same value.</li> <li>For UDP, there are no additional fields to complete. In this mode, the device accepts packets from any device on the network and sends packets to the last device that sent it packets.</li> <li>For UDP AES, enter the AES Encrypt and AES Decrypt Keys.</li> </ul> </li> <li>Validate Certificate = select to enable or disable the certificate. Enabling Validate Certificate requires the tunnel to verify the remote SSL server certificate when making a connection. Disabling causes the tunnel to skip verification of the remote SSL server certificate.</li> <li>SSH Username = Displays configured username, used only if SSH protocol is selected.</li> <li>TCP Keep Alive = Default is 45000 milliseconds. Enter zero to disable and blank the value to restore the default.</li> <li>AES Encrypt/Decrypt Key = Displays presence of key, used only if protocol with AES is selected.</li> </ul> |

# Table 6-16 Tunnel Connect Mode

| Tunnel – Connect Mode<br>Settings (continued) | Description                                                                                                    |
|-----------------------------------------------|----------------------------------------------------------------------------------------------------|
| Reconnect Timer                               | Enter the reconnect time in milliseconds. The device attempts to reconnect after this amount of time after failing a connection or exiting an existing connection. This behavior depends upon the Disconnect Mode.                                                                                                    |
|                                               | Note:                                                                                                    |
|                                               | <ul> <li>When you configure Tunnel - Connect Mode, you can specify a number of<br/>milliseconds to attempt to reconnect after a dropped connection has<br/>occurred. The default is 1500 milliseconds.</li> </ul>                                                                                                    |
|                                               | • The <b>Reconnect Timer</b> only applies if a <b>Disconnect Mode</b> is configured.<br>With a <b>Disconnect Mode</b> set, the device server maintains a connection<br>until the disconnect mode condition is met (at which time the device server<br>closes the connection). If the tunnel is dropped due to conditions beyond<br>the device server, the device server attempts to re-establish a failed<br>connection when the specified reconnect interval reaches its limit. |
|                                               | <ul> <li>Any network-side disconnect is considered an error and a reconnect is<br/>attempted without regard to the Connect Mode settings. Simultaneous<br/>Connect Mode connections require some Disconnect Mode<br/>configurations or the connections will never terminate. See Tunnel –<br/>Connect Mode for more information about the parameters.</li> </ul>                                                                                                    |
|                                               | <ul> <li>If Disconnect Mode is disabled and the network connection is dropped,<br/>then the re-establishment of a tunnel connection is governed by the<br/>configured Connect Mode settings.</li> </ul>                                                                                                    |
| Flush Serial Data                             | Select whether to flush the serial line when a connection is made. Choices are:                                                                                                    |
|                                               | <ul> <li>Enabled = flush the serial line when a connection is made.</li> <li>Disabled = do not flush the serial line. (default)</li> </ul>                                                                                                    |
| Block Serial                                  | Select <b>Enabled</b> to block (not tunnel) serial data transmitted to the device. This is a debugging tool that causes serial data sent to the device to be ignored.                                                                                                    |
| Block Network                                 | Select <b>Enabled</b> to block (not tunnel) network data transmitted to the device. This is a debugging tool that causes network data sent to the device to be ignored.                                                                                                    |
| Email on Connect                              | Select whether the device sends an email when a connection is made. Select<br>None if you do not want to send an email. Otherwise, select the Email profile to<br>use.                                                                                                    |
| Email on Disconnect                           | Select whether the device sends an email when a connection is closed. Select<br>None if you do not want to send an email. Otherwise, select the Email profile to<br>use.                                                                                                    |
| CP Output                                     | Identifies a CP or CP Group whose value should change when a connection is established and when it is dropped.                                                                                                    |
|                                               | <ul> <li>Connection value—Specifies the value to set the CP Group to when a connection is established.</li> <li>Disconnection value—Specifies the value to set the CP Group to when the connection is closed.</li> </ul>                                                                                                    |

5. Click **Submit.** The host is configured. A second host appears underneath the newly configured host.

6. Repeat these steps to configure additional hosts as necessary. XPort Pro supports configuration of up to sixteen hosts.

# **Connecting Multiple Hosts**

If more than one host is configured, a **Host Mode** option appears. Host Mode controls how multiple hosts will be accessed. For XPort Pro, the Connect Mode supports up to sixteen Hosts. Hosts may be accessed sequentially or simultaneously:

- Sequential Sequential host lists establish a prioritized list of tunnels. The host specified as Host 1 will be attempted first. If that fails, it will proceed to Host 2, 3, etc, in the order they are specified. When a connection drops, the cycle starts again with Host 1 and proceeds in order. Establishing the host order is accomplished with host list promotion (see *Host List Promotion on page 51*). Sequential is the default Host Mode.
- Simultaneous A tunnel will connect to all hosts accepting a connection. Connections occur at the same time to all listed hosts. The device can support a maximum of 64 total aggregate connections.

|                              | Tunnel 1 Tunnel 2         |                                                                       |
|------------------------------|---------------------------|-----------------------------------------------------------------------|
|                              | Statistics<br>Accept Mode | Serial SettingsPacking ModeConnect ModeDisconnect ModeModem Emulation |
|                              | Tunnel 1 - Con            | inect Mode                                                            |
|                              | Mode:                     | Disable •                                                             |
|                              | Local Port:               | <random></random>                                                     |
|                              | Host 1:                   | 172.19.100.70:10001, TCP, 45000 msec                                  |
| ote: The Host Mode —         | Host 2:                   | 172.19.50.10:19, TCP, 45000 msec                                      |
| tions is supported in all    | Host 3:                   | 172.19.213.100:10001, TCP, 45000 msec                                 |
| Port AR.                     | Host 4:                   | <none></none>                                                         |
| ••••                         | Host Mode:                | Sequential Simultaneous                                               |
|                              | Reconnect Timer:          | 15000 milliseconds                                                    |
|                              | Flush Serial Data:        | Enabled  Disabled                                                     |
|                              | Block Serial:             | Enabled  Disabled                                                     |
|                              | Block Network:            | Enabled  Disabled                                                     |
|                              | Email on Connect:         | <none> ▼</none>                                                       |
|                              | Email on<br>Disconnect:   | <none> ▼</none>                                                       |
| ote: The <b>CP Output</b>    | CP Output:                | Group:                                                                |
| AatchPort b/g Pro, XPort Pro |                           |                                                                       |

Figure 6-17 Host 1, Host 2, Host 3 Exchanged

# Host List Promotion

This feature allows Host IP promotion of individual hosts in the overall sequence.

# To promote a specific Host:

- 1. Click the 1 icon in the desired Host field, for example Host 2 and Host 3.
- 2. The selected Host(s) exchanges its place with the Host above it.
- 3. Click **Submit**. The hosts change sequence.

# Tunnel – Disconnect Mode

Relates to the disconnection of a specific tunnel. Disconnect Mode ends Accept Mode and Connect Mode connections. When disconnecting, the XPort Pro unit shuts down the specific tunnel connection gracefully.

The following settings end a specific tunnel connection:

- The XPort Pro receives the stop character.
- The timeout period has elapsed and no activity is going in or out of the XPort Pro device. Both Accept Mode and Connect Mode must be idle for the time frame.
- The XPort Pro unit observes the modem control inactive setting.

Note: To clear data out of the serial buffers upon a disconnect, enable "Flush Serial Data".

To configure the Disconnect Mode for a specific tunnel:

- 1. Select **Tunnel** on the menu bar, if you are not already in the Tunnel web page.
- 2. Select a tunnel number at the top of the page.
- 3. Select **Disconnect Mode**. The specific tunnel Disconnect Mode page appears.

| Tunnel 1                                                         | Tunnel 2 Tunnel 3 Tunnel 4                                                      |  |
|------------------------------------------------------------------|---------------------------------------------------------------------------------|--|
| Statistics<br>Accept Mode                                        | Serial Settings Packing Mode<br>Connect Mode Disconnect Mode<br>Modem Emulation |  |
|                                                                  |                                                                                 |  |
| Tunnel 1 - Disc                                                  | connect Mode                                                                    |  |
| Tunnel 1 - Disc<br>Stop Character:                               | connect Mode                                                                    |  |
| Tunnel 1 - Disc<br>Stop Character:<br>Modem Control:             | Connect Mode                                                                    |  |
| Tunnel 1 - Disc<br>Stop Character:<br>Modem Control:<br>Timeout: | Connect Mode                                                                    |  |

### Figure 6-18 Tunnel 1 Disconnect Mode

| Tunnel – Disconnect<br>Mode Settings | Description                                                                                                    |
|--------------------------------------|----------------------------------------------------------------------------------------------------|
| Stop Character                       | Enter the stop character in ASCII, hexadecimal, or decimal notation. Select <b><none></none></b> to disable.                    |
| Modem Control                        | Select <b>Enabled</b> to disconnect when the modem control pin is not asserted on the serial line.                              |
| Timeout                              | Enter a time, in milliseconds, for the device to disconnect on a <b>Timeout</b> . The value 0 (zero) disables the idle timeout. |
| Flush Serial Data                    | Select <b>Enabled</b> to flush the serial data buffer on a disconnection.                                                       |

Table 6-19 Tunnel Disconnect Mode

- 5. Click Submit.
- 6. Repeat above steps as desired, according to additional tunnel(s) available on your product.

# **Tunnel – Modem Emulation**

A tunnel in Connect Mode can be initiated using modem commands incoming from the Serial Line. This page enables you to configure the modem emulation settings when you select Modem Emulation as the Tunnel Connect Mode type. The Modem Emulation Command Mode supports the standard AT command set. For a list of available commands from the serial or Telnet login, enter AT?. Use ATDT, ATD, and ATDP to establish a connection. All of these commands behave like a modem. For commands that are valid but not applicable to the XPort Pro, an "OK" message is sent (but the command is silently ignored).

The XPort Pro unit attempts to make a Command Mode connection as per the IP/DNS/port numbers defined in Connect Mode. It is possible to override the remote address, as well as the remote port number.

The following table lists and describes the available commands.

| Command                          | Description                                                                      |
|----------------------------------|----------------------------------------------------------------------------------|
| +++                              | Switches to Command Mode if entered from serial port during connection.          |
| AT?                              | Help.                                                                            |
| ATDT <address info=""></address> | Establishes the TCP connection to socket (< <i>ipaddress</i> >:< <i>port</i> >). |
| ATDP <address info=""></address> | See ATDT.                                                                        |
| ATD                              | Like ATDT. Dials default Connect Mode remote address and port.                   |
| ATD <address info=""></address>  | Sets up a TCP connection. A value of 0 begins a command line interface session.  |
| ΑΤΟ                              | Switches to data mode if connection still exists. Vice versa to '+++'.           |
| ATEn                             | Switches echo in Command Mode (off - 0, on - 1).                                 |
| АТН                              | Disconnects the network session.                                                 |
| ΑΤΙ                              | Shows modem information.                                                         |
| ATQn                             | Quiet mode (0 - enable results code, 1 - disable results code.)                  |
| ATVn                             | Verbose mode (0 - numeric result codes, 1 - text result codes.)                  |

| Table 6-20 | Modem Emulation | l Commands a | and Descriptions |
|------------|-----------------|--------------|------------------|
|------------|-----------------|--------------|------------------|

| Command (continued) | Description                                                                                                    |
|---------------------|----------------------------------------------------------------------------------------------------|
| ATXn                | Command does nothing and returns OK status.                                                                                                    |
| ATUn                | Accept unknown commands. (n value of 0 = off. n value of 1 = on.)                                                                                                    |
| AT&V                | Display current and saved settings.                                                                                                    |
| AT&F                | Reset settings in NVR to factory defaults.                                                                                                    |
| AT&W                | Save active settings to NVR.                                                                                                    |
| ATZ                 | Restores the current state from the setup settings.                                                                                                    |
| ATS0=n              | <ul> <li>Accept incoming connection.</li> <li>N value of 0—Disable</li> <li>N value of 1—Connect automatically</li> <li>N value of 2+—Connect with ATA command.</li> </ul> |
| ΑΤΑ                 | Answer incoming connection (if ATS0 is 2 or greater).                                                                                                    |
| A/                  | Repeat last valid command.                                                                                                    |

 Table 6-20 Modem Emulation Commands and Descriptions (continued)

For commands that can take address information (ATD, ATDT, ATDP), the destination address can be specified by entering the IP Address, or entering the IP Address and port number. For example, <ipaddress>:<port>. The port number cannot be entered on its own.

For ATDT and ATDP commands less than 255 characters, the XPort Pro replaces the last segment of the IP address with the configured Connect Mode remote station address. It is possible to use the last two segments also, if they are under 255 characters. For example, if the address is 100.255.15.5, entering ATDT 16.6 results in 100.255.16.6.

When using ATDT and ATDP, enter 0.0.0.0 to switch to the Command Line Interface (CLI). Once the CLI is exited by using the CLI exit command, the XPort Pro reverts to modem emulation mode. By default, the +++ characters are not passed through the connection. Turn on this capability using the modem echo pluses command.

### To configure modem emulation for a specific tunnel:

- 1. Select **Tunnel** on the menu bar, if you are not already in the Tunnel web page.
- 2. Select a tunnel number at the top of the page.
- 3. Select **Modem Emulation**. The Modem Emulation page for the specific tunnel appears.

| Tunnel 1 Tunnel 2                            |                                                                 |                              |          |  |
|----------------------------------------------|-----------------------------------------------------------------|------------------------------|----------|--|
| Statistics<br>Accept Mode                    | Serial Settings<br>Connect Mode<br>Modem Emulation              | Packing Mode<br>Disconnect M | e<br>ode |  |
| <b>Funnel 2 - Mod</b><br>WARNING: Tunnel Con | Funnel 2 - Modem Emulation                                      |                              |          |  |
| Configuration Status                         |                                                                 |                              |          |  |
| Echo Pluses:                                 | 🔘 Enabled 💿 Dis                                                 | abled                        |          |  |
| Echo Commands:                               | 💿 Enabled 🔘 Dis                                                 | abled                        | Enabled  |  |
| Verbose Response:                            | 💿 Enabled 🔘 Dis                                                 | abled                        | Enabled  |  |
| Response Type:                               | ⊙ Text<br>○ Numeric                                             |                              | Text     |  |
| Error Unknown<br>Commands:                   | ○Enabled ⊙Dis                                                   | abled                        | Disabled |  |
| Incoming Connection                          | <ul> <li>Disabled</li> <li>Automatic</li> <li>Manual</li> </ul> |                              | Disabled |  |
| Connect String:                              |                                                                 |                              |          |  |
|                                              |                                                                 |                              |          |  |

# Figure 6-21 Tunnel 1 Modem Emulation

| Table 6-22 Tu | nnel Modem | Emulation |
|---------------|------------|-----------|
|---------------|------------|-----------|

| Tunnel- Modem<br>Emulation Settings | Description                                                                                                    |
|-------------------------------------|----------------------------------------------------------------------------------------------------|
| Echo Pluses                         | Select Enabled to echo +++ when entering modem Command Mode.                                                                                                    |
| Echo Commands                       | Select <b>Enabled</b> to echo the modem commands to the console.                                                                                                    |
| Verbose Response                    | Select <b>Enabled</b> to send modem response codes out on the serial line.                                                                                                    |
| Response Type                       | Select the type of response code: Text or Numeric.                                                                                                    |
| Error Unknown<br>Commands           | Select whether an <b>ERROR</b> or <b>OK</b> response is sent in reply to unrecognized AT commands. Choices are:                                                                     |
|                                     | <ul> <li>Enabled = ERROR is returned for unrecognized AT commands.</li> <li>Disabled = OK is returned for unrecognized AT commands. Default is Disabled.</li> </ul>                 |
| Incoming<br>Connection              | Select whether Incoming Connection requests will be <b>Disabled</b> , <b>Automatic</b> (accepted automatically), or <b>Manual</b> (accepted manually). Default is <b>Disabled</b> . |
| Connect String                      | Enter the connect string. This modem initialization string prepares the modem for communications. It is a customized string sent with the "CONNECT" modem response code.            |
| Display Remote IP                   | Selects whether the incoming RING sent on the Serial Line is followed by the IP address of the caller. Default is <b>Disabled</b> .                                                 |

- 5. Click Submit.
- 6. Repeat above steps as desired, according to additional tunnel(s) available on your product.

# 7: Terminal and Host Settings

This chapter describes how to view and configure the Terminal Login Connect Menu and associated Host configuration. It contains the following sections:

- Terminal Settings
- Host Configuration

The Terminal Login Connect Menu feature allows the XPort Pro embedded device server to present a menu of predefined connections when the device is accessed via telnet, ssh, or a serial port. From the menu, a user can choose one of the presented options and the device automatically makes the predefined connection.

The Terminal page controls whether a Telnet, SSH, or serial port connection presents the CLI or the Login Connect Menu. By default, the CLI is presented when the device is accessed. When configured to present the Login Connect Menu, the hosts configured via the Hosts page, and named serial lines are presented.

# **Terminal Settings**

This page shows configuration settings for each terminal connection method. You can configure whether each serial line or the telnet/SSH server presents a CLI or a Login Connect menu when a connection is made.

# **Terminal Network Configuration**

To configure menu features applicable to CLI access via the network:

- 1. Select Terminal on the menu bar, if you are not already in the Terminal web page.
- 2. Select **Network** at the top of the page. The Configuration submenu is automatically selected. The Terminal Configuration page appears for the network.

| Network Line 1 Line 2                    |  |  |  |  |
|------------------------------------------|--|--|--|--|
| Terminal on Network - Configuration      |  |  |  |  |
| Terminal Type: UNKNOWN                   |  |  |  |  |
| Login Connect Menu: O Enabled O Disabled |  |  |  |  |
| Exit Connect Menu: O Enabled O Disabled  |  |  |  |  |
| Echo:                                    |  |  |  |  |

Figure 7-1 Terminal on Network Configuration

| Terminal on Network<br>Configuration Settings | Description                                                                                                    |
|-----------------------------------------------|----------------------------------------------------------------------------------------------------|
| Terminal Type                                 | Enter text to describe the type of terminal. The text will be sent to a host via IAC.                                                                                                    |
|                                               | <b>Note:</b> IAC means, "interpret as command." It is a way to send commands over the network such as <b>send break</b> or <b>start echoing</b> .                                                                                                   |
| Login Connect Menu                            | <ul> <li>Select the interface to display when the user logs in. Choices are:</li> <li>Enabled = shows the Login Connect Menu.</li> <li>Disabled = shows the CLI</li> </ul>                                                                          |
| Exit Connect Menu                             | <ul> <li>Select whether to display a choice for the user to exit the Login Connect Menu and reach the CLI. Choices are:</li> <li>Enabled = a choice allows the user to exit to the CLI.</li> <li>Disabled = there is no exit to the CLI.</li> </ul> |
| Echo                                          | Applies only to Connect Mode Telnet connections, not to Accept Mode. Only disable <b>Echo</b> if your terminal echoes, in which case you will see double of each character typed.                                                                   |

# Table 7-2 Terminal on Network Configuration

4. Click **Submit** to save changes.

# **Terminal Line Configuration**

# To configure a specific line to support an attached terminal:

- 1. Select Terminal on the menu bar. The Terminal web page appears.
- 2. Select the line number at the top of the page connected to the terminal you want to configure. The default is Line 1.

| Select Terminal on: Line 1 -<br>Configuration |                  |              |  |  |
|-----------------------------------------------|------------------|--------------|--|--|
| Terminal on Line 1 - Configuration            |                  |              |  |  |
| Terminal Type:                                | UNKNOWN          |              |  |  |
| Login Connect Menu:                           | CEnabled Oisable | ed           |  |  |
| Exit Connect Menu: © Enabled   Disabled       |                  |              |  |  |
| Send Break:                                   | <none></none>    |              |  |  |
| Break Duration:                               | 500              | milliseconds |  |  |
| Echo:                                         | Enabled Oisable  | ed           |  |  |

### Figure 7-3 Terminal on Line Configuration

| Terminal on Line<br>Configuration Settings | Description                                                                                                    |
|--------------------------------------------|----------------------------------------------------------------------------------------------------|
| Terminal Type                              | Enter text to describe the type of terminal. The text will be sent to a host via IAC.                                                                                                    |
|                                            | <b>Note:</b> IAC means, "interpret as command." It is a way to send commands over the network such as <b>send break</b> or <b>start echoing</b> .                                                                                                    |
| Login Connect Menu                         | Select the interface to display when the user logs in. Choices are:                                                                                                    |
|                                            | <ul> <li>Enabled = shows the Login Connect Menu.</li> <li>Disabled = shows the CLI</li> </ul>                                                                                                    |
| Exit Connect Menu                          | Select whether to display a choice for the user to exit the Login Connect Menu and reach the CLI. Choices are:                                                                                                    |
|                                            | <ul> <li>Enabled = a choice allows the user to exit to the CLI.</li> <li>Disabled = there is no exit to the CLI.</li> </ul>                                                                                                    |
| Send Break                                 | Enter the <b>Send Break</b> control character. If this specified character is received by the serial line, it will not be sent to the line; instead the line output will be forced inactive. Sample setting: <control>Y. Blank the field to set to <none>.</none></control> |
| Break Duration                             | Enter the time in milliseconds for how long the spacing condition will be placed<br>on the line when a break is sent.                                                                                                    |
| Echo                                       | Applies only to Connect Mode Telnet connections, not to Accept Mode. Only disable <b>Echo</b> if your terminal echoes, in which case you will see double of each character typed.                                                                                           |

Table 7-4 Terminal on Line 1 Configuration

- 4. Click Submit to save changes.
- 5. Repeat above steps as desired, according to the additional line(s) available on your product.

# **Host Configuration**

This Host web page is where you may view and modify current settings for a selected remote host.

To configure a selected remote host:

- 1. Select **Host** on the menu bar. The Host web page appears.
- 2. Select a specific host number at the top of the page. The Host Configuration page for the selected host appears.

**Note:** Number of hosts available differ among Lantronix products. Hosts available for selection may appear listed on the screen (see Figure 7-5) or within a drop-down menu above the Configuration button.

# Figure 7-5 Host Configuration

| Host 1 V                                               |                                                    |  |
|--------------------------------------------------------|----------------------------------------------------|--|
| Configuration                                          |                                                    |  |
| Host 1 - Configuration                                 |                                                    |  |
|                                                        |                                                    |  |
| Name:                                                  | eds32pr-10001                                      |  |
| Name:<br>Protocol:                                     | eds32pr-10001<br>Telnet  SSH                       |  |
| Name:<br>Protocol:<br>SSH Username:                    | eds32pr-10001  Telnet  SSH patuser                 |  |
| Name:<br>Protocol:<br>SSH Username:<br>Remote Address: | eds32pr-10001  Telnet  SSH patuser  172.19.213.253 |  |

3. Enter or modify the following settings:

| Host Settings  | Description                                                                                                    |  |
|----------------|----------------------------------------------------------------------------------------------------|--|
| Name           | Enter a name for the host. This name appears on the Login Connect Menu. To leave a host out of the menu, leave this field blank.                                                                                                    |  |
| Protocol       | Select the protocol to use to connect to the host. Choices are:                                                                                                    |  |
|                | <ul><li>Telnet</li><li>SSH</li></ul>                                                                                                    |  |
|                | <b>Note:</b> SSH keys must be loaded or created on the SSH page for the SSH protocol to work.                                                                                                    |  |
| SSH Username   | Appears if you selected <b>SSH</b> as the protocol. Enter a username to select a pre-<br>configured Username/Password/Key (configured on the SSH: Client Users<br>page), or leave it blank to be prompted for a username and password at<br>connect time. |  |
| Remote Address | Enter an IP address for the host to which the device will connect.                                                                                                    |  |
| Remote Port    | Enter the port on the host to which the device will connect.                                                                                                    |  |

# Table 7-6 Host Configuration

- 4. Click **Submit** to save changes.
- 5. Repeat above steps as desired, according to additional host(s) available on your product.

# 8: Configurable Pin Manager

The Configurable Pin Manager is responsible for assignment and control of the configurable pins (CPs) available on the XPort Pro embedded device server. There are three configurable pins on the XPort Pro unit.

You can configure the CPs by making them part of a group. A CP Group may consist of one or more CPs. This increases flexibility when incorporating the XPort Pro embedded device server into another system.

This chapter contains the following sections:

- Overview
- CPM: CP (Configurable Pins)
- CPM: Groups

# **Overview**

Each CP is associated with an external hardware pin. CPs can be configured and used as digital inputs or outputs.

When used as input, device functionality can be triggered based on the state of a CP. For example, an email can be sent when a CP is asserted to a preconfigured level. When used as an output, logic levels of the CP can be manipulated when a preconfigured event occurs on the device server, such as when a tunnel connection is accepted.

CPs are configured and manipulated within a group. Each group is named and is referenced in the feature that is triggering a CP or being triggered by a CP. Sophisticated use of CPs can be accommodated by adding more than one CP into a group.

# **Default Groups**

XPort Pro unit has several predefined CP groups used to assign a CP to a needed function. For instance, when working with an RS485 driver that requires a signal to be asserted when in half–duplex mode, the CP that is driving that signal (chosen by the engineer designing the circuit) is added to the default group named Line1\_RS485\_HDpx. The XPort Pro device asserts the CP at the correct time via the default group.

# **Custom Groups**

The email, tunneling, and CLI features can interact with CPs. This is accomplished by creating a custom group and adding CPs of your choice into that group. Once a CP group is created and populated with one or more CPs, actions can be triggered when the CPs match a specified value. CPs can be placed in any bit position within a group, allowing for sophisticated use of the available CPs.

# **CPM: CP (Configurable Pins)**

Each CP is associated with an external hardware pin. CPs can trigger an outside event, like sending an email message or starting Command Mode on a serial Line.

The CPM web page is used to experimentally configure the state of the CPs. CPs can be changed to be a digital input or a digital output, and whether it is asserted high or low. Changes made on this page do not -persist through a reboot.

Rules for configuring a CP are as follows. A CP:

- Can be in any number of groups.
- Can be only in one active group. Two groups with the same CP cannot be enabled at the same time.
- Becomes locked and is not configurable if it is in an enabled group. Disable the group to change the CP configuration.

When you are ready to permanently configure the CPs, use the CPM Groups web page. See *CPM: Groups on page 62*.

# **View CPs**

6. Select **CPM** on the menu bar and then **CPs** at the top of the page. The CPM: CPs page appears.

|                                              |       |                           |       |        | -                       |
|----------------------------------------------|-------|---------------------------|-------|--------|-------------------------|
| CPs Groups                                   |       |                           |       |        |                         |
| CPM: CPs                                     |       |                           |       |        |                         |
| Current Configuration                        |       |                           |       |        |                         |
| СР                                           | Ref   | Configured As             | Value | Groups | Active In Group         |
| CP1                                          | Pin 6 | Input                     | 1     | 2      | <available></available> |
| CP2                                          | Pin 7 | Input                     | 1     | 0      | <available></available> |
| CP3                                          | Pin 8 | Input                     | 1     | 1      | <available></available> |
| Name     CP1                                 |       |                           |       |        |                         |
| State                                        |       | Enabled                   |       |        |                         |
| Туре                                         |       | Input V Assert Low Change |       |        |                         |
| Value                                        | •     | 1 (0x1)                   |       |        |                         |
| Bit                                          |       | 2                         |       |        | 0                       |
| Level                                        |       |                           |       |        | +                       |
| I/O                                          |       | I                         |       |        |                         |
| Logic                                        |       |                           |       |        |                         |
| Binar                                        | у     | x                         | x     | :      | 1                       |
| CP#                                          |       |                           |       |        | 1                       |
| Groups Line1_RTS_CTS<br>Line1_RS485_TxEnable |       |                           |       |        |                         |

Figure 8-1 CPM: CPs

The Current Configuration table shows the current settings for each CP.

| CPM – CPs Current<br>Configuration | Description                                                                                                    |
|------------------------------------|----------------------------------------------------------------------------------------------------|
| СР                                 | Indicates the configurable pin number.                                                                                                    |
| Ref                                | Indicates the hardware pin number associated with the CP.                                                                                         |
| Configured As                      | Shows the CP configuration. A CP configured as <b>Input</b> is set to read input. A CP configured as <b>Output</b> drives data out of the device. |
| Value                              | Indicates the current status of the CP:<br><ul> <li>1 = asserted</li> <li>0 = de-asserted</li> <li>Inv = the CP logic is inverted</li> </ul>      |
| Groups                             | Indicates the number of groups in which the CP is a member.                                                                                       |
| Active In Group                    | Shows the group in which the CP is active. A CP can be a member of several groups. However, it may only be active in one group.                   |

| Table 8-2 | СРМ | CPs | Current | Configuration |
|-----------|-----|-----|---------|---------------|
|-----------|-----|-----|---------|---------------|

7. Select a CP number (CP column) in the Current Configuration table to display the status of that pin. The CP Status table shows the information about the CP.

# Table 8-3 CPM CPs Status

| CPM – CPs Status | Description                                                                                                    |  |
|------------------|----------------------------------------------------------------------------------------------------|--|
| Name             | Shows the CP number.                                                                                                    |  |
| State            | Shows the current enable state of the CP.                                                                                           |  |
| Туре             | Indicates whether the CP is set for input or output.                                                                                |  |
| Value            | Shows the last bit in the CP current value.                                                                                         |  |
| Bit              | Visual display of the 32 bit placeholders for a CP.                                                                                 |  |
| Level            | A "+" symbol indicates the CP is asserted (the voltage is high). A "-"indicates the CP voltage is low.                              |  |
| I/O              | Indicates the current status of the pin:<br><ul> <li>I = input</li> <li>O = output</li> <li><blank> = unassigned</blank></li> </ul> |  |
| Logic            | An "I" indicates the CP is inverted.                                                                                                |  |
| Binary           | Shows the assertion value of the corresponding bit.                                                                                 |  |
| CP#              | Shows the CP number.                                                                                                    |  |
| Groups           | Lists the groups in which the CP is a member.                                                                                       |  |

*Note:* To modify a CP, all groups in which it is a member must be disabled.

# To change a CP output value:

- 1. Select the CP number (in CP column) from the current configuration table.
- 2. Enter the CP value in the CP Status table.
- 3. Click Set. The changed CP value appears in the current configuration table.

# To change a CP configuration:

- 1. Select the CP number (in CP column) from the current configuration table.
- 2. Select the CP configuration from the **Type** drop-down list in the CP Status table.
- 3. (If necessary) Select the **Assert Low** checkbox.
- 4. Click Change.

**Note:** These changes to a CP are not saved in FLASH. Instead, these settings are used when the CP is added to a CP Group. When the CP Group is saved, its CP settings are saved with it. Thus, a particular CP may be defined as "Input" in one group but as "Output" in another. Only one group containing a particular CP may be enabled at once.

# **CPM: Groups**

The CP Groups page allows for the adding, removing and managing of CP groups. Groups can be created or deleted. CPs can be added to or removed from groups. A group, based on its state, can trigger outside events such as sending email messages. Only an enabled group can be a trigger.

# **View Groups**

1. Select **CPM** on the menu bar and then **Groups** at the top of the page. The CPM: Groups page appears.

| PM: Groups           |          |                |
|----------------------|----------|----------------|
| urrent Configuration |          |                |
| Group Name           | State    | CP Info        |
| Diagnostic_Mode      | Disabled | 0 CPs Assigned |
| _ine1_Modem_Ctl_In   | Enabled  | 1 CP Assigned  |
| _ine1_Modem_Ctl_Out  | Enabled  | 1 CP Assigned  |
| _ine1_RS485_HDpx     | Disabled | 0 CPs Assigned |
| _ine1_RS485_Select   | Disabled | 0 CPs Assigned |
| _ine1_RS485_TxEnable | Disabled | 1 CP Assigned  |
| _ine1_RTS_CTS        | Disabled | 2 CPs Assigned |
| _ink_Status          | Disabled | 0 CPs Assigned |
| Modbus_Ctl_In        | Disabled | 0 CPs Assigned |
| Modhus Ctl Out       | Disabled | 0 CPs Assigned |

### Figure 8-4 CPM: Groups

2. The Current Configuration table shows the current settings for each CP group.

| CPM – Groups Current<br>Configuration | Description                                                    |
|---------------------------------------|----------------------------------------------------------------|
| Group (Name)                          | Shows the CP group's name.                                     |
| State                                 | Indicates whether the group is enabled or disabled.            |
| CP Info                               | Indicates the number of CPs assigned to this particular group. |

# Table 8-5 CPM Groups Current Configuration

# To display the status of a specific group:

- 1. Select **CPM > Groups**.
- 2. Select the CP group name in the Current Configuration table.

| CPs Groups        |                                                 |          |        |         |                |                |   |
|-------------------|-------------------------------------------------|----------|--------|---------|----------------|----------------|---|
| CPM: Groups       |                                                 |          |        |         |                |                |   |
| Current           | Configu                                         | iration  |        |         |                |                |   |
|                   | Group Na                                        | ame      |        | State   |                | CP Info        |   |
| 1                 |                                                 |          | Er     | abled   | 0 CPs          | Assigned       |   |
| 12C               |                                                 |          |        | sabled  | 2 CPs          | 2 CPs Assigned |   |
| Line1_M           | odem_Ctl                                        | _In      | Di     | sabled  | 0 CPs          | 0 CPs Assigned |   |
| Line1_M           | odem_Ctl                                        | _0       | Di     | sabled  | 0 CPs          | Assigned       |   |
| Line1_R           | 5485_HDp                                        | эх       | Er     | abled   | 1 CP 4         | Assigned       |   |
| Line1_R           | Line1_RS485_Select                              |          | Er     | abled   | 1 CP 4         | Assigned       |   |
| Line2_M           | odem_Ctl                                        | _In      | Di     | sabled  | 0 CPs          | Assigned       |   |
| Line2_Modem_Ctl_O |                                                 | Di       | sabled | 0 CPs   | 0 CPs Assigned |                |   |
| Modbus_Ctl_In     |                                                 |          | Di     | sabled  | 0 CPs          | 0 CPs Assigned |   |
| Modbus_Ctl_Out    |                                                 |          | Di     | sabled  | 0 CPs          | 0 CPs Assigned |   |
| output            |                                                 | Er       | abled  | 1 CP 4  | 1 CP Assigned  |                |   |
| Create Group:     |                                                 |          |        |         |                |                |   |
| Group S           | tatus                                           |          |        |         |                |                |   |
| Name              | Line1_N                                         | lodem_C  | Ctl_O  |         |                |                |   |
|                   | Disabled AND Locked,                            |          |        |         |                |                |   |
| State             | user may Enable/Disable or Add/Remove CP Enable |          |        |         |                |                |   |
| Value             | Disabled                                        |          |        |         |                |                |   |
| Bit               | 6                                               | 5        | 4      | 3       | 2              | 1              | 0 |
| Level             |                                                 |          |        |         |                |                |   |
| 1/0               |                                                 |          |        |         |                |                |   |
| Logic             |                                                 |          |        |         |                |                |   |
| Binary            | х                                               | х        | х      | х       | х              | х              | х |
| CP#               |                                                 |          |        |         |                |                |   |
| Add               | CP1 🔽                                           | at bit 0 | 💌 as   | Input 🔽 | Asse           | ert Low        |   |

# Figure 8-6 CPM: Group Status

| CPM – Groups Page<br>Group Status | Description                                                                                                    |
|-----------------------------------|----------------------------------------------------------------------------------------------------|
| Name                              | Shows the CP Group name.                                                                                                    |
| State                             | Shows the current state of the CP group. Locked groups are Lantronix default groups and cannot be deleted. Use the button in this field to enable or disable the group. |
| Value                             | Shows the CP group's current value.                                                                                                    |
| Bit                               | Displays the individual bit positions for the available CPs.                                                                                                    |
| Level                             | Indicates the voltage level of the CP. A plus sign (+) indicates the CP bit is asserted (the voltage is high). A minus sign (-) indicates the CP voltage is low.        |
| I/O                               | Indicates the current status of the pin:<br><ul> <li>I = input</li> <li>O = output</li> <li><blank> = unassigned</blank></li> </ul>                                     |
| Logic                             | Indicates the logic level of the CP. An "I" indicates the CP is inverted.<br>A blank field indicates that the CP is not inverted.                                       |
| Binary                            | Shows the assertion value of the corresponding bit. An ${\bf X}$ means that the group is disabled or the bit is unassigned in the group                                 |
| CP#                               | Shows the configurable pin number and its bit position in the CP group.                                                                                                 |

### Table 8-7 Group Status

### To create a custom CP group:

- 1. Select **CPM > Groups**.
- 2. Enter a group name in the Create Group field.
- 3. Click Submit.

### To add a CP to a Group

- 1. Select **CPM > Groups**.
- 2. Select a specific **Group Name** to select it. The Group Status information for the group appears in a table below the current configuration.
- 3. Select a CP from the drop-down list. beneath the Group Status table.
- 4. Select a bit position from the drop-down list.
- 5. Select Input or Output from the drop-down list.
- 6. Check the Assert Low checkbox to specify negative logic (inverted assertion), as desired. This box is unchecked by default.
- 7. Click **Add** to complete adding the CP to the group.

# To delete a custom CP group:

- 1. Select **CPM > Groups**.
- 2. Select the custom group from the current configuration table to be deleted.
- 3. Click the red **X** next to the corresponding Name in the Group Status table.

# To enable or disable a CP group:

- 1. Select **CPM > Groups**.
- 2. Select the Group name in the table representing the group you wish to enable or disable. The Group Status information for this group appears in a table below.
- 3. Click Enable to enable, as appropriate.
- 4. Click **Disable** to disable, as appropriate.

To remove a CP from a Group:

- 1. Select **CPM > Groups**.
- 2. Select the Group name in the table that contains the CP to be removed.
- 3. Select the CP from the drop-down list beside the **Remove** button.
- 4. Click Remove.

# 9: Service Settings

This chapter describes the available services and how to configure each. It contains the following sections:

- DNS Settings
- Point-to-Point (PPP) Settings
- SNMP Settings
- FTP Settings
- TFTP Settings
- Syslog Settings
- HTTP Settings
- RSS Settings
- LPD Settings

# **DNS Settings**

The primary and secondary domain name system (DNS) addresses come from the active interface. The static addresses from the Network Interface Configuration page may be overridden by DHCP or BOOTP. The DNS web page enables you to view the status and cache.

When a DNS name is resolved using a forward lookup, the results are stored in the DNS cache temporarily. The XPort Pro checks this cache when performing forward lookups. Each item in the cache eventually times out and is removed automatically after a certain period, or you can delete it manually.

### To view the DNS status:

1. Select **DNS** on the menu bar. The DNS page appears.

| Surrent Status |               |      |
|----------------|---------------|------|
| Domain:        |               |      |
| Primary DNS:   | <none></none> |      |
| Secondary DNS: | <none></none> |      |
|                | Lo            | okup |
| Cache Entries  |               |      |

Figure 9-1 DNS Settings

# To find a DNS Name or IP Address:

- 1. Enter either a DNS name or an IP address in the field beside the **Lookup** button.
- 2. Click Lookup.
  - When a DNS name is resolved, the results appear in the DNS cache.
  - When an IP address is resolved, the results appear in a text below the Lookup field.

### To clear cache entries:

- 1. Click Remove All to remove all listed cache entries.
- 2. Click **Delete** next to a specific cache entry to remove only that one.

# **Point-to-Point (PPP) Settings**

Point-to-Point Protocol establishes a direct connection between two nodes. It defines a method for data link connectivity between devices using physical layers (such as serial lines).

The XPort Pro device server supports two types of PPP authentication: Password Authentication Protocol (PAP) and Challenge Handshake Authentication Protocol (CHAP). Both of these authentication methods require the configuration of a username and password. The XPort Pro embedded device server also supports the authentication scheme of "None" when no authentication is required during link negotiation.

PAP authentication offers a straightforward method for the peer to determine its identity. Upon the link establishment, the user ID and password are repeatedly sent to the authenticator until it is acknowledged or the connection is terminated. However, PAP is not a strong authentication process. There is no protection against trial-and-error attacks. The peer is responsible for the frequency of the authentication communication attempts.

CHAP is a more secure method than PAP. It works by sending a challenge message to the connection requestor. Using a one-way hash function, the requestor responds with its value. If the value matches the server's own calculations, authentication is provided. Otherwise, the connection is terminated.

### Note: RFC1334 defines both CHAP and PAP.

The XPort Pro embedded device server also supports authentication scheme of "None" when no authentication is required during link negotiation.

Since the XPort Pro unit does not support Network Address and Port Translation (NAPT), static routing table entries must be added to the serial-side and network-side devices (both of which are external devices).

Use the XPort Pro Web Manager or CLI to configure a network link using PPP over a serial line. Turn off Connect Mode, Accept Mode, and Command mode before enabling PPP. The XPort Pro device acts as the server side of the PPP link; it can require authentication and assign an IP address to the peer. Upon PPP configuration, IP packets are routed between Ethernet and PPP interfaces.

**Note:** The XPort Pro embedded device server does not perform network address translation (NAT) between the serial-side network interface and the Ethernet/WLAN network interface. Therefore, to pass packets through the XPort Pro unit, a static route must be configured on both the PPP Peer device and the remote device it wishes to communicate with. The static route in the PPP Peer device must use the PPP Local IP

Address as its gateway, and the static route in the remote device must use the network interface IP Address of the XPort Pro embedded device server as its gateway.

The following section describes the steps to configure PPP 1 (PPP on serial line 1); these steps also apply to any line instance of the device. Since the XPort Pro unit does not support NAPT (Network Address and Port Translation), static routing table entries must be added to both the serial-side and network-side devices (both of which are external to the XPort Pro embedded device server).

# To configure PPP:

- 1. Select **PPP** on the menu bar. The PPP web page appears.
- 2. Select a line number at the top of the page. The PPP Configuration page for the selected line number appears.

| rigule 3-2 PPP Configuration Settings |                                              |  |
|---------------------------------------|----------------------------------------------|--|
|                                       | Line 1 Line 2 Configuration                  |  |
| PPP on Line 1 - Configuration         |                                              |  |
| WARNING: Serial protocol is not PPP.  |                                              |  |
| Local IP Address:                     | <none></none>                                |  |
| Peer IP Address:                      | <none></none>                                |  |
| Authentication Mode:                  | ○ None ● PAP ○ CHAP<br>○ MS-CHAP ○ MS-CHAPV2 |  |
| Username:                             |                                              |  |
| Password:                             | <none></none>                                |  |
|                                       | Submit                                       |  |

Figure 9-2 PPP Configuration Settings

3. Enter or modify the following settings:

# Table 9-3 PPP Configuration

| PPP Configuration Settings | Description                                                                                                    |
|----------------------------|----------------------------------------------------------------------------------------------------|
| Local IP Address           | Enter the IP address assigned to the device's PPP interface.                                                                                                    |
| Peer IP Address            | Enter the IP address assigned to the peer (when requested during negotiation).                                                                                                    |
| Authentication Mode        | <ul> <li>Choose the authentication mode:</li> <li>None = no authentication is required</li> <li>PAP = Password Authentication Protocol</li> <li>CHAP = Challenge Handshake Authentication Protocol</li> <li>MS-CHAP = Microsoft Challenge-Handshake Authentication Protocol</li> <li>MS-CHAPV2 = Microsoft Challenge-Handshake Authentication Protocol Version 2</li> </ul> |

| PPP Configuration Settings | Description                                                                                                    |
|----------------------------|----------------------------------------------------------------------------------------------------|
| Username                   | Enter a username if authentication is to be used on the PPP interface. The peer must be configured to use the same username. |
| Password                   | Enter a password if authentication is to be used on the PPP interface. The peer must be configured to use the same password. |

- 4. Click Submit.
- 5. Repeat above steps as desired, according to additional line(s) available on your product.

# **SNMP Settings**

Simple Network Management Protocol (SNMP) is a network management tool that monitors network devices for conditions that need attention. The SNMP service responds to SNMP requests and generates SNMP Traps.

This page is used to configure the SNMP agent.

### To configure SNMP:

1. Select **SNMP** on the menu bar. The SNMP page opens and shows the current SNMP configuration.

### Figure 9-4 SNMP Configuration

| State:                          | Enabled Oisabled                                                            |
|---------------------------------|-----------------------------------------------------------------------------|
| Read Community:                 | <configured></configured>                                                   |
| Write Community:                | <configured></configured>                                                   |
| System Contact:                 |                                                                             |
| System Name:                    | <default><br/>xport_pro</default>                                           |
| System Description:             | <default><br/>Lantronix XPort Pro V5.5.0.2R5<br/>(07170837T7KNAU)</default> |
| System Location:                |                                                                             |
| Traps State:                    | Enabled Oisabled                                                            |
| Traps Primary<br>Destination:   |                                                                             |
| Traps Secondary<br>Destination: |                                                                             |

**Note:** The system description string will reflect the specific Lantronix product.

# SNMP

2. Enter or modify the following settings:

# Table 9-5 SNMP

| SNMP Settings               | Description                                                                                                    |
|-----------------------------|----------------------------------------------------------------------------------------------------|
| State                       | Select Enabled to enable SNMP.                                                                                                    |
| Read Community              | Enter the SNMP read-only community string.                                                                                                    |
| Write Community             | Enter the SNMP read/write community string.                                                                                                    |
| System Contact              | Enter the name of the system contact.                                                                                                    |
| System Name                 | Enter the system name.                                                                                                    |
| System Description          | Enter the system description.                                                                                                    |
| System Location             | Enter the system location.                                                                                                    |
| Traps State                 | Select <b>Enabled</b> to enable the transmission of SNMP Traps. The Cold Start trap is sent on device boot up, and the Linkdown trap is sent when the device is rebooted from software control. |
| Traps Primary Destination   | Enter the primary SNMP trap host.                                                                                                    |
| Traps Secondary Destination | Enter the secondary SNMP trap host.                                                                                                    |

3. Click Submit.

# **FTP Settings**

The FTP web page shows the current File Transfer Protocol (FTP) configuration and various statistics about the FTP server.

# To configure FTP:

1. Select **FTP** on the menu bar. The FTP page opens to display the current configuration.

| FTP                   |                           |
|-----------------------|---------------------------|
| Configuration         |                           |
| State:                | ● Enabled ○ Disabled      |
| Admin Username:       | admin                     |
| Admin Password:       | <configured></configured> |
|                       |                           |
| Statistics            |                           |
| Status:               | Running                   |
| Connections Rejected: | 0                         |
| Connections Accepted: | 0                         |
| Active Connections:   | 0                         |
| Last Client:          | No device has connected   |

Figure 9-6 FTP Configuration

Table 9-7 FTP Settings

| FTP Settings   | Description                                        |
|----------------|----------------------------------------------------|
| State          | Select <b>Enabled</b> to enable the FTP server.    |
| Admin Username | Enter the username to use when logging in via FTP. |
| Admin Password | Enter the password to use when logging in via FTP. |

3. Click Submit.

# **TFTP Settings**

In the TFTP web page, you can configure the server and view the statistics about the Trivial File Transfer Protocol (TFTP) server.

# To configure TFTP:

1. Select **TFTP** on the menu bar. The TFTP page opens to display the current configuration.

| TFTP Server         Configuration         State: <ul> <li>Enabled</li> <li>Disabled</li> </ul> Allow File Creation: <ul> <li>Enabled</li> <li>Disabled</li> </ul> Allow Fireware Update: <ul> <li>Enabled</li> <li>Disabled</li> </ul> Allow XCR Import: <ul> <li>Enabled</li> <li>Disabled</li> </ul> Statistics         Status:       Running         Files Downloaded:       0         Files Uploaded:       0         File Not Found Errors:       0                      |  |
|----------------------------------------------------------------------------------------------------|--|
| Configuration         State:          • Enabled         • Disabled          Allow File Creation:          • Enabled         • Disabled          Allow Firmware Update:          • Enabled         • Disabled          Allow XCR Import:          • Enabled         • Disabled          Statistics          Status:          Files Downloaded:          0          Files Uploaded:          0          File Not Found Errors:          0                                       |  |
| State:          • Enabled          • Disabled          Allow File Creation:          • Enabled          • Disabled          Allow Firmware Update:          • Enabled          • Disabled          Allow XCR Import:          • Enabled          • Disabled          Statistics          • Enabled          • Disabled          Status:          Running          Files Downloaded:          0          Files Uploaded:          0          File Not Found Errors:          0 |  |
| Allow File Creation:  Creation:  Enabled  Disabled Allow Firmware Update:  Enabled  Disabled Allow XCR Import:  Enabled  Disabled Statistics Status:  Running Files Downloaded:  D Files Uploaded:  D Files Uploaded:  D File Not Found Errors:  D                                                                                                    |  |
| Allow Firmware Update: <ul> <li>Enabled</li> <li>Disabled</li> </ul> Allow XCR Import: <ul> <li>Enabled</li> <li>Disabled</li> </ul> Statistics <ul> <li>Enabled</li> <li>Disabled</li> </ul> Statistics <ul> <li>Running</li> <li>Files Downloaded:</li> <li>0</li> <li>Files Uploaded:</li> <li>0</li> </ul> File Not Found Errors:       0                                                                                                    |  |
| Allow XCR Import: <ul> <li>Enabled              <li>Disabled</li> </li></ul> Statistics <ul> <li>Running</li> </ul> Files Downloaded:       0         Files Uploaded:       0         File Not Found Errors:       0                                                                                                    |  |
| Statistics         Status:       Running         Files Downloaded:       O         Files Uploaded:       O         File Not Found Errors:       O                                                                                                    |  |
| Statistics         Status:       Running         Files Downloaded:       O         Files Uploaded:       O         File Not Found Errors:       O                                                                                                    |  |
| Status:     Running       Files Downloaded:     O       Files Uploaded:     O       File Not Found Errors:     O                                                                                                    |  |
| Files Downloaded:     0       Files Uploaded:     0       File Not Found Errors:     0                                                                                                    |  |
| Files Uploaded:     0       File Not Found Errors:     0                                                                                                    |  |
| File Not Found Errors: 0                                                                                                    |  |
|                                                                                                    |  |
| File Read Errors: 0                                                                                                    |  |
| File Write Errors: 0                                                                                                    |  |
| Unknown Errors: 0                                                                                                    |  |
| Last Client: No device has connected                                                                                                    |  |

Figure 9-8 TFTP Configuration

2. Enter or modify the following settings:

### Table 9-9 TFTP Server

| TFTP Settings       | Description                                                                  |
|---------------------|------------------------------------------------------------------------------|
| State               | Select <b>Enabled</b> to enable the TFTP server.                             |
| Allow File Creation | Select whether to allow the creation of new files stored on the TFTP server. |

| TFTP Settings (continued) | Description                                                                                                    |
|---------------------------|----------------------------------------------------------------------------------------------------|
| Allow Firmware Update     | Specifies whether or not the TFTP Server is allowed to accept a firmware update for the device. An attempt to update firmware is recognized based on the name of the file.   |
|                           | <b>Note:</b> TFTP cannot authenticate the client, so the device is open to malicious update.                                                                                 |
| Allow XCR Import          | Specifies whether the TFTP server is allowed to accept an XML configuration file for update. An attempt to import configuration is recognized based on the name of the file. |
|                           | <b>Note:</b> TFTP cannot authenticate the client, so the device is open to malicious update.                                                                                 |

3. Click Submit.

# **Syslog Settings**

The Syslog web page shows the current configuration and statistics of the system log. Here you may configure the syslog destination and the severity of the events to log.

To configure the Syslog:

*Note:* The syslog file is always saved to local storage, but it is not retained through reboots. Saving the syslog file to a server that supports remote logging services (see RFC 3164) allows the administrator to save the complete syslog history. The default port is 514.

1. Select **Syslog** on the menu bar. The Syslog page opens to display the current configuration.

|                     | Figure 9-10 Syslog   |
|---------------------|----------------------|
| Syslog              |                      |
| Configuration       |                      |
| State:              | ⊙ Enabled ○ Disabled |
| Host:               | 172.19.39.23         |
| Local Port:         | 514                  |
| Remote Port:        | 514                  |
| Severity Log Level: | Debug 💌              |
|                     |                      |
| Statistics          |                      |
| Status:             | Running              |
| Messages Sent:      | 484                  |
| Messages Failed:    | 0                    |
#### Table 9-11 Syslog

| Syslog Settings    | Description                                                                                                    |  |
|--------------------|----------------------------------------------------------------------------------------------------|--|
| State              | Select to enable or disable the syslog.                                                                                                    |  |
| Host               | Enter the IP address of the remote server to which system logs are sent for storage.                                                                                                    |  |
| Local Port         | Enter the number of the local port on the device from which system logs are sent.                                                                                                    |  |
| Remote Port        | Enter the number of the port on the remote server that supports logging services. The default is <b>514</b> .                                                                                                    |  |
| Severity Log Level | From the drop-down box, select the minimum level of system message the device should log. This setting applies to all syslog facilities. The drop-down list is in descending order of severity (e.g., <b>Emergency</b> is more severe than <b>Alert</b> .) |  |

3. Click **Submit**.

## **HTTP Settings**

Hypertext Transfer Protocol (HTTP) is the transport protocol for communicating hypertext documents on the Internet. HTTP defines how messages are formatted and transmitted. It also defines the actions web servers and browsers should take in response to different commands. HTTP Authentication enables the requirement of usernames and passwords for access to the XPort Pro device.

This page has three links at the top for viewing statistics and for viewing and changing configuration and authentication settings.

- HTTP Statistics—Viewing statistics such as bytes received and transmitted, bad requests, authorizations required, etc.
- *HTTP Configuration*—Configuring and viewing the current configuration.
- *HTTP Authentication*—Configuring and viewing the authentication.

## **HTTP Statistics**

#### To view HTTP statistics:

This page shows various statistics about the HTTP server.

1. Select **HTTP** on the menu bar and then **Statistics** at the top of the page. The HTTP Statistics page appears.

| Stausues Conng               | jurauon Aumentication                 |  |
|------------------------------|---------------------------------------|--|
| ITTP Statistics              |                                       |  |
| <b>Rx Bytes</b> 26295        |                                       |  |
| Tx Bytes                     | 198244                                |  |
| 200 - OK                     | 15                                    |  |
| 301 - Moved Permanently      | 0                                     |  |
| 400 - Bad Request            | 0                                     |  |
| 401 - Authorization Required | 13                                    |  |
| 404 - Not Found              | 0                                     |  |
| 408 - Request Timeout        | 0                                     |  |
| 413 - Request Too Large      | 0                                     |  |
| 500 - Internal Error D       |                                       |  |
| 501 - Not Implemented        | 0                                     |  |
| Status Unknown               | 0                                     |  |
| Work Queue Full              | 0                                     |  |
| Socket Error                 | 0                                     |  |
|                              | I I I I I I I I I I I I I I I I I I I |  |

Figure 9-12 HTTP Statistics

**Note:** The HTTP log is a scrolling log, with the last Max Log Entries cached and viewable. You can change the maximum number of entries that can be viewed on the HTTP Configuration Page.

## **HTTP Configuration**

On this page you may change HTTP configuration settings.

#### To configure HTTP:

1. Select **HTTP** on the menu bar and then **Configuration** at the top of the page. The HTTP Configuration page opens.

| Statistics Configuration Authentication |                                                 |         |
|-----------------------------------------|-------------------------------------------------|---------|
| ITTP Configuration                      |                                                 |         |
| State:                                  | Enabled      Disabled                           |         |
| Port:                                   | 80                                              |         |
| Secure Port:                            | 443                                             |         |
| Secure<br>Protocols:                    | ✓ TLS1.0 ✓ TLS1.1 ✓ TLS1.2                      |         |
| Max Timeout:                            | 10 seconds                                      |         |
| Max Bytes:                              | 40960                                           |         |
| Logging State:                          | Enabled      Disabled                           |         |
| Max Log<br>Entries:                     | 50                                              | ]       |
| Log Format:                             | %h %t "%r" %s %B "%{Referer}i" "%{User-Agent}i" |         |
| Authentication<br>Timeout:              | 30                                              | minutes |

Figure 9-13 HTTP Configuration

2. Enter or modify the following settings:

#### Table 9-14 HTTP Configuration

| HTTP Configuration<br>Settings | Description                                                                                                    |
|--------------------------------|----------------------------------------------------------------------------------------------------|
| State                          | Select <b>Enabled</b> to enable the HTTP server.                                                                                                    |
| Port                           | Enter the port for the HTTP server to use. The default is 80.                                                                                                    |
| Secure Port                    | Enter the port for the HTTPS server to use. The default is <b>443</b> . The HTTP server only listens on the <b>HTTPS Port</b> when an SSL certificate is configured. |

| HTTP Configuration<br>Settings (continued) | Description                                                                                                    |  |
|--------------------------------------------|----------------------------------------------------------------------------------------------------|--|
| Secure Protocols                           | Select to enable or disable the following protocols:                                                                                                    |  |
|                                            | <ul> <li>TLS1.0 = Transport Layer Security version 1.0. TLS 1.0 is the successor of SSL3 as defined by the IETF.</li> <li>TLS1.1 = Transport Layer Security version 1.1</li> <li>TLS1.2 = Transport Layer Security version 1.2</li> </ul>                                                                                                    |  |
|                                            | The protocols are enabled by default.                                                                                                    |  |
|                                            | <b>Note:</b> A server certificate and associated private key need to be installed in the <b>SSL</b> configuration section to use <b>HTTPS</b> .                                                                                                    |  |
| Max Timeout                                | Enter the maximum time for the HTTP server to wait when receiving a request. This prevents Denial-of-Service (DoS) attacks. The default is <b>10</b> seconds.                                                                                                    |  |
| Max Bytes                                  | Enter the maximum number of bytes the HTTP server accepts when receiving a request. The default is <b>40</b> KB (this prevents DoS attacks).                                                                                                    |  |
| Logging State                              | Select <b>Enabled</b> to enable HTTP server logging.                                                                                                    |  |
| Max Log Entries                            | Sets the maximum number of HTTP server log entries. Only the last <b>Max Log Entries</b> are cached and viewable.                                                                                                    |  |
| Log Format                                 | Set the log format string for the HTTP server. Follow these Log Format rules: <ul> <li>%a - remote IP address (could be a proxy)</li> <li>%b - bytes sent excluding headers</li> <li>%B - bytes sent excluding headers (0 = '-')</li> <li>%h - remote host (same as '%a')</li> <li>%{h}i - header contents from request (h = header string)</li> <li>%m - request method</li> <li>%p - ephemeral local port value used for request</li> <li>%q - query string (prepend with '?' or empty '-')</li> <li>%t - timestamp HH:MM:SS (same as Apache '%(%H:%M:%S)t' or '%(%T)t')</li> <li>%u - remote user (could be bogus for 401 status)</li> <li>%U - URL path info</li> <li>%r - first line of request (same as '%m %U%q <version>')</version></li> <li>%s - return status</li> </ul> |  |
| Authentication Timeout                     | The timeout period applies if the selected authentication type is either <b>Digest</b> or <b>SSL/Digest</b> . After this period of inactivity, the client must authenticate again.                                                                                                    |  |

3. Click Submit.

## **HTTP Authentication**

HTTP Authentication enables you to require usernames and passwords to access specific web pages or directories on the XPort Pro built-in web server.

#### To configure HTTP authentication settings:

1. Select **HTTP** on the menu bar and then **Authentication** at the top of the page. The HTTP Authentication page opens.

|            | Staustics                                                 | configuration | Aumenucation |
|------------|-----------------------------------------------------------|---------------|--------------|
| НТТР А     | uthentic                                                  | ation         |              |
| URI:       |                                                           |               |              |
| Realm:     |                                                           |               |              |
| AuthType:  | ○ None ○ Basic ○ Digest<br>○ SSL ○ SSL/Basic ○ SSL/Digest |               |              |
| Username:  |                                                           |               |              |
| Password:  |                                                           |               |              |
| Submit     |                                                           |               |              |
| Current Co | onfiguratio                                               | n             |              |
| URI:       |                                                           | / [Delete]    | ]            |
| Realm:     |                                                           | config        |              |
|            |                                                           | Digest        |              |
| AuthType:  |                                                           | Digest        |              |

Figure 9-15 HTTP Authentication

2. Enter or modify the following settings:

#### Table 9-16 HTTP Authentication

**Note:** To properly view data entries in RSS Settings in certain web browsers, it may be nececessary to first remove authentication from RSS. Enter the following under HTTP Authentication: URI: "/rss", Realm: "rss", and AuthType: "None".

| HTTP Authentication<br>Settings | Description                                                                    |
|---------------------------------|--------------------------------------------------------------------------------|
| URI                             | Enter the Uniform Resource Identifier (URI).                                   |
|                                 | <b>Note:</b> The URI must begin with '/' to refer to the filesystem.           |
| Realm                           | Enter the domain, or realm, used for HTTP. Required with the <b>URI</b> field. |

| HTTP Authentication Settings (continued) | Description                                                                                                    |
|------------------------------------------|----------------------------------------------------------------------------------------------------|
| Auth Type                                | Select the authentication type:                                                                                                    |
|                                          | <ul> <li>None = no authentication is necessary.</li> <li>Basic = encodes passwords using Base64.</li> </ul>                                                                                                |
|                                          | <ul> <li>Digest = encodes passwords using MD5.</li> <li>SSL = the page can only be accessed over SSL (no password is required).</li> </ul>                                                                 |
|                                          | <ul> <li>SSL/Basic = the page is accessible only over SSL and encodes<br/>passwords using Base64.</li> </ul>                                                                                               |
|                                          | <ul> <li>SSL/Digest = the page is accessible only over SSL and encodes<br/>passwords using MD5.</li> </ul>                                                                                                 |
|                                          | <b>Note:</b> When changing the parameters of Digest or SSL Digest authentication, it is often best to close and reopen the browser to ensure it does not attempt to use cached authentication information. |
| Username                                 | Enter the <b>Username</b> used to access the <b>URI</b> . More than one Username per URI is permitted.                                                                                                    |
|                                          | Click Submit and enter the next Username as necessary.                                                                                                    |
| Password                                 | Enter the <b>Password</b> for the <b>Username</b> .                                                                                                    |

#### 3. Click Submit.

4. To delete the URI and users, click **Delete** in the current configuration table.

**Note:** The URI, realm, username, and password are user-specified, free-form fields. The URI must match the directory created on the XPort Pro file system.

## **RSS Settings**

Really Simple Syndication (RSS) (sometimes referred to as Rich Site Summary) is a method of feeding online content to Web users. Instead of actively searching for XPort Pro configuration changes, RSS feeds permit viewing only relevant and new information regarding changes made to the XPort Pro embedded device server via an RSS publisher. The RSS feeds may also be stored to the file system cfg\_log.txt file.

#### To configure RSS settings:

1. Select **RSS** on the menu bar. The RSS page opens and shows the current RSS configuration.

|               | Figure 9-17 RSS                                    |
|---------------|----------------------------------------------------|
| RSS           |                                                    |
| Configuration |                                                    |
| RSS Feed:     | ◯ On ⊙ Off                                         |
| Persistent:   | ◯ On ⊙ Off                                         |
| Max Entries:  | 100                                                |
| Statistics    |                                                    |
| Data:         | 0 entries (0 bytes) [ <u>View]</u> [ <u>Clear]</u> |

2. Enter or modify the following settings:

#### Table 9-18 RSS

| RSS Settings | Description                                                                                                    |
|--------------|----------------------------------------------------------------------------------------------------|
| RSS Feed     | Select <b>On</b> to enable RSS feeds to an RSS publisher.                                                                                                    |
| Persistent   | Select <b>On</b> to enable the RSS feed to be written to a file (cfg_log.txt) and to be available across reboots.                                                                                                    |
| Max Entries  | Sets the maximum number of log entries. Only the last <b>Max Entries</b> are cached and viewable.                                                                                                    |
| View         | Click <b>View</b> to view current data entries.<br><b>Note:</b> It may be necessary to remove authentication from RSS access to view data entries on certain web browsers. Go to HTTP Authentication on page 77 for more information. |
| Clear        | Click <b>Clear</b> to clear data entries.                                                                                                    |

- 3. Select Submit.
- 4. In the **Current Status** table, view and clear stored RSS Feed entries, as necessary.

## **LPD Settings**

The XPort Pro device acts as a print server if a printer gets connected to one of its serial ports. Selecting the Line Printer Daemon (LPD) link in the Main Menu displays the LPD web page. The LPD web page has three sub-menus for viewing print queue statistics, changing print queue configuration, and printing a test page. Because the LPD lines operate independently, you can specify different configuration settings for each.

### **LPD Statistics**

This read-only page shows various statistics about the LPD server.

To view LPD statistics for a specific LPD line:

- 1. Select LPD on the menu bar. The LPD web page appears.
- 2. Select an LPD line at the top of the page.
- 3. Select **Statistics**. The LPD Statistics page for the selected LPD line appears.

#### Figure 9-19 LPD Statistics

| Select LPD Line: LPD 1 -                                                |                                         |  |
|-------------------------------------------------------------------------|-----------------------------------------|--|
| Statistics Configuration Print Test Page                                |                                         |  |
|                                                                         |                                         |  |
| LPD 1 - Statistic                                                       | ;s<br>                                  |  |
| Jobs Printed:                                                           | <b>S</b>                                |  |
| Jobs Printed:<br>Bytes Printed:                                         | <b>S</b><br>0<br>0<br>0                 |  |
| LPD 1 - STATISTIC<br>Jobs Printed:<br>Bytes Printed:<br>Current Client: | 0       0       No device is connected. |  |

4. Repeat above steps as desired, according to additional LPD(s) available on your product.

## **LPD Configuration**

Here you can change LPD configuration settings.

To configure LPD settings for a specific LPD line:

- 1. Select **LPD** on the menu bar, if you are not already at the LPD web page.
- 2. Select a LPD line at the top of the page.
- 3. Select Configuration. The LPD Configuration for the selected LPD line appears.

| Select LPD Line: LPD 1 - |                               |  |
|--------------------------|-------------------------------|--|
| Statistics               | Configuration Print Test Page |  |
| LPD 1 - Configuration    |                               |  |
| Banner:                  | Enabled      Disabled         |  |
| Binary:                  | © Enabled                     |  |
| Start of Job:            | © Enabled                     |  |
| End of Job:              | © Enabled                     |  |
| Formfeed:                | © Enabled                     |  |
| Convert Newlines:        | © Enabled                     |  |
| SOJ String:              | Text Binary                   |  |
| EOJ String:              | ● Text ◎ Binary               |  |
| Queue Name:              |                               |  |

Figure 9-20 LPD Configuration

4. Enter or modify the following settings:

| LPD Configuration<br>Settings | Description                                                                                                    |
|-------------------------------|----------------------------------------------------------------------------------------------------|
| Banner                        | Select <b>Enabled</b> to print the banner even if the print job does not specify to do so. Selected by default.                                                                                                    |
| Binary                        | Select <b>Enabled</b> for the device to pass the entire file to the printer unchanged.<br>Otherwise, the device passes only valid ASCII and valid control characters to the<br>printer. Valid control characters include the tab, linefeed, formfeed, backspace, and<br>newline characters. All others are stripped. Disabled by default. |
| Start of Job                  | Select <b>Enabled</b> to print a "start of job" string before sending the print data.                                                                                                    |
| End of Job                    | Select <b>Enabled</b> to send an "end of job" string.                                                                                                    |
| Formfeed                      | Select <b>Enabled</b> to force the printer to advance to the next page at the end of each print job.                                                                                                    |
| Convert Newlines              | Select <b>Enabled</b> to convert single newlines and carriage returns to DOS-style line endings.                                                                                                    |
| SOJ String                    | If <b>Start of Job</b> (above) is enabled, enter the string to be sent to the printer at the beginning of a print job. The limit is 100 characters.                                                                                                    |
|                               | Indicate whether the string is in text or binary format.                                                                                                    |
| EOJ String                    | If <b>End of Job</b> (above) is enabled, enter the string to send at the end of a print job.<br>The limit is 100 characters. Indicate whether the string is in text or binary format.                                                                                                    |
| Queue Name                    | To change the name of the print queue, enter a new name. The name cannot have white space in it and is limited to 31 characters. The default is <b>LPDQueueX (for line number X)</b>                                                                                                    |

### Table 9-21 LPD Configuration

- 5. Click Submit.
- 6. Repeat above steps as desired, according to additional LPD lines available on your product.

## **Print Test Page**

This selection can be chosen to print a test page.

#### To print a test page:

- 1. Select LPD on the menu bar, if you are not already at the LPD web page.
- 2. Select an LPD line at the top of the page.
- 3. Select Print Test Page. A popup window appears.
- 4. Enter the numbers to print in the popup window.
- 5. Click OK.

# 10: Security Settings

The XPort Pro unit supports Secure Shell (SSH) and Secure Sockets Layer (SSL). SSH is a network protocol for securely accessing a remote device. SSH provides a secure, encrypted communication channel between two hosts over a network. It provides authentication and message integrity services.

Secure Sockets Layer (SSL) is a protocol that manages data transmission security over the Internet. It uses digital certificates for authentication and cryptography against eavesdropping and tampering. It provides encryption and message integrity services. SSL is widely used for secure communication to a web server. SSL uses certificates and private keys.

**Note:** The XPort Pro device server supports TLS 1.0, 1.1, and 1.2. An incoming SSLv2 connection attempt is answered with an SSLv3 response. If the initiator also supports SSLv3, SSLv3 handles the rest of the connection.

This chapter contains the following sections:

- SSH Server Host Keys
- SSH Server Authorized Users
- SSH Client Known Hosts
- SSH Client Users
- SSL Cipher Suites
- SSL Certificates
- SSL RSA
- SSL Certificates and Private Keys
- SSL Utilities
- SSL Configuration

## **SSH Settings**

SSH is a network protocol for securely accessing a remote device over an encrypted channel. This protocol manages the security of internet data transmission between two hosts over a network by providing encryption, authentication, and message integrity services.

Two instances require configuration: when the XPort Pro unit is the SSH server and when it is an SSH client. The SSH server is used by the CLI (Command Mode) and for tunneling in Accept Mode. The SSH client is for tunneling in Connect Mode.

To configure the XPort Pro embedded device server as an SSH server, there are two requirements:

- Defined Host Keys: both private and public keys are required. These keys are used for the Diffie-Hellman key exchange (used for the underlying encryption protocol).
- Defined Users: these users are permitted to connect to the XPort Pro SSH server.

This page has four links at the top for viewing and changing SSH server host keys, SSH server authorized keys, SSH client known hosts, and SSH client users.

## **SSH Server Host Keys**

SSH Host Keys can be obtained in a few different ways:

- Uploading keys via PUTTY or other tools which generate RFC4716 format keys.
- Creating keys through the device.

The steps for creating or uploading keys is described below.

To upload SSH server host keys generated from PuTTY:

- 1. Create the keys with puttygen.exe. The keys are in PuTTY format.
- 2. Use puttygen.exe again to convert the private key to Open SSH format as follows:
  - a. Import the private key using "Conversions...Import key."
  - b. Create a new file using "Conversions...Export OpenSSH key."
- 3. Use ssh-keygen to convert the public key to OpenSSH format.

```
ssh-keygen -i -f putty_file > openssh_file
```

4. Select **SSH** on the menu bar and **SSH Server: Host Keys** at the top of the page. The SSH Server Host Keys page appears.

| SSH Server: Host KeysSSH Client: Known HostsSSH Server: Authorized UsersSSH Client: Users |                                        |  |  |
|-------------------------------------------------------------------------------------------|----------------------------------------|--|--|
| SSH Server: Host Ke                                                                       | eys                                    |  |  |
| Upload Keys                                                                               |                                        |  |  |
| Private Key: Choose File No file chosen                                                   |                                        |  |  |
| Public Key: Choose File No                                                                | Public Key: Choose File No file chosen |  |  |
| Key Type: RSA DSA<br>Submit                                                               |                                        |  |  |
| Create New Keys                                                                           |                                        |  |  |
| Key Type: RSA DSA<br>Bit Size: 512 768 1024<br>Submit                                     |                                        |  |  |
| Current Configuration                                                                     |                                        |  |  |
| Public RSA Key:                                                                           | No RSA Key Configured                  |  |  |
| Public DSA Key:                                                                           | No DSA Key Configured                  |  |  |

5. Enter or modify the following settings in the part of the screen related to uploading keys:

| SSH Server: Host Keys<br>Settings (continued) | Description                                                                                                    |
|-----------------------------------------------|----------------------------------------------------------------------------------------------------|
| Private Key                                   | Enter the path and name of the existing private key you want to upload or use the <b>Choose File</b> button to select the key. Be sure the private key will not be compromised in transit. This implies the data is uploaded over some kind of secure private network. |
| Public Key                                    | Enter the path and name of the existing public key you want to upload or use the <b>Choose File</b> button to select the key.                                                                                                    |
| Кеу Туре                                      | <ul> <li>Select a key type to use for the new key:</li> <li><b>RSA</b> = use this key with the SSH1 and SSH2 protocols.</li> <li><b>DSA</b> = use this key with the SSH2 protocol.</li> </ul>                                                                          |

Table 10-2 SSH Server Host Keys Settings - Upload Keys Method

#### 6. Click Submit.

To upload SSH server host RFC4716 format keys:

- 1. Use any program that can produce keys in the RFC4716 format.
- 2. Use ssh-keygen to convert the format to OpenSSH.

ssh-keygen -i -f RFC4716\_file > output\_file

**Note:** If the keys do not exist, follow directions under **To create new SSH server host** keys (on page 85).

- 3. Select SSH on the menu bar and SSH Server: Host Keys at the top of the page. The SSH Server Host Keys page appears.
- 4. Enter or modify the following settings in the part of the screen related to uploading keys:

#### Table 10-3 SSH Server Host Keys Settings - Upload Keys Method

| SSH Server: Host Keys<br>Settings (continued) | Description                                                                                                    |
|-----------------------------------------------|----------------------------------------------------------------------------------------------------|
| Private Key                                   | Enter the path and name of the existing private key you want to upload or use the <b>Choose File</b> button to select the key. Be sure the private key will not be compromised in transit. This implies the data is uploaded over some kind of secure private network. |
| Public Key                                    | Enter the path and name of the existing public key you want to upload or use the <b>Choose File</b> button to select the key.                                                                                                    |
| Кеу Туре                                      | <ul> <li>Select a key type to use for the new key:</li> <li><b>RSA</b> = use this key with the SSH1 and SSH2 protocols.</li> <li><b>DSA</b> = use this key with the SSH2 protocol.</li> </ul>                                                                          |

#### 5. Click Submit.

**Note:** SSH keys may be created on another computer and uploaded to the XPort Pro embedded device server. For example, use the following command using Open SSH to create a 1024-bit DSA key pair: ssh-keygen -b 1024 -t dsa

#### To create new SSH server host keys

*Note:* Generating new keys with large bit size results in longer key generation times.

- 1. Select **SSH** on the menu bar and **SSH Server: Host Keys** at the top of the page. The SSH Server Host Keys page appears.
- 2. Enter or modify the following settings in the part of the screen related to creating new keys:

| SSH Server: Host Keys<br>Settings | Description                                                                                                    |
|-----------------------------------|----------------------------------------------------------------------------------------------------|
| Кеу Туре                          | Select a key type to use:                                                                                                    |
|                                   | <ul> <li><b>RSA</b> = use this key with SSH1 and SSH2 protocols.</li> <li><b>DSA</b> = use this key with the SSH2 protocol.</li> </ul>                                                                                                    |
|                                   | Note: RSA is more secure.                                                                                                    |
| Bit Size                          | Select a bit length for the new key:                                                                                                    |
|                                   | <ul> <li>512</li> <li>768</li> <li>1024</li> </ul>                                                                                                    |
|                                   | Using a larger bit size takes more time to generate the key. Approximate times are:                                                                                                    |
|                                   | <ul> <li>10 seconds for a 512 bit RSA Key</li> <li>15 seconds for a 768 bit RSA Key</li> <li>1 minute for a 1024 bit RSA Key</li> <li>30 seconds for a 512 bit DSA Key</li> <li>1 minute for a 768 bit DSA Key</li> <li>2 minutes for a 1024 bit DSA Key</li> </ul> |
|                                   | <i>Note:</i> Some SSH clients require RSA host keys to be at least 1024 bits long.<br>This device generates keys up to 1024 bits long. It can work with larger keys<br>(up to 2048 bit) if they are imported or otherwise created.                                  |

#### Table 10-4 SSH Server Host Keys Settings - Create New Keys Method

#### 3. Click Submit.

*Note:* SSH Keys from other programs may be converted to the required XPort Pro format. Use Open SSH to perform the conversion.

### **SSH Server Authorized Users**

On this page you can change SSH server settings for Authorized Users. SSH Server Authorized Users are accounts on the XPort Pro device server that can be used to log into the XPort Pro using SSH. For instance, these accounts can be used to SSH into the CLI or open an SSH connection to a device port. Every account must have a password.

The user's public keys are optional and only necessary if public key authentication is required. Using public key authentication allows a connection to be made without the password being asked.

Under Current Configuration, User has a Delete User link, and Public RSA Key and Public DSA Key have View Key and Delete Key links. If you click a Delete link, a message asks whether you are sure you want to delete this information. Click OK to proceed or Cancel to cancel the operation.

#### To configure the SSH server for authorized users:

1. Select **SSH** on the menu bar and then **Server Authorized Users** at the top of the page. The SSH Server: Authorized Users page appears.

| SSH Server<br>SSH Server | : Host Keys<br>: Authorized L | SSH Client: Known Hosts<br>Jsers SSH Client: Users |
|--------------------------|-------------------------------|----------------------------------------------------|
|                          | Authoria                      |                                                    |
|                          |                               |                                                    |
| Isername:                |                               |                                                    |
| assword:                 |                               |                                                    |
| Public RSA Key:          | Choose File                   | No file chosen                                     |
| Public DSA Key:          | Choose File                   | No file chosen                                     |
| Add/Edit                 |                               |                                                    |
|                          |                               |                                                    |
| urrent Config            | uration                       |                                                    |

#### Figure 10-5 SSH Server: Authorized Users

2. Enter or modify the following settings:

| SSH Server: Authorized<br>Users Settings | Description                                                                                                    |
|------------------------------------------|----------------------------------------------------------------------------------------------------|
| Username                                 | Enter the name of the user authorized to access the SSH server.                                                                                                    |
| Password                                 | Enter the password associated with the username.                                                                                                    |
| Public RSA Key                           | Enter the path and name of the existing public RSA key you want to use with this user or use the <b>Choose File</b> button to select the key. If authentication is successful with the key, no password is required. |
| Public DSA Key                           | Enter the path and name of the existing public DSA key you want to use with this user or use the <b>Choose File</b> button to select the key. If authentication is successful with the key, no password is required. |

### Table 10-6 SSH Server Authorized User Settings

#### 3. Click Add/Edit.

**Note:** When uploading the security keys, ensure the keys are not compromised in transit.

### **SSH Client Known Hosts**

On this page you can change SSH client settings for known hosts.

**Note:** You do not have to complete the fields on this page for communication to occur. However, completing them adds another layer of security that protects against Man-In-The-Middle (MITM) attacks.

#### To configure the SSH client for known hosts:

1. Select **SSH** on the menu bar and then **Client Known Hosts** at the top of the page. The SSH Client: Known Hosts page appears.

| SSH Server: Host Keys<br>SSH Server: Authorized Users |                                   | SSH Client: Known Host<br>SSH Client: Users |
|-------------------------------------------------------|-----------------------------------|---------------------------------------------|
| SSH Client:                                           | Known Host                        | S                                           |
| Server:                                               |                                   |                                             |
| Public RSA Key:                                       | Choose File No fi                 | le chosen                                   |
| Public DSA Key:                                       | Choose File No fi                 | le chosen                                   |
| Submit                                                |                                   |                                             |
| Current Config<br>No Known Hosts a                    | uration<br>re currently configure | ed for the SSH Client.                      |

Figure 10-7 SSH Client: Known Hosts

2. Enter or modify the following settings:

### Table 10-8 SSH Client Known Hosts

| SSH Client:<br>Known Hosts Settings | Description                                                                                                    |
|-------------------------------------|----------------------------------------------------------------------------------------------------|
| Server                              | Enter the name or IP address of a known host. If you enter a server name, the name should match the name of the server used as the <b>Remote Address</b> in Connect mode tunneling. |
| Public RSA Key                      | Enter the path and name of the existing public RSA key you want to use with this known host or use the <b>Choose File</b> button to select the key.                                 |
| Public DSA Key                      | Enter the path and name of the existing public DSA key you want to use with this known host or use the <b>Choose File</b> button to select the key.                                 |

**Note:** These settings are not required for communication. They protect against Man-In-The-Middle (MITM) attacks.

- 3. Click Submit.
- 4. In the **Current Configuration** table, delete currently stored settings as necessary.

## **SSH Client Users**

On this page you can change SSH client settings for users. To configure the XPort Pro device server as an SSH client, an SSH client user must be both configured and also exist on the remote SSH server.

SSH client known users are used by all applications that play the role of an SSH client, specifically tunneling in Connect Mode. At the very least, a password or key pair must be configured for a user. The keys for public key authentication can be created elsewhere and uploaded to the device or automatically generated on the device. If uploading existing keys, be sure the private key will not be compromised in transit. This implies the data is uploaded over some kind of secure private network.

*Note:* If you are providing a key by uploading a file, make sure that the key is not password protected.

To configure the SSH client users:

1. Select **SSH** on the menu bar and then **SSH Client Users** at the top of the page. The SSH Client: Users page appears.

| SSH Server: H<br>SSH Server: A | ost Keys<br>uthorized Users | SSH Client: Known Hosts<br>SSH Client: Users |
|--------------------------------|-----------------------------|----------------------------------------------|
| SH Client: U                   | sers                        |                                              |
| lsername:                      |                             |                                              |
| issword:                       |                             |                                              |
| mote Command:                  |                             |                                              |
| ivate Key:                     | Choose File                 | No file chosen                               |
| ublic Key:                     | Choose File                 | No file chosen                               |
| y Type:                        |                             | A                                            |
| dd/Edit                        |                             |                                              |
| eate New Kevs                  |                             |                                              |
| sername:                       |                             |                                              |
|                                |                             |                                              |
| Bit Size: 512 768 1024         |                             |                                              |
| ubmit                          | 0 100 0 1021                |                                              |
|                                |                             |                                              |
| Irrent Configura               | ation                       |                                              |
| lser:                          | pa                          | atuser [ <u>Delete User]</u>                 |
| Password: Co                   |                             | onfigured                                    |
| emote Command:                 | <[                          | Default login shell>                         |
| Public RSA Key:                |                             | o RSA Key Configured                         |
| Public DSA Key:                |                             | o DSA Key Configured                         |

#### Figure 10-9 SSH Client: Users

2. Enter or modify the following settings:

| SSH Client: Users<br>Settings | Description                                                                                                    |
|-------------------------------|----------------------------------------------------------------------------------------------------|
| Username                      | Enter the name that the device uses to connect to a SSH server.                                                                                                    |
| Password                      | Enter the password associated with the username.                                                                                                    |
| Remote Command                | Enter the command that can be executed remotely. Default is <b>shell</b> , which tells the SSH server to execute a remote shell upon connection. This command can be changed to anything the remote host can perform.                                                                |
| Private Key                   | Enter the name of the existing private key you want to use with this SSH client user.<br>You can either enter the path and name of the key, or use the <b>Choose File</b> button to select the key.                                                                                  |
| Public Key                    | Enter the path and name of the existing public key you want to use with this SSH client user or use the <b>Choose File</b> button to select the key.                                                                                                    |
|                               | <b>Note:</b> If the user public key is known on the remote SSH server, the SSH server does not require a password. The <b>Remote Command</b> is provided to the SSH server upon connection. It specifies the application to execute upon connection. The default is a command shell. |
|                               | <i>Note:</i> Configuring the SSH client's known hosts is optional. It prevents Man-In-The-<br>Middle (MITM) attacks                                                                                                    |
| Кеу Туре                      | Select the key type to be used. Choices are:                                                                                                    |
|                               | <ul> <li>RSA = use this key with the SSH1 and SSH2 protocols.</li> <li>DSA = use this key with the SSH2 protocol.</li> </ul>                                                                                                    |
| Create New Keys               |                                                                                                    |
| Username                      | Enter the name of the user associated with the new key.                                                                                                    |
| Кеу Туре                      | Select the key type to be used for the new key. Choices are:                                                                                                    |
|                               | <ul> <li>RSA = use this key with the SSH1 and SSH2 protocols.</li> <li>DSA = use this key with the SSH2 protocol.</li> </ul>                                                                                                    |
| Bit Size                      | Select the bit length of the new key:                                                                                                    |
|                               | <ul> <li>◆ 512</li> <li>◆ 768</li> <li>◆ 1024</li> </ul>                                                                                                    |
|                               | Using a larger Bit Size takes more time to generate the key. Approximate times are:                                                                                                    |
|                               | <ul> <li>10 seconds for a 512 bit RSA Key</li> <li>15 seconds for a 768 bit RSA Key</li> <li>1 minute for a 1024 bit RSA key</li> <li>30 seconds for a 512 bit DSA key</li> <li>1 minute for a 768 bit DSA key</li> <li>2 minutes for a 1024 bit DSA key</li> </ul>                  |
|                               | <b>Note:</b> Some SSH clients require RSA host keys to be at least 1024 bits long. This device generates keys up to 1024 bits long. It can work with larger keys (up to 2048 bit) if they are imported or otherwise created.                                                         |

### Table 10-10 SSH Client Users

- 3. Click Submit.
- 4. In the **Current Configuration** table, click **Delete User** to delete currently stored user settings as necessary.

## **SSL Settings**

Secure Sockets Layer (SSL) is a protocol for managing the security of data transmission over the Internet. It provides encryption, authentication, and message integrity services. SSL is widely used for secure communication to a web server.

Certificate/Private key combinations can be obtained from an external Certificate Authority (CA) and downloaded into the unit. Self-signed certificates with associated private key can be generated by the device server itself.

For more information regarding Certificates and how to obtain them, see SSL Certificates and *Private Keys (on page 91)*.

SSL uses digital certificates for authentication and cryptography against eavesdropping and tampering. Sometimes only the server is authenticated; sometimes both server and client are authenticated. The XPort Pro device server can be server and/or client, depending on the application. Public key encryption systems exchange information and keys and set up the encrypted tunnel.

Efficient symmetric encryption methods encrypt the data going through the tunnel after it is established. Hashing provides tamper detection.

Applications that can make use of SSL are Tunneling, Secure Web Server, and WLAN interface.

The XPort Pro unit supports TLS 1.0, 1.1, and 1.2.

## **SSL Cipher Suites**

The SSL standard defines only certain combinations of certificate type, key exchange method, symmetric encryption, and hash method. Such a combination is called a cipher suite. Supported cipher suites include the following:

| Certificate | Key Exchange | Encryption   | Hash   |
|-------------|--------------|--------------|--------|
| RSA         | ECDHE        | 128 bits AES | SHA256 |
| RSA         | ECDHE        | 256 bits AES | SHA384 |
| RSA         | ECDHE        | 128 bits AES | SHA1   |
| RSA         | RSA          | 128 bits AES | SHA1   |

Table 10-11 Supported Cipher Suites

Whichever side is acting as server decides which cipher suite to use for a connection. It is usually the strongest common denominator of the cipher suite lists supported by both sides.

**Note:** ECDHE takes priority over RSA key exchange. When creating an HTTPS connection to the device using Chrome, there may be a delay up to 90 seconds due to security verification.

### **SSL Certificates**

The goal of a certificate is to authenticate its sender. It is analogous to a paper document that contains personal identification information and is signed by an authority, for example a notary or government agency.

The principles of Security Certificate require that in order to sign other certificates, the authority uses a private key. The published authority certificate contains the matching public key that allows another to verify the signature but not recreate it.

The authority's certificate can be signed by itself, resulting in a self-signed or trusted-root certificate, or by another (higher) authority, resulting in an intermediate authority certificate. You can build up a chain of intermediate authority certificates, and the last certification will always be a trusted-root certificate.

An authority that signs other certificates is also called a Certificate Authority (CA). The last in line is then the root-CA. VeriSign is a famous example of such a root-CA. Its certificate is often built into web browsers to allow verifying the identity of website servers, which need to have certificates signed by VeriSign or another public CA. Since obtaining a certificate signed by a CA that is managed by another company can be expensive, it is possible to have your own CA. Tools exist to generate self-signed CA certificates or to sign other certificates.

A certificate request is a certificate that has not been signed and only contains the identifying information. Signing it makes it a certificate. A certificate is also used to sign any message transmitted to the peer to identify the originator and prevent tampering while transported.

When using HTTPS, SSL Tunneling in Accept mode, and/or EAP-TLS, the XPort Pro unit needs a personal certificate with a matching private key to identify itself and sign its messages. When using SSL Tunneling in Connect mode and/or EAP-TLS, EAP-TTLS or PEAP, the XPort Pro device server needs the authority certificate that can authenticate users with which it wishes to communicate.

**Note:** MD5 certificates are not supported by Internet Explorer or Safari. If using an MD5 certificate with those browsers, the HTTPS connection will fail.

## SSL RSA

As mentioned above, the certificates contain a public key. Different key exchange methods require different public keys and therefore different certificate styles. The XPort Pro embedded device server supports key exchange methods that require an RSA-style certificate. The RSA key exchange method can work with this style if an RSA certificate is stored in the XPort Pro unit.

The creation of a self-signed SSL certificate supports SHA1 hash algorithms with 1024 and 2048 bit key length. Uploading an SSL certificate will support MD5, SHA1 and SHA2 families (e.g., SHA256, SHA384, and SHA512 hash algorithms with key lengths of 1024, 2048, and 4096 bits).

## **SSL Certificates and Private Keys**

You can obtain a certificate by completing a certificate request and sending it to a certificate authority that will create a certificate/key combo, usually for a fee, or you can generate your own. A few utilities exist to generate self-signed certificates or sign certificate requests. The XPort Pro device server also has the ability to generate its own self-signed certificate/key combo.

You can use XML to export the certificate in PEM format, but you cannot export the key. Hence the internal certificate generator can only be used for certificates that are to identify that particular XPort Pro unit.

Certificates and private keys can be stored in several file formats. Best known are PKCS12, DER and PEM. Certificate and key can be in the same file or in separate files. The key can be encrypted with a password or not. The XPort Pro device server currently only accepts separate PEM files. The key needs to be unencrypted.

### **SSL** Utilities

Several utilities exist to convert between the formats.

#### OpenSSL

Open source is a set of SSL related command line utilities. It can act as server or client. It can generate or sign certificate requests. It can convert all kinds of formats. Executables are available for Linux and Windows. To generate a self-signed RSA certificate/key combo use the following commands in the order shown:

openssl req -x509 -nodes -days 365 -newkey rsa:1024 -keyout mp key.pem -out mp cert.pem

**Note:** Signing other certificate requests is also possible with OpenSSL. See <u>www.openssl.org</u> or <u>www.madboa.com/geek/openssl</u> for more information.

#### **Steel Belted RADIUS**

Commercial RADIUS server by Juniper Networks that provides a GUI administration interface. It also provides a certificate request and self-signed certificate generator. The self-signed certificate has extension .sbrpvk and is in the PKCS12 format. OpenSSL can convert this into a PEM format certificate and key by using the following commands in the order shown:

openssl pkcs12 -in sbr\_certkey.sbrpvk -nodes -out sbr\_certkey.pem

The sbr\_certkey.pem file contains both certificate and key. If loading the SBR certificate into XPort Pro unit as an authority, you will need to edit it.

- 1. Open the file in any plain text editor.
- 2. Delete all info before the following: "----- BEGIN CERTIFICATE-----"
- 3. Delete all info after the following: "----- END CERTIFICATE-----"
- 4. Save as sbr\_cert.pem. SBR accepts trusted-root certificates in the DER format.
- 5. Again, OpenSSL can convert any format into DER by using the following commands in the order shown:

```
openssl x509 -inform pem -in mp_cert.pem -outform der -out mp_cert.der
```

**Note:** With SBR, when the identity information includes special characters such as dashes and periods, SBR changes the format it uses to store these strings and becomes incompatible with the current XPort Pro release. We will add support for this and other formats in future releases. Free RADIUS—Linux open-source RADIUS server. It is versatile, but complicated to configure.

#### Free RADIUS

Free RADIUS is a Linux open-source RADIUS server. It is versatile, but complicated to configure.

#### **SSL Configuration**

#### To configure SSL settings:

1. Select **SSL** from the main menu. The SSL page appears.

| SSL                                                         |                                                                                            |  |
|-------------------------------------------------------------|--------------------------------------------------------------------------------------------|--|
| Upload Certificate                                          |                                                                                            |  |
| New Certificate: C                                          | hoose File No file chosen                                                                  |  |
| New Private Key: C                                          | hoose File No file chosen                                                                  |  |
| Submit                                                      |                                                                                            |  |
| Upload Authority (                                          | Certificate                                                                                |  |
| Authority: Choose F                                         | ile No file chosen                                                                         |  |
| Submit                                                      |                                                                                            |  |
| Create New Self-S                                           | igned Certificate                                                                          |  |
| Country (2 Letter Co                                        | de):                                                                                       |  |
| State/Province:                                             | ·                                                                                          |  |
| Locality (City):                                            |                                                                                            |  |
| Organization:                                               |                                                                                            |  |
| Organization Unit:                                          |                                                                                            |  |
| Common Name:                                                |                                                                                            |  |
| Expires:                                                    | 01/01/2022 mm/dd/yyyy                                                                      |  |
| Key length:                                                 | 1024 bit 2048 bit                                                                          |  |
| Туре:                                                       | RSA                                                                                        |  |
| Submit                                                      |                                                                                            |  |
| Current SSL Certif<br><none><br/>Current Certificate</none> | icates<br>Authorities                                                                      |  |
| Trusted ST<br>Authority O:<br>[Delete] OL<br>CN             | SE<br>:<br>AddTrust AB<br>J: AddTrust External TTP Network<br>I: AddTrust External CA Root |  |

Figure 10-12 SSL

2. Enter or modify the following settings:

## Table 10-13 SSL

| SSL Settings       | Description                                                                                                    |
|--------------------|----------------------------------------------------------------------------------------------------|
| Upload Certificate |                                                                                                    |
| New Certificate    | This certificate identifies the device to peers. It is used for HTTPS and SSL Tunneling.                                                                                                    |
|                    | Enter the path and name of the certificate you want to upload, or use the <b>Choose File</b> button to select the certificate.                                                                                                    |
|                    | RSA certificates with 1024, 2048, or 4096 bit public keys are allowed.                                                                                                    |
|                    | The format of the file must be <b>PEM</b> . The file must start with "BEGIN CERTIFICATE" and end with "END CERTIFICATE". Some Certificate Authorities add comments before and/or after these lines. Those need to be deleted before upload. |
|                    | <i>Note:</i> Supported RSA Certificates include MD5, SHA1, SHA256, SHA384, and SHA512.                                                                                                    |

| SSL Settings (continued)     | Description                                                                                                    |  |  |  |  |  |
|------------------------------|----------------------------------------------------------------------------------------------------|--|--|--|--|--|
| New Private Key              | Enter the path and name of the private key you want to upload, or use the <b>Choose File</b> button to select the private key. The key needs to belong to the certificate entered above.                                                               |  |  |  |  |  |
|                              | The format of the file must be <b>PEM</b> . The file must start with "BEGIN F<br>PRIVATE KEY" and end with "END RSA PRIVATE KEY". So<br>Certificate Authorities add comments before and/or after these lines. The<br>need to be deleted before upload. |  |  |  |  |  |
| Upload Authority Certificate | ·                                                                                                    |  |  |  |  |  |
| Authority                    | One or more authority certificates are needed to verify a peer's identity. It is used for SSL Tunneling. These certificates do not require a private key.                                                                                              |  |  |  |  |  |
|                              | Enter the path and name of the certificate you want to upload, or use the <b>Choose File</b> button to select the certificate.                                                                                                    |  |  |  |  |  |
|                              | <b>RSA</b> certificates with 1024, 2048, or 4096 bit public keys are allowed.                                                                                                    |  |  |  |  |  |
|                              | The format of the file must be <b>PEM</b> . The file must start with "BEGIN CERTIFICATE" and end with "END CERTIFICATE". Some Certificate Authorities add comments before and/or after these lines. Those need to be deleted before upload.            |  |  |  |  |  |
| Create New Self-Signed Cer   | ificate                                                                                                    |  |  |  |  |  |
| Country (2 Letter Code)      | Enter the 2-letter country code to be assigned to the new self-signed certificate.                                                                                                    |  |  |  |  |  |
|                              | Examples: US for United States and CA for Canada                                                                                                    |  |  |  |  |  |
| State/Province               | Enter the state or province to be assigned to the new self-signed certificate.                                                                                                    |  |  |  |  |  |
| Locality (City)              | Enter the city or locality to be assigned to the new self-signed certificate.                                                                                                    |  |  |  |  |  |
| Organization                 | Enter the organization to be associated with the new self-signed certificate.                                                                                                    |  |  |  |  |  |
|                              | <b>Example:</b> If your company is called Widgets, and you are setting up a web server for the Sales department, enter Widgets for the organization.                                                                                                   |  |  |  |  |  |
| Organization Unit            | Enter the organizational unit to be associated with the new self-signed certificate.                                                                                                    |  |  |  |  |  |
|                              | <b>Example:</b> If your company is setting up a web server for the Sales department, enter Sales for your organizational unit.                                                                                                    |  |  |  |  |  |
| Common Name                  | Enter the same name that the user will enter when requesting your web site.                                                                                                    |  |  |  |  |  |
|                              | <b>Example:</b> If a user enters <u>http://www.widgets.abccompany.com</u> to access your web site, the <b>Common Name</b> would be <u>www.widgets.abccompany.com</u> .                                                                                 |  |  |  |  |  |
| Expires                      | Enter the expiration date, in mm/dd/yyyy format, for the new self-signed certificate.                                                                                                    |  |  |  |  |  |
|                              | <b>Example:</b> An expiration date of January 1, 2022 is entered as 01/01/2022.                                                                                                    |  |  |  |  |  |
| Key length                   | Select the bit size of the new self-signed certificate.                                                                                                    |  |  |  |  |  |
|                              | <ul> <li>1024 bits</li> <li>2048 bits</li> </ul>                                                                                                    |  |  |  |  |  |
|                              | The larger the bit size, the longer it takes to generate the key. Approximate times are:                                                                                                    |  |  |  |  |  |
|                              | <ul> <li>1 minute for a 1024-bit RSA key</li> <li>10 minutes for a 2048-bit RSA key</li> </ul>                                                                                                    |  |  |  |  |  |

| SSL Settings (continued) | Description                                                                                                    |
|--------------------------|----------------------------------------------------------------------------------------------------|
| Туре                     | Select the type of key:                                                                                                    |
|                          | <ul> <li>RSA = Public-Key Cryptography algorithm based on large prime<br/>numbers, invented by Rivest Shamir and Adleman. Used for encryption<br/>and signing.</li> </ul> |

3. Click Submit.

# 11: Modbus

Modbus ASCII/RTU based serial slave devices can be connected via the Ethernet through an existing Modbus TCP/IP network. Any device having access to a given Modbus implementation will be able to perform full range of operations that the implementation supports. Modbus/TCP uses a reserved TCP port of 502 and includes a single byte function code (1=255) preceded by a 6 byte header:

| Transaction ID (2 bytes) | Identification of request/response transaction - copied by slave |
|--------------------------|------------------------------------------------------------------|
| Protocol ID (2 bytes)    | 0 - Modbus protocol                                              |
| Length (2 bytes)         | Number of following bytes includes the unit identifier           |
| Address (1 byte)         | Identification of remove slave                                   |

| Table 11-1 | 6 Byte Header | of Modbus / | Application | Protocol |
|------------|---------------|-------------|-------------|----------|
|------------|---------------|-------------|-------------|----------|

## **CP Control via Modbus**

Default groups are mapped to Modbus registers. CPs added to groups will result in the CP being read and written based on the reading or writing to the register which maps to that CP group. Default Modbus group names include:

- Modbus\_Ctl\_In
- Modbus\_Ctl\_Out

*Refer to Chapter 8: CPM: Groups on page 62 for instructions on adding a CP to a Group.* When the Modbus slave address is set to 0xFF, the message is addressed to the internal default groups and thus processed by the MatchPort b/g ProXPort embedded device server. The Modbus 'local slave' supported functions are listed in the table below.

| Name                      | Number | Address<br>Hi [0] | Address<br>Lo [1]                     | Data Hi<br>[2] | Data Lo<br>[3]                      | Bytes<br>Count [4] | Value [5] |
|---------------------------|--------|-------------------|---------------------------------------|----------------|-------------------------------------|--------------------|-----------|
| Read Coils                | 0x01   | 0x00              | 0x00-0x02<br>Starting CP<br>CP1 – CP3 | 0x00           | 0x01-0x03<br>No of CPs to<br>output | N/A                | N/A       |
| Read Input<br>status      | 0x02   | 0x00              | 0x00-0x02<br>Starting CP<br>CP1 – CP3 | 0x00           | 0x01-0x03<br>No of CPs to<br>output | N/A                | N/A       |
| Read Holding<br>Registers | 0x03   | 0x00              | 0x00-0x02<br>Starting CP<br>CP1 – CP3 | 0x00           | 0x01-0x03<br>No of CPs to<br>output | N/A                | N/A       |
| Read Input<br>Registers   | 0x04   | 0x00              | 0x00-0x02<br>Starting CP<br>CP1 – CP3 | 0x00           | 0x01-0x03<br>No of CPs to<br>output | N/A                | N/A       |

#### Table 11-2 Modbus Local Slave Functions - Query

| Name                         | Number | Address<br>Hi [0] | Address<br>Lo [1]                                | Data Hi<br>[2]                                      | Data Lo<br>[3]                                                  | Bytes<br>Count [4]                     | Value [5]                                                       |
|------------------------------|--------|-------------------|--------------------------------------------------|-----------------------------------------------------|-----------------------------------------------------------------|----------------------------------------|-----------------------------------------------------------------|
| Force Single Coil            | 0x05   | 0x00              | 0x00-0x02<br>Output CP<br>CP1 – CP3              | Oxff (set CPx<br>to 1) or<br>0x00 (set CPx<br>to 0) | 0x00                                                            | N/A                                    | N/A                                                             |
| Preset Single<br>Register    | 0x06   | 0x00              | 0x00-0x02<br>CP1 – CP3                           | 0x00                                                | 0x00 or 0x01                                                    | N/A                                    | N/A                                                             |
| Force Multiple<br>Coils      | 0x0F   | 0x00              | 0x00-0x02<br>Starting CP<br>CP1 – CP3            | 0x00                                                | 0x01-0x03<br>No of CPs to<br>set                                | 0x01                                   | 0B00000xyz<br>CP values ,Lo<br>CP# in low bit                   |
| Preset Multiple<br>Registers | 0x10   | 0x00              | 0x00-0x02<br>Starting CP<br>CP1 – CP3            | 0x00                                                | 0x01-0x03<br>No of CPs to<br>set                                | 0x02-0x06<br>(No of CPs<br>to set) * 2 | Max [6]<br>0x00, 0x0Y<br>0x00 ,0x0Y<br>0x00, 0x0Y<br>Y = 0 or 1 |
| Read/Write 4X<br>Registers   | 0x17   | 0x00              | 0x00-0x02<br>Starting CP<br>CP1 – CP3 to<br>read | 0x00                                                | 0x01-0x03<br>Quantity to<br>read                                | 0x00                                   | 0x00-0x02<br>Starting CP<br>CP1 – CP3 to<br>write               |
|                              |        | 0x00              | 0x01-0x03<br>Quantity to<br>write                | 0x02-0x06<br>(Quantity to<br>write) * 2             | Max [6]<br>0x00, 0x0Y<br>0x00 ,0x0Y<br>0x00, 0x0Y<br>Y = 0 or 1 |                                        |                                                                 |

## Table 11-3 Modbus Local Slave Functions - Response

| Name                         | Number | Byte<br>Count | Data [0]                                                 | Data [1]                             | Data<br>[2]   | Data [3]                                   | Data<br>[4] | Data [5]                     |
|------------------------------|--------|---------------|----------------------------------------------------------|--------------------------------------|---------------|--------------------------------------------|-------------|------------------------------|
| Read<br>Coils                | 0x01   | 0x01          | 0B00000xyz<br>CP output<br>values ,Lo CP#<br>in high bit | N/A                                  | N/A           | N/A                                        | N/A         | N/A                          |
| Read<br>Input<br>status      | 0x02   | 0x01          | 0B00000xyz<br>CP output<br>values ,Lo CP#<br>in high bit | N/A                                  | N/A           | N/A                                        | N/A         | N/A                          |
| Read<br>Holding<br>Registers | 0x03   | 0x02-0x06     | 0x00                                                     | Starting CP<br>Value<br>0x00 or 0x01 | 0x00          | Next CP or<br>End CP value<br>0x00 or 0x01 | 0x00        | End CP value<br>0x00 or 0x01 |
| Read<br>Input<br>Registers   | 0x04   | 0x02-0x06     | 0x00                                                     | Starting CP<br>Value<br>0x00 or 0x01 | 0x00          | Next CP or<br>End CP value<br>0x00 or 0x01 | 0x00        | End CP value<br>0x00 or 0x01 |
| Force<br>Single<br>Cell      | 0x05   | Echo query    | Echo query                                               | Echo query                           | Echo<br>query | N/A                                        | N/A         | N/A                          |
| Preset<br>Single<br>Register | 0x06   | Echo query    | Echo query                                               | Echo query                           | Echo<br>query | N/A                                        | N/A         | N/A                          |

| Name                            | Number | Byte<br>Count                          | Data [0]                                                        | Data [1]   | Data<br>[2]   | Data [3] | Data<br>[4] | Data [5] |
|---------------------------------|--------|----------------------------------------|-----------------------------------------------------------------|------------|---------------|----------|-------------|----------|
| Force<br>Multiple<br>Coil       | 0x0F   | Echo query                             | Echo query                                                      | Echo query | Echo<br>query | N/A      | N/A         | N/A      |
| Preset<br>Multiple<br>Registers | 0x10   | Echo query                             | Echo query                                                      | Echo query | Echo<br>query | N/A      | N/A         | N/A      |
| Read/<br>Write 4X<br>Registers  | 0x17   | 0x02-0x06<br>(Quantity of<br>Read) * 2 | Max [6]<br>0x00, 0x0Y<br>0x00 ,0x0Y<br>0x00, 0x0Y<br>Y = 0 or 1 |            |               |          |             |          |

## **Serial Transmission Mode**

Evolution OS® products can be set up to communicate on standard Modbus networks using either RTU or ASCII. Users select the desired mode and serial port communication parameters (baud rate, parity mode, etc) when in the line configuration options.

### Table 11-4 Modbus Transmission Modes

| RTU                                                             | ASCII                                                |
|-----------------------------------------------------------------|------------------------------------------------------|
| • Address: 8 bits (0 to 247 decimal, 0 is used for broadcast)   | <ul> <li>Address: 2 CHARS</li> </ul>                 |
| <ul> <li>Function: 8 bits (1 to 255, 0 is not valid)</li> </ul> | <ul> <li>Function: 2 CHARS</li> </ul>                |
| <ul> <li>Data: N X 8 bits (N=0 to 252 bytes)</li> </ul>         | <ul> <li>Data: N CHARS (N=0 to 252 CHARS)</li> </ul> |
| <ul> <li>CRC Check: 16 bits</li> </ul>                          | <ul> <li>LRC Check: 2 CHARS</li> </ul>               |

The Modbus web pages allow you to check Modbus status and make configuration changes. This chapter contains the following sections:

Modbus Statistics

Modbus Configuration

## **Modbus Statistics**

This read-only web page displays the current connection status of the Modbus servers listening on the TCP ports. When a connection is active, the remote client information is displayed as well as the number of PDUs that have been sent and received. Additionally, a **Kill** link will be present which can be used to kill the connection.

#### To view modbus statistics:

1. Click **Modbus** on the menu bar and click **Statistics** at the top of the page. The Modbus Statistics page appears.

| Stat                  | istics Configuration                                                                                   |  |
|-----------------------|----------------------------------------------------------------------------------------------------|--|
| Modbus Statistics     | 5                                                                                                    |  |
| TCP Server            |                                                                                                    |  |
| State:                | Up                                                                                                    |  |
| Port:                 | 502                                                                                                    |  |
| Last Connection:      | local:502 <- 172.19.205.10:3903                                                                        |  |
| Uptime:               | 0 days 02:38:20                                                                                        |  |
| Total PDUs In:        | 0                                                                                                    |  |
| Total PDUs Out:       | 0                                                                                                    |  |
| Total Connections:    | 1                                                                                                    |  |
| Current Connections:  | local:502 <- 172.19.205.10:3903 [ <u>Kill]</u><br>Uptime: 0 days 02:36:48<br>PDUs In: 0<br>PDUs Out: 0 |  |
| Additional TCP Server |                                                                                                    |  |
| State:                | Up                                                                                                    |  |
| Port:                 | 505                                                                                                    |  |
| Last Connection:      | <none></none>                                                                                          |  |
| Uptime:               | 0 days 02:35:53                                                                                        |  |
| Total PDUs In:        | 0                                                                                                    |  |
| Total PDUs Out:       | 0                                                                                                    |  |
| Total Connections:    | 0                                                                                                    |  |
| Current Connections:  | <none></none>                                                                                          |  |
| Local Slave           |                                                                                                    |  |
| Total PDUs In:        | 0                                                                                                    |  |
| Total PDUs Out:       | 0                                                                                                    |  |
| Exception Count:      | 0                                                                                                    |  |

| Figure 11-5 Modbus Statistics |
|-------------------------------|
|-------------------------------|

## **Modbus Configuration**

This web page shows the current negotiated Modbus settings and allows configuration changes.

To view and configure the Modbus Server:

1. Click **Modbus** on the menu bar and then click **Configuration** at the top of the page. The Modbus Configuration page appears.

| Statistics Configuration                   |               |              |
|--------------------------------------------|---------------|--------------|
| Modbus Configuration                       |               |              |
| TCP Server State:                          | ◯ On . Off    |              |
| Additional<br>TCP Server Port:             | <none></none> |              |
| Allow New Connection<br>After Max Reached: | ● On ○ Off    |              |
| Response Timeout:                          | 3000          | milliseconds |
| RSS Trace Input                            | ◯ On . Off    |              |

Figure 11-6 Modbus Configuration

2. Enter or modify the following settings:

| Table 11-7 | ' Modbus | Configuration |
|------------|----------|---------------|
|------------|----------|---------------|

| Modbus Configuration<br>Settings          | Description                                                                                                    |
|-------------------------------------------|----------------------------------------------------------------------------------------------------|
| TCP Server State                          | If <b>On</b> , the Modbus server is active on TCP 502.                                                                                                    |
| Additional TCP Server Port                | If present, is used in addition to TCP port 502.                                                                                                    |
| Allow New Connection After<br>Max Reached | If <b>On</b> , after reaching the maximum number of connections, new connections will be allowed by killing the oldest connection. If <b>Off</b> , after reaching the maximum number of connections, new connections won't be accepted. |
| Response Timeout                          | The number of milliseconds to wait for a response on the serial side. The device returns exception code 11 to the network master controller if the slave serial device fails to reply within this time out.                             |
| RSS Trace Input                           | If <b>On</b> , each PDU received on the Modbus serial line creates a non-<br>persistent descriptive item in the RSS feed.                                                                                                    |

3. Click **Submit.** The changes take effect immediately.

**Note:** The serial line protocol must also be configured for Modbus, in addition to configuring the Modbus server. See Chapter 6: Line and Tunnel Settings on page 33 for details.

# 12: Maintenance and Diagnostics Settings

This chapter describes maintenance and diagnostic methods and contains the following sections:

- Filesystem Settings
- Protocol Stack Settings
- IP Address Filter
- Query Port
- Diagnostics
- System Settings

## **Filesystem Settings**

The XPort Pro embedded device server uses a flash filesystem to store files. Use the Filesystem option to view current file statistics or modify files. There are two subsections: Statistics and Browse.

The Statistics section of the Filesystem web page shows current statistics and usage information of the flash filesystem. In the Browser section of the Filesystem web page, you can create files and folders, upload files, copy and move files, and use TFTP.

### **Filesystem Statistics**

This page shows various statistics and current usage information of the flash filesystem.

#### To view filesystem statistics:

1. Select **Filesystem** on the menu bar. The Filesystem page opens and shows the current filesystem statistics and usage.

#### To compact or format the filesystem:

- 1. Back up all files as necessary.
- 2. Select **Filesystem** on the menubar, if you are not already in the Filesystem page.
- 3. Click **Compact** in the Actions row.

**Note:** The compact should not be needed under normal circumstances as the system manages this automatically.

- 4. Back up all files before you perform the next (Format) step, because all user files get erased in that step.
- 5. Click **Format** in the Actions row. The configuration is retained and all files on the filesystem will be destroyed.

#### Figure 12-1 Filesystem Statistics

| Sta                     | ntistics Browse                       |  |
|-------------------------|---------------------------------------|--|
| Filesystem Statistics   |                                       |  |
| Filesystem Size:        | 7.500000 Mbytes (7864320 bytes)       |  |
| Available Space:        | 7.474250 Mbytes (7837320 bytes) (99%) |  |
| Clean Space:            | 7.336588 Mbytes (7692972 bytes) (97%) |  |
| Dirty Space:            | 140.964 Kbytes (144348 bytes) (1%)    |  |
| File & Dir Space Used:  | 26.367 Kbytes (27000 bytes) (0%)      |  |
| Data Space Used:        | 22.650 Kbytes (23194 bytes)           |  |
| Number of Files:        | 0                                     |  |
| Number of Dirs:         | 0                                     |  |
| Number of System Files: | 2                                     |  |
| Opened Files:           | 0                                     |  |
| Locked Files:           | 0                                     |  |
| Opened for Sharing:     | 0                                     |  |
| Current Bank:           | В                                     |  |
| FW Sectors:             | 02 - 07, 9 erase cycles               |  |
| Bank A Sectors:         | 08 - 67, 0 erase cycles               |  |
| Bank B Sectors:         | 68 - 127, 2 erase cycles              |  |
| Busy:                   | No                                    |  |
| Actions:                | [Compact] [Format]                    |  |

6. Click **OK** in the warning window which appears.

## **Filesystem Browser**

#### To browse the filesystem:

1. Select **Filesystem** on the menu bar and then **Browse** at the top of the page. The Filesystem Browser page opens.

| Statistics Browse                     |   |
|---------------------------------------|---|
| Filesystem Browser                    |   |
| <b>i</b> /                            |   |
| test_dir                              |   |
| File1.txt 5.000 Kbytes (5120 bytes)   |   |
| File2.txt 5.000 Kbytes (5120 bytes)   |   |
| V log.txt 34.333 Kbytes (35157 bytes) |   |
|                                       |   |
| Create                                |   |
| File: Creat                           | e |
| Directory: Creat                      | e |
|                                       |   |
|                                       |   |
| Upload                                |   |
|                                       |   |
| Copy File                             |   |
| Source:                               |   |
| Destination:                          |   |
| сору                                  |   |
| Move                                  |   |
| Source:                               |   |
| Destination:                          |   |
| Move                                  |   |
| TFTP                                  |   |
| Action: Get Put                       |   |
| Mode: ASCII Binary                    |   |
|                                       |   |
| Remote File:                          |   |
| Remote File:                          |   |
| Remote File:<br>Host:<br>Port:        |   |

Figure 12-2 Filesystem Browser

- 2. Select a filename to view the contents.
- 3. Click the **X** next to a filename to delete the file or directory. You can only delete a directory if it is empty.
- 4. Enter or modify the following settings:

**Note:** Changes apply to the current directory view. To make changes within other folders, select the folder or directory and then enter the parameters in the settings listed below.

| Filesystem Browser<br>Settings | Description                                                                                                    |
|--------------------------------|----------------------------------------------------------------------------------------------------|
| Create                         |                                                                                                    |
| File                           | Enter the name of the file you want to create, and then click <b>Create</b> .                                                                                                    |
| Directory                      | Enter the name of the directory you want to create, and then click <b>Create</b> .                                                                                                |
| Upload File                    | Enter the path and name of the file you want to upload by means of HTTP/<br>HTTPS or use the <b>Choose File</b> button to select the file, and then click<br><b>Upload</b> .      |
| Copy File                      |                                                                                                    |
| Source                         | Enter the location where the file you want to copy resides.                                                                                                    |
| Destination                    | Enter the location where you want the file copied.                                                                                                    |
|                                | After you specify a source and destination, click <b>Copy</b> to copy the file.                                                                                                   |
| Move                           |                                                                                                    |
| Source                         | Enter the location where the file you want to move resides.                                                                                                    |
| Destination                    | Enter the location where you want the file moved.                                                                                                    |
|                                | After you specify a source and destination, click <b>Move</b> to move the file.                                                                                                   |
| TFTP                           |                                                                                                    |
| Action                         | Select the action that is to be performed via TFTP:                                                                                                    |
|                                | <ul> <li>Get = a "get" command will be executed to store a file locally.</li> <li>Put = a "put" command will be executed to send a file to a remote location.</li> </ul>          |
| Mode                           | Select a TFTP mode to use. Choices are:<br>ASCII<br>Binary                                                                                                    |
| Local File                     | Enter the name of the local file on which the specified "get" or "put" action is to be performed.                                                                                 |
| Remote File                    | Enter the name of the file at the remote location that is to be stored locally ("get") or externally ("put").                                                                     |
| Host                           | Enter the IP address or name of the host involved in this operation.                                                                                                    |
| Port                           | Enter the number of the port involved in TFTP operations on which the specified TFTP get or put command will be performed.<br>Click <b>Transfer</b> to perform the TFTP transfer. |

 Table 12-3
 Filesystem Browser

## **Protocol Stack Settings**

In the Protocol Stack web page, you can configure TCP, IP, ICMP, SMTP and ARP.

## **TCP Settings**

#### To configure the TCP network protocol:

- 1. Select **Protocol Stack** on the menu bar.
- 2. Select TCP.

| TCP IP               | OCMP ARP SMTP        |
|----------------------|----------------------|
| ТСР                  |                      |
| Configuration        |                      |
| Send RSTs:           | Inabled ○ Disabled   |
| Ack Limit:           | 3 packets            |
| Send Data:           | Standard ○ Expedited |
| Max Retrans:         | 12                   |
| Max Retrans Syn/Ack: | 2                    |
| Max Timeout:         | 60 seconds           |
| -                    |                      |
| Statistics           |                      |
| Total Out RSTs:      | 1                    |
| Total In RSTs:       | 5                    |

#### Figure 12-4 TCP Protocol

3. Modify the following settings:

| Table 12-5 | TCP Protocol | Settings |
|------------|--------------|----------|
|------------|--------------|----------|

| Protocol Stack<br>TCP Settings | Description                                                                                                    |
|--------------------------------|----------------------------------------------------------------------------------------------------|
| Send RSTs                      | Click <b>Enabled</b> to send RSTs or <b>Disabled</b> to stop sending RSTs. TCP contains six control bits, with one or more defined in each packet. RST is one of the control bits. The RST bit is responsible for telling the receiving TCP stack to end a connection immediately.                                                                                      |
|                                | Note: Setting the RSTS may pose a security lisk.                                                                                                    |
| Ack Limit                      | Enter a number to limit how many packets get received before an ACK gets forced. If there is a large amount of data to acknowledge, an ACK gets forced. If the sender TCP implementation waits for an ACK before sending more data even though the window is open, setting the <b>Ack Limit</b> to 1 packet improves performance by forcing immediate acknowledgements. |
| Send Data                      | The <b>Send Data</b> selection governs when data may be sent into the network. The <b>Standard</b> implementation waits for an ACK before sending a packet less than the maximum length. Select <b>Expedited</b> to send data whenever the window allows it.                                                                                                    |

| Protocol Stack<br>TCP Settings | Description                                                                                                    |
|--------------------------------|----------------------------------------------------------------------------------------------------|
| Max Retrans                    | Enter the maximum number of retransmissions of a packet that will be attempted before failing.                                                                  |
| Max Retrans Syn/Ack            | Enter the maximum number of retransmissions of a SYN that will be attempted before failing. It is lower than "Max Retrans" to thwart denial-of-service attacks. |
| Max Timeout                    | Enter the maximum time between retransmissions.                                                                                                    |

4. Click Submit.

## **IP Settings**

### To configure the network protocol settings for IP:

- 1. Select **Protocol Stack** on the menu bar.
- 2. Select IP.

## Figure 12-6 IP Protocol

| ТСР ІР                  | ICMP ARP SMTP |
|-------------------------|---------------|
| IP                      |               |
| Configuration           |               |
| IP Time to Live:        | 64 hops       |
| Multicast Time to Live: | 1 hops        |

3. Modify the following settings:

-

#### Table 12-7 IP Protocol Settings

| Protocol Stack<br>IP Settings | Description                                                                                                    |
|-------------------------------|----------------------------------------------------------------------------------------------------|
| IP Time to Live               | This value typically fills the Time To Live in the IP header. SNMP refers to this value as "ipDefaultTTL".<br>Enter the number of hops to be transmitted before the packet is discarded.                                                                                                    |
| Multicast Time to Live        | This value fills the Time To Live in any multicast IP header. Normally this value will be one so the packet will be blocked at the first router. It is the number of hops allowed before a Multicast packet is discarded.<br>Enter the value to be greater than one to intentionally propagate multicast packets to additional routers. |

4. Click Submit.

## **ICMP Settings**

## To configure the ICMP network protocol:

- 1. Select Protocol Stack on the menu bar.
- 2. Select ICMP.

|               | тср | IP ICMP ARP SMTP   |
|---------------|-----|--------------------|
| ICMP          |     |                    |
| Configuration |     |                    |
| State:        |     | Enabled O Disabled |
|               |     |                    |

Figure 12-8 ICMP Protocol

3. Select the appropriate state.

#### Table 12-9 ICMP Settings

| Protocol Stack<br>ICMP Settings | Description                                                                                                    |
|---------------------------------|----------------------------------------------------------------------------------------------------|
| State                           | The State selection is used to turn on/off processing of ICMP messages.<br>This includes both incoming and outgoing messages. Choose <b>Enabled</b> or <b>Disabled</b> . |

4. Click Submit.

## **ARP Settings**

## To configure the ARP network protocol:

- 1. Select **Protocol Stack** on the menu bar.
- 2. Select ARP.

| ARP                                                                                                    |                           |                                   |                                  |                            |           |
|----------------------------------------------------------------------------------------------------|---------------------------|-----------------------------------|----------------------------------|----------------------------|-----------|
| Configuration                                                                                                    |                           |                                   |                                  |                            |           |
| ARP Timeout:                                                                                                    | 0<br>1<br>0               | )                                 | hours<br>minutes<br>seconds      |                            |           |
| Gratuitous ARP Timeout:                                                                                                    | 0<br>3                    | 0 hours<br>3 minutes<br>0 seconds |                                  |                            |           |
| ARP Cache                                                                                                    |                           |                                   |                                  |                            |           |
| IP Address:                                                                                                    |                           |                                   |                                  |                            |           |
| MAC Address:                                                                                                    |                           |                                   |                                  |                            |           |
| MAC Address:<br>Add<br>Add                                                                                                  | Age<br>Sec                | MAC A                             | ddress                           | Туре                       | Interface |
| MAC Address:<br>Add<br>Address<br>172.19.100.3 [Remove]                                                                     | Age<br>Sec<br>19.6        | MAC A<br>00:16:76                 | ddress                           | Type<br>Dynamic            | Interface |
| Address:           MAC Address:           Add           Add           172.19.100.3 [Remove]           172.19.217.2 [Remove] | Age<br>Sec<br>19.6<br>8.8 | MAC A<br>00:16:76<br>00:25:11:    | ddress<br>:b1:e3:50<br>:8b:c1:f3 | Type<br>Dynamic<br>Dynamic | Interface |

#### Figure 12-10 ARP Protocol Page

3. Modify the following settings:

#### Table 12-11 ARP Settings

| Protocol Stack<br>ARP Settings | Description                                                                                                    |
|--------------------------------|----------------------------------------------------------------------------------------------------|
| ARP Timeout                    | This is the maximum duration an address remains in the cache.<br>Enter the time, in <b>hours</b> , <b>minutes</b> and <b>seconds</b> .                              |
| Gratuitous ARP Timeout         | This is the time between sending Gratuitous ARP broadcasts. Enter the time, in <b>hours</b> , <b>minutes</b> and <b>seconds</b> . The default timeout is 3 minutes. |
| IP Address                     | Enter the IP address to add to the ARP cache.                                                                                                    |

#### Table 12-11 ARP Settings

| Protocol Stack<br>ARP Settings (continued) | Description                                    |
|--------------------------------------------|------------------------------------------------|
| MAC Address                                | Enter the MAC address to add to the ARP cache. |

Note: Both the IP and MAC addresses are required for the ARP cache.

- 4. Click **Submit** for ARP or **Add** after supplying both address fields for ARP cache.
- 5. Remove entries from the ARP cache, as desired:
  - Click **Remove All** to remove all entries in the ARP cache.

OR

• Click **Remove** beside a specific entry to remove it from the ARP cache.

### **SMTP Settings**

SMTP is configuration for a basic SMTP proxy. An SMTP proxy in this sense is a simple forwarding agent.

**Note:** Lantronix does not support SMTP AUTH or any other authentication or encryption schemes for email. Please see *Email Settings* for additional information.

#### To configure the SMTP network protocol:

- 1. Select Protocol Stack on the menu bar.
- 2. Select SMTP.

|                   | тср | IP | ICMP | ARP | SMTP |
|-------------------|-----|----|------|-----|------|
| SMTP              |     |    |      |     |      |
| Configuration     |     |    |      |     |      |
| Relay<br>Address: |     |    |      |     |      |
| Remote Port:      | 25  |    |      |     |      |

Figure 12-12 SMTP

3. Modify the following settings:

#### Table 12-13 SMTP Settings

| Protocol Stack SMTP<br>Settings | Description                                                                                                   |
|---------------------------------|----------------------------------------------------------------------------------------------------|
| Relay Address                   | Address of all outbound email messages through a mail server. Can contain either a hostname or an IP address. |
| Remote Port                     | Port utilized for the delivery of outbound email messages.                                                    |

4. Click Submit.
# **IP Address Filter**

The IP address filter specifies the hosts and subnets permitted to communicate with the XPort Pro device server. When the filter list is empty, then all IP addresses are allowed.

Note: If using DHCP/BOOTP, ensure the DHCP/BOOTP server is in this list.

To configure the IP address filter:

1. Select **IP Address Filter** on the menu bar. The IP Address Filter page opens to display the current configuration.

| Figure 12-14 IP Address Filter Configuration               |
|------------------------------------------------------------|
| IP Address Filter                                          |
| IP Address:                                                |
| Network Mask:                                              |
| Add                                                        |
|                                                            |
| Current State                                              |
| The IP Filter Table is empty so ALL addresses are allowed. |
|                                                            |

**Note:** If you enter any filter, be careful to make sure that your network IP address is covered. Otherwise you will loose access to the XPort Pro unit. You will have to then access the XPort Pro device server from a different computer to reset the configuration.

2. Enter or modify the following settings:

#### Table 12-15 IP Address Filter Settings

| IP Address Filter<br>Settings | Description                                            |
|-------------------------------|--------------------------------------------------------|
| IP Address                    | Enter the IP address to add to the IP filter table.    |
| Network Mask                  | Enter the IP address' network mask in dotted notation. |

3. Click Add.

**Note:** In the Current State table, click **Remove** to delete any existing settings, as necessary.

# **Query Port**

The query port (0x77FE) is used for the automatic discovery of the device by the DeviceInstaller utility. Only 0x77FE discover messages from DeviceInstaller are supported. For more information on DeviceInstaller, see *Using DeviceInstaller (on page 22)*.

To configure the query port server:

1. Select **Query Port** on the menu bar. The Query Port page opens to display the current configuration.

| Figure 12-                                                                                                    | 16 Query Port Configuration                                                                                                    |  |
|----------------------------------------------------------------------------------------------------|----------------------------------------------------------------------------------------------------|--|
| Query Port                                                                                                    |                                                                                                    |  |
| Query Port Server: On O<br>Submit                                                                                                    | Off                                                                                                    |  |
|                                                                                                    |                                                                                                    |  |
| Current Configuration                                                                                                    | and Statistics                                                                                                    |  |
| Current Configuration<br>Query Port Status:<br>In Valid Queries:                                                                                      | On (running)                                                                                                    |  |
| Current Configuration<br>Query Port Status:<br>In Valid Queries:<br>In Unknown Queries:                                                               | On (running)       135       124                                                                                                    |  |
| Current Configuration<br>Query Port Status:<br>In Valid Queries:<br>In Unknown Queries:<br>In Erroneous Packets:                                      | and Statistics           On (running)           135           124           0                                                                           |  |
| Current Configuration<br>Query Port Status:<br>In Valid Queries:<br>In Unknown Queries:<br>In Erroneous Packets:<br>Out Query Replies:                | On (running)           135           124           0           135                                                                                      |  |
| Current Configuration<br>Query Port Status:<br>In Valid Queries:<br>In Unknown Queries:<br>In Erroneous Packets:<br>Out Query Replies:<br>Out Errors: | and Statistics         On (running)         135         124         0         135         0         0         0         0         0         0         0 |  |

- 2. Select **On** to enable the query port server.
- 3. Click Submit.

# **Diagnostics**

The XPort Pro device server has several tools to perform diagnostics and view device statistics. These include information on:

- Hardware
- MIB-II Statistics
- IP Sockets
- Ping
- Traceroute
- Log
- Memory
- Buffer Pools
- Processes

#### Hardware

This read-only page shows the current device's hardware configuration.

- To display hardware diagnostics:
- 1. Select **Diagnostics** on the menu bar. The Diagnostics: Hardware page opens and shows the current hardware configuration.

| F                                                                                                    | <sup>9</sup> ing<br>Nemory     | Traceroute<br>Buffer Pools                                                                                | Log<br>Processes                                                                                            |
|----------------------------------------------------------------------------------------------------|--------------------------------|----------------------------------------------------------------------------------------------------|----------------------------------------------------------------------------------------------------|
| Diagnostic:<br>Current Config                                                                                    | s: Hard<br>guration            | ware                                                                                                    |                                                                                                    |
| CPU Type:                                                                                                    |                                | DSTniFX                                                                                                   |                                                                                                    |
|                                                                                                    |                                |                                                                                                    |                                                                                                    |
| CPU Speed:                                                                                                    |                                | 166.666666 N                                                                                              | ИНz                                                                                                    |
| CPU Speed:<br>CPU Instruction                                                                                    | 1 Cache:                       | 166.666666 M<br>4.000 Kbytes                                                                              | (4096 bytes)                                                                                                |
| CPU Speed:<br>CPU Instruction<br>CPU Data Cach                                                                   | n Cache:<br>e:                 | 166.666666 M<br>4.000 Kbytes<br>4.000 Kbytes                                                              | (4096 bytes)<br>(4096 bytes)                                                                                |
| CPU Speed:<br>CPU Instruction<br>CPU Data Cach<br>RAM Size:                                                      | n Cache:<br>e:                 | 166.666666 M           4.000 Kbytes           4.000 Kbytes           8.000000 Mbytes                      | VIHz<br>(4096 bytes)<br>(4096 bytes)<br>ytes (8388608 bytes)                                                |
| CPU Speed:<br>CPU Instruction<br>CPU Data Cach<br>RAM Size:<br>Flash Size:                                       | ו Cache:<br>e:                 | 166.666666 M           4.000 Kbytes           4.000 Kbytes           8.000000 Mby           16.000000 Mby | VIHz<br>(4096 bytes)<br>(4096 bytes)<br>ytes (8388608 bytes)<br>bytes (16777216 bytes)                      |
| CPU Speed:<br>CPU Instruction<br>CPU Data Cach<br>RAM Size:<br>Flash Size:<br>Flash Sector Size                  | n Cache:<br>e:<br>ze:          | 166.666666 M<br>4.000 Kbytes<br>8.000000 Mb<br>16.000000 Mi<br>128.000 Kbyt                               | MHz<br>(4096 bytes)<br>(4096 bytes)<br>ytes (8388608 bytes)<br>bytes (16777216 bytes)<br>es (131072 bytes)  |
| CPU Speed:<br>CPU Instruction<br>CPU Data Cach<br>RAM Size:<br>Flash Size:<br>Flash Sector Si<br>Flash Sector Co | n Cache:<br>e:<br>ze:<br>ount: | 166.666666 M<br>4.000 Kbytes<br>4.000 Kbytes<br>8.000000 Mb<br>16.000000 M<br>128.000 Kbyt<br>128         | VIHz<br>(4096 bytes)<br>(4096 bytes)<br>ytes (8388608 bytes)<br>bytes (16777216 bytes)<br>es (131072 bytes) |

| Figure 12-17 | Diagnostics: | Hardware |
|--------------|--------------|----------|
|--------------|--------------|----------|

### **MIB-II Statistics**

The MIB-II Network Statistics page shows the various SNMP-served Management Information Bases (MIBs) available on the XPort Pro device server.

#### To view MIB-II statistics:

1. Select **Diagnostics** on the menu bar and then **MIB-II** at the top of the page menu. The MIB-II Network Statistics page opens.

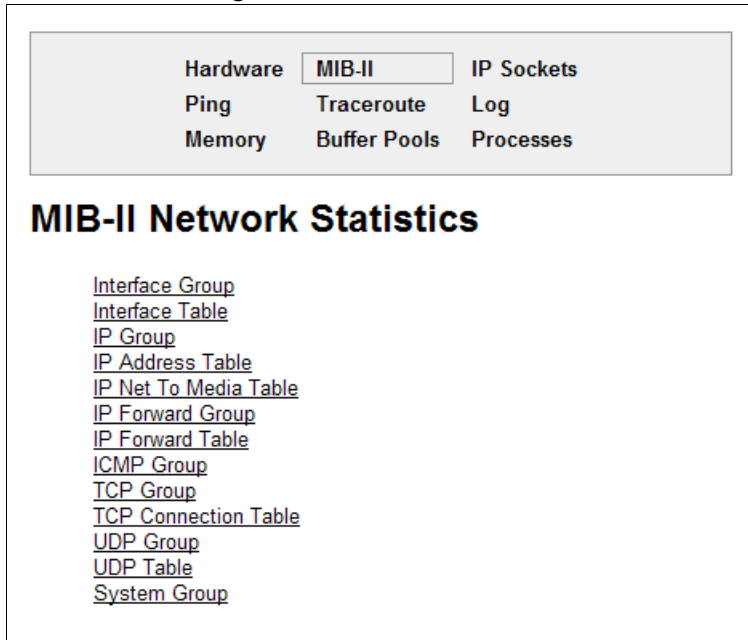

Figure 12-18 MIB-II Network Statistics

2. Click any of the available links to open the corresponding table and statistics. For more information, refer to the table below:

| RFC 1213 | Original MIB-II definitions.         |
|----------|--------------------------------------|
| RFC 2011 | Updated definitions for IP and ICMP. |
| RFC 2012 | Updated definitions for TCP.         |
| RFC 2013 | Updated definitions for UDP.         |
| RFC 2096 | Definitions for IP forwarding.       |

#### Table 12-19 Requests for Comments (RFCs)

### **IP Sockets**

#### To display open IP sockets:

1. Select **Diagnostics** on the menu bar and then **IP Sockets** at the top of the page. The IP Sockets page opens and shows all of the open IP sockets on the device.

| Hardward<br>Ping<br>Memory |     |     | nrdware<br>ng<br>emory | MIB-II<br>Tracerou<br>Buffer Po | te<br>ools | IP Sockets<br>Log<br>Processes |             |
|----------------------------|-----|-----|------------------------|---------------------------------|------------|--------------------------------|-------------|
| Protocol                   | RxQ | TXQ | LocalAdd               | lr:Port                         | Rem        | oteAddr:Port                   | State       |
| UDP                        | 0   | 0   | 172.19.100.1           | 99:161                          | 255.25     | 5.255.255:0                    |             |
| ТСР                        | 0   | 0   | 172.19.100.1           | 99:21                           | 255.25     | 5.255.255:0                    | LISTEN      |
| UDP                        | 0   | 0   | 172.19.100.1           | 99:69                           | 255.25     | 5.255.255:0                    |             |
| UDP                        | 0   | 0   | 172.19.100.1           | 99:514                          | 172.19     | 0.39.23:514                    | ESTABLISHED |
| ТСР                        | 0   | 0   | 172.19.100.1           | 99:80                           | 255.25     | 5.255.255:0                    | LISTEN      |
| UDP                        | 0   | 0   | 172.19.100.1           | 99:30718                        | 172.19     | .220.50:32770                  | ESTABLISHED |
| TOD                        | 0   | 0   | 172.19.100.1           | 99:23                           | 255.25     | 5.255.255:0                    | LISTEN      |
| TCP                        |     |     |                        |                                 |            |                                | LIGTEN      |
| ТСР                        | 0   | 0   | 172.19.100.1           | 99:22                           | 255.25     | 5.255.255:0                    | LISTEN      |

| Figure 12-20 | <b>IP Sockets</b> |
|--------------|-------------------|
|--------------|-------------------|

## Ping

XPort Pro device server uses 56 bytes of data in a ping packet. Ping size is not configurable.

To ping a remote device or computer:

1. Select **Diagnostics** on the menu bar and then **Ping** at the top of the page. The Diagnostics: Ping page opens.

|          | Har<br>Pin<br>Me | rdware<br>g<br>mory | MIB-II<br>Traceroute<br>Buffer Pools | IP Sockets<br>Log<br>Processes |  |
|----------|------------------|---------------------|--------------------------------------|--------------------------------|--|
| Diagr    | ostic            | s: Pi               | ing                                  |                                |  |
| Host:    |                  |                     |                                      |                                |  |
| Count:   | 3                | ]                   |                                      |                                |  |
| Timeout: | 5                | seconds             | 3                                    |                                |  |
| Submit   |                  |                     |                                      |                                |  |

Figure 12-21 Diagnostics: Ping

2. Enter or modify the following settings:

| Diagnostics: Ping Settings | Description                                                                                                    |
|----------------------------|----------------------------------------------------------------------------------------------------|
| Host                       | Enter the IP address or host name for the device to ping.                                                                           |
| Count                      | Enter the number of ping packets the device should attempt to send to the ${f Host}$ . The default is ${f 3}$ .                     |
| Timeout                    | Enter the time, in seconds, for the device to wait for a response from the host before timing out. The default is <b>5</b> seconds. |

#### Table 12-22 Diagnostics: Ping

3. Click **Submit.** The results of the ping display in the page.

#### Traceroute

Here you can trace a packet from the XPort Pro unit to an Internet host, showing how many hops the packet requires to reach the host and how long each hop takes. If you visit a web site whose pages appear slowly, you can use traceroute to determine where the longest delays are occurring.

#### To use Traceroute:

1. Select **Diagnostics** on the menu bar and then **Traceroute** at the top of the page. The Diagnostics: Traceroute page opens.

|                         | Hardware<br>Ping | MIB-II<br>Traceroute | IP Sockets<br>Log |      |
|-------------------------|------------------|----------------------|-------------------|------|
|                         | Memory           | Buffer Pools         | Processes         |      |
| Diagnostics: Traceroute |                  |                      |                   |      |
|                         | Trac             | ceroute Res          | sults             |      |
| 1                       | 17:              | 2.19.0.1             |                   | 2 ms |
|                         |                  |                      |                   |      |

Figure 12-23 Diagnostics: Traceroute

2. Enter or modify the following setting:

#### Table 12-24 Diagnostics: Traceroute

| Diagnostics: Traceroute<br>Settings | Description                                                                                                    |
|-------------------------------------|----------------------------------------------------------------------------------------------------|
| Host                                | Enter the IP address or DNS hostname. This address is used to show the path between it and the device when issuing the traceroute command. |

3. Click **Submit.** The results of the traceroute display in the page.

## Log

Here you can enable a diagnostics log of configuration items:

#### To use diagnostics logging:

1. Select **Diagnostics** on the menu bar and then **Log** at the top of the page. The Diagnostics: Log page opens.

Figure 12-25 Diagnostics: Log

|                       | Hardware<br>Ping | MIB-II<br>Traceroute | IP Sockets<br>Log |
|-----------------------|------------------|----------------------|-------------------|
|                       | Memory           | Buffer Pools         | Processes         |
|                       |                  |                      |                   |
| Diagnos               | stics: Log       |                      |                   |
| Diagnos<br>Configurat | stics: Log       |                      |                   |

- 2. Select the **Output** type:
  - Disable (default)
  - Filesystem
  - Line <number>

| Figure 12-26 | Diagnostics: Log | (Filesystem)  |
|--------------|------------------|---------------|
| Inguic IZ-ZU | Diagnostics. Log | (i iicsystem) |

| Hardware<br>Ping<br>Memory                                  | MIB-II<br>Traceroute<br>Buffer Pools | IP Sockets<br>Log<br>Processes |
|-------------------------------------------------------------|--------------------------------------|--------------------------------|
|                                                             |                                      |                                |
| Diagnostics: Log                                            | _                                    |                                |
| Diagnostics: Log<br>Configuration<br>Output:                | Filesystem                           | •                              |
| Diagnostics: Log<br>Configuration<br>Output:<br>Max Length: | Filesystem                           | 95                             |

|                        | Hardware<br>Ping | MIB-II<br>Traceroute | IP Sockets<br>Log |
|------------------------|------------------|----------------------|-------------------|
|                        | Memory           | Buffer Pools         | Processes         |
| a grios                |                  |                      |                   |
| onfigurati             | on               |                      |                   |
| Configurati<br>Autput: | on               | Line 1               |                   |

Figure 12-27 Diagnostics: Log (Line 1)

- 3. Enter the Max Length in kilobytes (if filesystem output type is selected).
- 4. Select the Severity Level (if a line or filesystem output type is selected):
  - Debug
  - Information
  - Notice
  - Warning
  - Error

#### Memory

This read-only web page shows the total memory and available memory (in bytes), along with the number of fragments, allocated blocks, and memory status.

To display memory statistics:

1. Select **Diagnostics** on the menu bar and then **Memory** at the top of the page. The Diagnostics: Memory page appears.

| Pi              | ing         | Traceroute   | Log       |
|-----------------|-------------|--------------|-----------|
|                 | emory       | Buffer Pools | Processes |
| iagnostics      | : Mem       | ory          |           |
|                 |             |              | Main Heap |
|                 |             |              |           |
| Total Memory (k | ytes):      |              | 6313920   |
| Total Memory (k | oytes):     | :            | 6313920   |
| Available Memo  | ory (bytes) |              | 3132304   |
| Total Memory (E | oytes):     | :            | 6313920   |
| Available Memo  | ory (bytes) |              | 3132304   |
| Number Of Frag  | ments:      |              | 9         |
| Total Memory (b | oytes):     | :            | 6313920   |
| Available Memo  | ory (bytes) |              | 3132304   |
| Number Of Frag  | ments:      |              | 9         |
| Largest Fragme  | nt A∨ail:   |              | 3123056   |
| Total Memory (b | oytes):     | :            | 6313920   |
| Available Memo  | ory (bytes) |              | 3132304   |
| Number Of Frag  | ments:      |              | 9         |
| Largest Fragme  | nt A∨ail:   |              | 3123056   |
| Allocated Block | s:          |              | 1680      |
| Total Memory (k | oytes):     | :            | 6313920   |
| Available Memo  | ory (bytes) |              | 3132304   |
| Number Of Frag  | ments:      |              | 9         |
| Largest Fragme  | nt A∨ail:   |              | 3123056   |
| Allocated Block | s:          |              | 1680      |
| Number Of Alloc | cs Failed:  |              | 0         |

Figure 12-28 Diagnostics: Memory

### **Buffer Pools**

Several parts of the XPort Pro system use private buffer pools to ensure deterministic memory management.

To display the buffer pools:

1. Select **Diagnostics** on the menu bar and then **Buffer Pools** at the top of the page. The Diagnostics: Buffer Pools page opens.

| H<br>F<br>N                | lardware<br>Ping<br>Memory | e MIB-II<br>Traceroute<br>Buffer Pools |           | IP Sockets<br>Log<br>Processes |         |  |
|----------------------------|----------------------------|----------------------------------------|-----------|--------------------------------|---------|--|
| )iagnostic                 | s: Buff                    | er po                                  | ols       |                                |         |  |
|                            | Netw                       | ork Sta                                | ck Buffer | Pool                           |         |  |
|                            | Т                          | otal                                   | Free      | Used                           | MaxUsed |  |
| Buffer Headers             | 5                          | 12                                     | 510       | 2                              | 11      |  |
| Cluster Pool<br>Size: 2048 | 2                          | 56                                     | 254       | 2                              | 9       |  |
|                            | Ether                      | net Driv                               | er Buffer | Pool                           |         |  |
|                            | Т                          | otal                                   | Free      | Used                           | MaxUsed |  |
| Buffer Headers             | 2                          | 048                                    | 1984      | 64                             | 70      |  |
| Cluster Pool<br>Size: 2048 | 1                          | 024                                    | 960       | 64                             | 69      |  |

Figure 12-29 Diagnostics: Buffer Pools

#### **Processes**

The Processes web page shows all the processes currently running on the system. It shows the Process ID (PID), the percentage of total CPU cycles a process used within the last three seconds, the total stack space available, the maximum amount of stack space used by the process since it started, and the process name.

To display the processes running and their associated statistics:

1. Select **Diagnostics** on the menu bar and then **Processes** at the top of the page.

*Note:* The Adobe SVG plug-in is required to view the CPU Load Graph.

|                      |          | Hardw<br>Ping<br>Memo | vare<br>ry | MI<br>Tra<br>Bu | IB-II<br>aceroute<br>uffer Pools | IP Soc<br>Log<br>Proce | ckets<br>esses    |
|----------------------|----------|-----------------------|------------|-----------------|----------------------------------|------------------------|-------------------|
| Diagnostics: Process |          |                       |            |                 | ses                              |                        |                   |
| PID                  | CPU %    | Stac                  | ck/Size    |                 | F                                | Proces                 | ss Name           |
| 2                    | 99.43%   | 392/2                 | 048        |                 | Idle Task                        |                        |                   |
| 3                    | 0.19%    | 428/4                 | 000        |                 | LED                              |                        |                   |
| 4                    | 0.16%    | 364/2                 | 048        |                 | Timeout Serv                     | er                     |                   |
| 5                    | 0.44%    | 956/4                 | 096        |                 | Event Server                     |                        |                   |
| 6                    | 0.00%    | 976/5                 | 800        |                 | Log                              |                        |                   |
| 7                    | 0.00%    | 264/2                 | 048        |                 | DNS Cache                        |                        |                   |
| 8                    | 0.01%    | 484/4                 | 096        |                 | Ethernet Man                     | ager                   |                   |
| 9                    | 0.00%    | 448/3                 | 800        |                 | Snmp Agent                       |                        |                   |
| 11                   | 0.00%    | 324/2                 | 048        |                 | FTP Server                       |                        |                   |
| 12                   | 0.00%    | 460/3                 | 072        |                 | TFTP Server                      |                        |                   |
| 13                   | 0.00%    | 1812/                 | 5120       |                 | Syslog                           |                        |                   |
| 14                   | 0.00%    | 2760/                 | 13008      |                 | Http1                            |                        |                   |
| 15                   | 0.00%    | 2636/                 | 13008      |                 | Http2                            |                        |                   |
| 16                   | 0.00%    | 2644/                 | 13008      |                 | Http3                            |                        |                   |
| 17                   | 0.00%    | 644/2                 | 512        |                 | Http0                            |                        |                   |
| 18                   | 0.00%    | 848/3                 | 072        |                 | Query Port (77FE)                |                        |                   |
| 19                   | 0.00%    | 736/6                 | 512        |                 | Network->Serial Daemon Port 1    |                        |                   |
| 20                   | 0.10%    | 1204/                 | 8000       |                 | Serial->Network Daemon Port 1    |                        |                   |
| 21                   | 0.04%    | 668/8                 | 000        |                 | Accept Mode Daemon Port 1        |                        |                   |
| 22                   | 0.00%    | 252/9                 | 216        |                 | Connect Mode Daemon Port 1       |                        |                   |
| 23                   | 0.00%    | 716/8                 | 192        |                 | SMTP Client                      |                        |                   |
| 24                   | 0.00%    | 664/5                 | 120        |                 | LPD Daemon                       |                        |                   |
| 25                   | 0.00%    | 304/2                 | 512        |                 | Telnet CLI Se                    | rver                   |                   |
| 26                   | 0.00%    | 304/2                 | 512        |                 | SSH CLI Serv                     | /er                    |                   |
| 27                   | 0.00%    | 264/1                 | 0000       |                 | Serial Comma                     | and Int                | terpreter Port 1  |
| otal                 | processo | load:                 | 0.57%      |                 |                                  |                        |                   |
|                      | 0 - 49%  |                       | ſ          | 50              | - 74%                            |                        | 75 - 100%         |
|                      | 0-40/0   |                       |            | 50              | - 1 - 1 / 0                      |                        | 10-100/0          |
| _                    |          |                       |            |                 |                                  |                        |                   |
|                      |          |                       |            |                 | CPU Lo                           | oad (3                 | second snapshots) |
| 80                   | %        |                       |            |                 |                                  |                        |                   |
|                      |          |                       |            |                 |                                  |                        |                   |
| 60                   | %        |                       |            |                 |                                  |                        |                   |
|                      |          |                       |            |                 |                                  |                        |                   |
| 40                   | %        |                       |            |                 |                                  |                        |                   |
|                      |          |                       |            |                 |                                  |                        |                   |
| 20                   | %        |                       |            |                 |                                  |                        |                   |
|                      |          |                       |            |                 |                                  |                        |                   |
| 09                   |          |                       |            |                 |                                  |                        |                   |

#### Figure 12-30 Processes

# **System Settings**

The XPort Pro System web page allows for rebooting the device, restoring factory defaults, uploading new firmware, configuring the short and long name, and viewing the current system configuration.

Figure 12-31 System

#### To configure system settings:

1. Select **System** on the menu bar. The System page opens.

| System                                                      |                     |  |  |  |
|-------------------------------------------------------------|---------------------|--|--|--|
| Reboot Device                                               |                     |  |  |  |
| Restore Factory Defaults<br>Factory Defaults                |                     |  |  |  |
| Upload New Firmware<br>Choose File No file chosen<br>Upload |                     |  |  |  |
| Name                                                        |                     |  |  |  |
| Short Name:                                                 |                     |  |  |  |
| Long Name:                                                  |                     |  |  |  |
| Submit                                                      |                     |  |  |  |
| Current Configuration                                       |                     |  |  |  |
| Firmware Version:                                           | 5.5.0.2R5           |  |  |  |
| Short Name:                                                 | xport_pro           |  |  |  |
| Long Name:                                                  | Lantronix XPort Pro |  |  |  |

2. Configure the following settings:

#### Table 12-32 System

| System Settings          | Description                                                                                                    |
|--------------------------|----------------------------------------------------------------------------------------------------|
| Reboot Device            | Click <b>Reboot</b> to reboot the device. The system refreshes and redirects the browser to the device home page.                                                                                 |
| Restore Factory Defaults | Click <b>Factory Defaults</b> to restore the device to the original factory settings. All configurations will be lost. The device automatically reboots upon setting back to the defaults.        |
| Upload New Firmware      | Click <b>Choose File</b> to locate the firmware file location. Click <b>Upload</b> to install the firmware on the device. The device automatically reboots upon the installation of new firmware. |
|                          | Note: Close and reopen the web manager browser upon a firmware update.                                                                                                    |

| System Settings<br>(continued) | Description                                                                                                    |
|--------------------------------|----------------------------------------------------------------------------------------------------|
| Name                           | Enter a new <b>Short Name</b> and a <b>Long Name</b> (if necessary). The <b>Short Name</b> maximum is 32 characters. The <b>Long Name</b> maximum is 64 characters. Changes take place upon the next reboot. |
|                                | <b>Note:</b> Additional information about long and short name customization is available in Short and Long Name Customization on page 136 of Chapter 14: Branding the XPort Pro Unit.                        |

3. Click Submit.

# 13: Advanced Settings

This chapter describes the configuration of Email, CLI, and XML. It contains the following sections:

- Email Settings
- Command Line Interface Settings
- XML Settings

# **Email Settings**

The XPort Pro allows you to view and configure email alerts relating to the events occurring within the system. Please see *SMTP Settings on page 108* for additional information.

*Note:* The following section describes the steps to configure Email 1; these steps also apply to the other Email instances.

## **Email Statistics**

This read-only page shows various statistics and current usage information about the email subsystem. When you transmit an email, the transmission to the SMTP server gets logged and displayed in the bottom portion of the page.

- 1. Select Email on the menu bar. The Email web page appears.
- 2. Select an email number at the top of the page.
- 3. Select **Statistics**. The Email Statistics page for the selected email appears.
- 4. Repeat above steps as desired, according to additional email(s) available.

Figure 13-1 Email Statistics

| mail 1            |                                                                  |      |
|-------------------|------------------------------------------------------------------|------|
| mail 1            | - Statistics                                                     |      |
| Sent succe        | essfully:                                                        | 1    |
| Retries:          | -                                                                | 0    |
| Not sont di       | ne to excessive errors.                                          | 0    |
|                   |                                                                  | 0    |
| In transmis       | ssion queue:                                                     | U    |
|                   |                                                                  |      |
| Log <u>[Clear</u> | 1                                                                |      |
| 120:15:49         | -<br>220 2putt.int.lantronix.com Microsoft ESMTP MA              | IL   |
| Service, '        | Version: 6.0.3                                                   |      |
| 120:15:49         | EHLO eng.lantronix.com                                           |      |
| 120:15:49         | 250-2putt.int.lantronix.com Hello [172.19.100.                   | 129] |
| 120:15:49         | 250-TURN                                                         |      |
| 120:15:49         | 250-SIZE                                                         |      |
| 120:15:49         | 250-ETRN                                                         |      |
| 120:15:49         | 250-PIPELINING                                                   |      |
| 120:15:49         | 250-DSN                                                          |      |
| 120:15:49         | 250-ENHANCEDSTATUSCODES                                          |      |
| 120:15:49         | 250-8bitmime                                                     |      |
| 120:15:49         | 250-BINARYMIME                                                   |      |
| 120:15:49         | 250-CHUNKING                                                     |      |
| 120:15:49         | 250-VRFY                                                         |      |
| 120:15:49         | 250-X-EXPS GSSAPI NTLM LOGIN                                     |      |
| 120:15:49         | 250-X-EXPS=LOGIN                                                 |      |
| 120:15:49         | 250-AUTH GSSAPI NTLM LOGIN                                       |      |
| 120:15:49         | 250-AUTH=LOGIN                                                   |      |
| 120:15:49         | 250-X-LINK2STATE                                                 |      |
| 120:15:49         | 250-XKXCH50                                                      |      |
| 120:15:49         | 250 UK                                                           |      |
| 120:15:49         | MAIL FRUM: < skuppuswamy@lantronix.com>                          |      |
| 120:15:49         | 250 Z.I.U skuppuswamy@lantronix.comSender                        | UΚ   |
| 120:15:49         | RCFI IU: <skuppuswamy@lantronix.com></skuppuswamy@lantronix.com> |      |
| 120:15:49         | 200 2.1.5 skuppuswamygiantronix.com<br>DATA                      |      |
| 120:15:49         | DAIA<br>254 Start mail input: and with 200185 200185             |      |
| 120.13.49         | 334 Scare mail input, end with schiff. Schiff                    |      |
| 120.10.49         | 250 2 6 0                                                        |      |
| 120-15-49         | 200 2.0.0                                                        |      |

# **Email Configuration**

The XPort Pro device server allows you to view and configure email alerts relating to the events occurring within the system.

To configure email settings:

- 1. Select **Email** on the menu bar, if you are not already at the Email web page.
- 2. Select an email at the top of the page.
- 3. Select the **Configuration** submenu. The Email Configuration page opens to display the current email configuration.
- 4. Enter or modify the following settings:

|                               | Email 1 Email 2 Email 3 Email 4<br>Statistics Configuration Send Email<br>Email 1 - Configuration |                                             |  |
|-------------------------------|---------------------------------------------------------------------------------------------------|---------------------------------------------|--|
|                               | To:                                                                                               |                                             |  |
|                               | CC:                                                                                               |                                             |  |
|                               | From:                                                                                             |                                             |  |
|                               | Reply To:                                                                                         |                                             |  |
|                               | Subject:                                                                                          |                                             |  |
|                               | Message<br>File:                                                                                  |                                             |  |
|                               | Overriding<br>Domain:                                                                             |                                             |  |
|                               | Server Port:                                                                                      | 25                                          |  |
|                               | Local Port:                                                                                       | <random></random>                           |  |
|                               | Priority:                                                                                         | ◯ Urgent ◯ High . I Normal ◯ Low ◯ Very Low |  |
| Note: The Trigger Email       | Trigger                                                                                           | CP Group: 1                                 |  |
| Send option is only supported | Email Send:                                                                                       | Value: 0                                    |  |
| devices.                      |                                                                                                   | Submit                                      |  |

#### Table 13-2 Email Configuration

| Email – Configuration<br>Settings | Description                                                                                                    |
|-----------------------------------|----------------------------------------------------------------------------------------------------|
| То                                | Enter the email address to which the email alerts will be sent. Multiple addresses are separated by semicolon (;). Required field if an email is to be sent. |
| СС                                | Enter the email address to which the email alerts will be copied. Multiple addresses are separated by semicolon (;).                                         |

| Email – Configuration<br>Settings (continued) | Description                                                                                                    |
|-----------------------------------------------|----------------------------------------------------------------------------------------------------|
| From                                          | Enter the email address to list in the From field of the email alert. Required field if an email is to be sent.                                                                                                    |
| Reply-To                                      | Enter the email address to list in the Reply-To field of the email alert.                                                                                                    |
| Subject                                       | Enter the subject for the email alert.                                                                                                    |
| Message File                                  | Enter the path of the file to send with the email alert. This file appears within the message body of the email.                                                                                                    |
| Overriding Domain                             | Enter the domain name to override the current domain name in EHLO (Extended Hello).                                                                                                    |
| Server Port                                   | Enter the SMTP server port number. The default is port <b>25</b> .                                                                                                    |
| Local Port                                    | Enter the local port to use for email alerts. The default is a random port number.                                                                                                    |
| Priority                                      | Select the priority level for the email alert.                                                                                                    |
| Trigger Email Send                            | Configure these fields to send an email based on a CP Group trigger. The device sends an email when the specified <b>Value</b> matches the current <b>Group</b> 's value. The Value field appears once the CP Group is identified. |

#### 5. Click Submit.

To test your configuration:

- a. Send an email immediately by clicking **Send Email** at the top of the page.
- b. Refer back to the Statistics page for a log of the transaction.
- 6. Repeat above steps as desired, according to additional email(s) available.

# **Command Line Interface Settings**

The Command Line Interface (CLI) web page enables you to view statistics about the CLI servers listening on the Telnet and SSH ports and to configure CLI settings.

#### **CLI Statistics**

This read-only page shows the current connection status of the CLI servers listening on the Telnet and SSH ports. When a connection is active, the following display:

- Remote client information
- Number of bytes that have been sent and received
- A Kill link to terminate the connection

#### To view the CLI Statistics:

 Select CLI on the menu bar. The Command Line Interface Statistics page appears.

| Statistics Configuration           |                 |  |
|------------------------------------|-----------------|--|
| Command Line Interface Statistics  |                 |  |
| Telnet                             |                 |  |
| Server Status:                     | Waiting         |  |
| Last Connection:                   | <none></none>   |  |
| Uptime:                            | 0 days 19:20:38 |  |
| Total Bytes In:                    | 0               |  |
| Total Bytes Out:                   | 0               |  |
| Current Connections:               | <none></none>   |  |
| SSH                                |                 |  |
| Server Status:                     | Waiting         |  |
| Last Connection:                   | <none></none>   |  |
| Uptime:                            | 0 days 19:20:38 |  |
| Total Bytes In:                    | 0               |  |
| Total Bytes Out:                   | 0               |  |
| Current Connections: <none></none> |                 |  |

Eiguro 12 2 CLI Statistics

## **CLI Configuration**

On this page you can change CLI settings.

#### To configure the CLI:

1. Select **CLI** on the menu and then **Configuration** at the top of the page. The Command Line Interface Configuration page appears.

| Statistics Configuration             |                      |  |
|--------------------------------------|----------------------|--|
| Command Line Interface Configuration |                      |  |
| Login Password:                      | <none></none>        |  |
| Enable Level Password:               | <none></none>        |  |
| Quit Connect Line:                   | <control>L</control> |  |
| Inactivity Timeout:                  | 15 minutes           |  |
| Login String State:                  | Enabled Isabled      |  |
| Telnet State:                        | Enabled Oisabled     |  |
| Telnet Port:                         | 23                   |  |
| Telnet Max Sessions:                 | 3                    |  |
| SSH State:                           | Enabled Obisabled    |  |
| SSH Port:                            | 22                   |  |
| SSH Max Sessions:                    | 3                    |  |

| <b>C</b> : | 40 4 | <b>CI I</b> | Confin |         |
|------------|------|-------------|--------|---------|
| rigure     | 13-4 | СLI         | Coning | uration |

2. Enter or modify the following settings:

| Command Line Interface<br>Configuration Settings | Description                                                                                                    |
|--------------------------------------------------|----------------------------------------------------------------------------------------------------|
| Login Password                                   | Enter the password for Telnet access.                                                                                                    |
| Enable Level Password                            | Enter the password for access to the Command Mode Enable level. There is no password by default.                                                                                                    |
| Quit Connect Line                                | Enter a string to terminate a connect line session and resume the CLI. Type <b><control></control></b> before any key the user must press when holding down the <b>Ctrl</b> key. An example of such a string is <b><control>L</control></b> .                                                                        |
| Inactivity Timeout                               | Set an Inactivity Timeout value so the CLI session will disconnect if no data is received after the designated time period. Default is 15 minutes. Enter a value of 0 to disable.                                                                                                    |
| Login String State                               | Select to enable or disable. The login string state controls the display of a device-specific string when SSH or Telnet connection is established to the CLI.                                                                                                    |
| Login String                                     | Enabling the login string state allows the display of the Login string. The login string cannot exceed 32 characters. By default Login String will be the device name.                                                                                                    |
|                                                  | <b>Note:</b> This configuration field appears when Login String State is enabled above. This Login String setting only applies to SSH or Telnet connections to the CLI. If the serial line is being used in Command Mode, for CLI access, then refer to the Line Command Mode section for those applicable settings. |
| Telnet State                                     | Select <b>Disabled</b> to disable Telnet access. Telnet is enabled by default.                                                                                                    |
| Telnet Port                                      | Enter the Telnet port to use for Telnet access. The default is 23.                                                                                                    |
| Telnet Max Sessions                              | Maximum number of simultaneous Telnet sessions. The default is 3 and the maximum is 10.                                                                                                    |
| SSH State                                        | Select <b>Disabled</b> to disable SSH access. SSH is enabled by default.                                                                                                    |
| SSH Port                                         | Enter the SSH port to use for SSH access. The default is 22.                                                                                                    |
| SSH Max Sessions                                 | Maximum number of simultaneous SSH sessions. The default is 3 and the maximum is 10.                                                                                                    |

## Table 13-5 CLI Configuration

3. Click Submit.

# **XML Settings**

An XPort Pro device server allows for the configuration of devices by using XML configuration records (XCRs). You can export an existing configuration for use on other XPort Pro devices or import a saved configuration file.

On the XML: Export Configuration web page, you can export the current system configuration in XML format. The generated XML file can be imported later to restore a configuration. It can also be modified and imported to update the configuration on this XPort Pro unit or another. The XML data can be exported to the browser window or to a file on the file system.

By default, all groups are selected except those pertaining to the network configuration. This is so that if you later import the entire XML configuration, it will not break your network connectivity. You may select or clear the checkbox for any group.

In the XML: Import System Configuration Page you can import a system configuration from an XML file. The XML data can be imported from a file on the file system or uploaded using HTTP. The groups to import can be specified by toggling the respective group item or entering a filter string. When toggling a group item, all instances of that group will be imported. The filter string can be used to import specific instances of a group. The text format of this string is:

#### <g>:<i>;<g>:<i>;...

For example, if you only wanted to import the line 1 setting from an XCR, use a filter string of line:1.

Each group name <g> is followed by a colon and the instance value <i>. Each <g> :<i> value is separated with a semicolon. If a group has no instance, specify the group name <g> only.

**Note:** The number of lines available for importing and exporting differ between Lantronix products. The screenshots in this chapter represent one line, as available, for example, on an XPort Pro embedded networking module and EDS1100. However, other device networking products (such as EDS2100, EDS4100, XPort AR, MatchPort AR embedded networking modules, EDS8/16PS and EDS8/16/32PR) support additional lines.

### XML: Export Configuration

On this web page you can export the current system configuration in XML format.

# To export the system configuration:

- Select XML on the menu bar. The XML: Export Configuration page appears.
- 2. Enter or modify the following settings:

*Note:* Number of lines and groups available for export configuration vary between Lantronix products.

| Figure 13-6 XML: Export Configuration                   |                          |                     |  |  |
|---------------------------------------------------------|--------------------------|---------------------|--|--|
| Export Configuration Export Status Import Configuration |                          |                     |  |  |
| XML: Export Configuration                               |                          |                     |  |  |
| Export to browser                                       |                          |                     |  |  |
| Export to local file                                    |                          |                     |  |  |
| Export secrets (us                                      | e only with extreme ca   | ution) Comments     |  |  |
| Lines to Export: [Clea                                  | ar All] [Select All]     |                     |  |  |
|                                                         |                          |                     |  |  |
|                                                         | 3 🗹 4 🗹 5                |                     |  |  |
|                                                         | 11 🗹 12 🗹 13             | 🗹 14 🗹 15 🗹 16      |  |  |
| 🗹 console 🛛 🗹 r                                         | network                  |                     |  |  |
| Groups to Export: [C                                    | lear All] [Select All bu | t Networking]       |  |  |
| 🗹 arp                                                   | 🗹 cli                    | Clock               |  |  |
| device                                                  | diagnostics              | 🗹 email             |  |  |
| ethernet: eth0                                          | ftp server               | ✓ host              |  |  |
| http<br>authentication uri                              | http server              | 🗹 icmp              |  |  |
| interface: eth0                                         | 🗹 ip                     | ip filter           |  |  |
| ✓ line                                                  | 🗹 Ipd                    | ManageLinx          |  |  |
| query port                                              | ✓ rss                    | serial command mode |  |  |
| 🗹 smtp                                                  | 🗹 snmp                   | 🗹 ssh               |  |  |
| ssh client                                              | 🗹 ssh server             | ✓ ssl               |  |  |
| syslog                                                  | ✓ tcp                    | ✓ telnet            |  |  |
| 🗹 terminal                                              | tftp server              | tunnel accept       |  |  |
| tunnel connect                                          | tunnel disconneo         | ct 🗹 tunnel modem   |  |  |
| tunnel packing                                          | tunnel serial            | Vip vip             |  |  |
| xml import control                                      |                          |                     |  |  |
| Export                                                  |                          |                     |  |  |
|                                                         |                          |                     |  |  |

Table 13-7 XML Export Configuration

| XML Export<br>Configuration<br>Settings | Description                                                                                                    |
|-----------------------------------------|----------------------------------------------------------------------------------------------------|
| Export to browser                       | Select this option to export the XCR data in the selected fields to a web browser.                                                                                                    |
| Export to local file                    | Select this option to export the XCR data to a file on the device. If you select this option, enter a file name for the XML configuration record.                                                                                                    |
| Export secrets                          | Only use this with extreme caution. If selected, secret password and key information will be exported. Use only with a secure link, and save only in secure locations. Check the <b>Comments</b> checkbox to include additional comment information. |

| XML Export<br>Configuration<br>Settings (continued) | Description                                                                                                    |
|-----------------------------------------------------|----------------------------------------------------------------------------------------------------|
| Lines to Export                                     | Select the instances you want to export in the line, LPD, PPP, tunnel, and terminal groups. Click <b>Clear All</b> to clear all <b>Lines to Export</b> checkboxes. Click <b>Select</b> All to select all <b>Lines to Export</b> checkboxes.                                                  |
| Groups to Export                                    | Check the configuration groups that are to be exported to the XML configuration record.<br>Click <b>Clear All</b> to clear all <b>Group</b> checkboxes. Click <b>Select All but Networking</b> to select<br>all the checkboxes available except for the networking-related group checkboxes. |

3. Click **Export**. The groups display if exporting the data to the browser. If exporting the data to a local file, the file is stored on the file system.

**Note:** Most browsers will interpret and display the XML data without the XML tags. To view the raw XML, choose the view file source feature of your browser.

### **XML: Export Status**

On this page you can export the current system status in XML format. The XML data can be exported to the browser page or to a file on the file system.

#### To export the system status:

1. Select **XML** on menu bar and then **Export Status** at the top of the page. The XML: Export Status page appears.

The number of **Lines to Export** and the specific **Groups to Export** displayed on your screen may vary according to your particular product.

2. Enter or modify the following settings:

| Export Configurati              | ion Export Status      | Import Configuration               |
|---------------------------------|------------------------|------------------------------------|
| XML: Export St                  | atus                   |                                    |
| Export to browse                | r                      |                                    |
| Export to local file            | e                      |                                    |
| Lines to Export: [Cle           | ar All] [Select All]   |                                    |
| ✓ 1 ✓ network                   |                        |                                    |
| Croupe to Expert: 10            |                        |                                    |
| Groups to Export.               | Jear Alij (Select Alij |                                    |
| 🗹 arp                           | buffer pool            | 🗹 cp group                         |
| 🗹 cps                           | device                 | 🗹 email                            |
| 🖉 email log                     | filesystem             | 🗹 ftp                              |
| hardware                        | http                   | http log                           |
| 🗹 icmp                          | ✓ interface: eth0      | ✓ ip                               |
| ip sockets                      | Ine                    | ✓ Ipd                              |
| e memory                        | modbus local slave     | ✓ modbus tcp<br>server: additional |
| modbus tcp<br>server: permanent | processes              | query port                         |
| 🗹 rss                           | sessions               | 🖉 ssh                              |
| 🖉 syslog                        | 🗹 tcp                  | telnet                             |
| 🗹 tftp                          | tunnel                 | 🗹 udp                              |
| 🖉 xsr                           |                        |                                    |
| Export                          |                        |                                    |

Figure 13-8 XML Export Status

Note: Number of lines and groups available for export vary between Lantronix products.

| Table 13- | 9 XML | Export | Status |
|-----------|-------|--------|--------|
|-----------|-------|--------|--------|

| XML: Export System<br>Status Settings | Description                                                                                                    |
|---------------------------------------|----------------------------------------------------------------------------------------------------|
| Export to browser                     | Select this option to export the XML status record to a web browser.                                                                                                    |
| Export to local file                  | Select this option to export the XML status record to a file on the device. If you select this option, enter a file name for the XML status record.                                                                                             |
| Lines to Export                       | Select the instances you want to export in the line, LPD, PPP, tunnel, and terminal groups. Click <b>Clear All</b> to clear all <b>Lines to Export</b> checkboxes. Click <b>Select All</b> to select all the <b>Lines to Export</b> checkboxes. |
| Groups to Export                      | Check the configuration groups that are to be exported into the XML status record.<br>Click <b>Clear All</b> to clear all group checkboxes. Click <b>Select All</b> to select all group checkboxes.                                             |

3. Click **Export**. The groups display if exporting the data to the browser. If exporting the data to a local file system, the file is stored on the file system.

**Note:** Most browsers will interpret and display the XML data without the XML tags. To view the raw XML, choose the view file source feature of your browser.

### XML: Import Configuration

Here you can import a system configuration from an XML file.

Each group name <g> is followed by a colon and the instance value <i>. Each <g> :<i> value is separated with a semicolon. If a group has no instance, specify the group name <g> only.

#### To import a system configuration:

1. Select **XML** on the menu bar and then **Import Configuration** at the top of the page. The XML: Import Configuration web page appears.

| Expo    | rt Configuration   | Export Status        | Import Configuration |
|---------|--------------------|----------------------|----------------------|
| XML:    | Import C           | onfigurat            | ion                  |
| Import: |                    |                      |                      |
|         | O Configuration fr | om External file     |                      |
|         | O Configuration fr | om Filesystem        |                      |
|         | OLine(s) from sir  | ngle line Settings ( | on the Filesystem    |

Figure 13-10 XML: Import Configuration

- 2. Click one of the following radio buttons:
  - Configuration from External file. See Import Configuration from External File on page 131.
  - Configuration from Filesystem. See Import Configuration from the Filesystem on page 132.
  - Line(s) from single line Settings on the Filesystem. See Import Line(s) from Single Line Settings on the Filesystem on page 134.

#### Import Configuration from External File

This selection shows a field for entering the path and file name of the entire external XCR file you want to import. You can also browse to select the XCR file.

| Figure 13-11 | XML: Import | Configuration | from External File |
|--------------|-------------|---------------|--------------------|
|--------------|-------------|---------------|--------------------|

| Export Co                 | onfiguration   | Export Status              | Import Configuration |  |  |
|---------------------------|----------------|----------------------------|----------------------|--|--|
| XML: Import Configuration |                |                            |                      |  |  |
| Import config             | uration from ( | (entire) external <b>)</b> | (CR file:            |  |  |
| Choose File               | No file chose  | n                          |                      |  |  |
| Import                    |                |                            |                      |  |  |

#### Import Configuration from the Filesystem

This selection shows a page for entering the filesystem and your import requirements – groups, lines, and instances.

*Note:* Number of lines and groups available for import configuration vary between Lantronix products.

| Export Configurat      | ion Export Status     | Import Configuration       |
|------------------------|-----------------------|----------------------------|
| XML: Import Co         | onfiguration          |                            |
| Import configuration f | rom the filesystem:   |                            |
| Filename               |                       |                            |
|                        |                       |                            |
| Lines to Import: [Cle  | ar All] [Select All]  |                            |
| 🗹 1 🗹 network          |                       |                            |
| Whole Groups to Imr    | ort: [Clear All] [Sel | ect All but Networking]    |
|                        |                       |                            |
| 🗹 arp                  | 🗹 cli                 | cp group                   |
| device                 | diagnostics           | 🗹 email                    |
| ethernet               | execute               | 🗹 exit cli                 |
| ftp server             | host                  | http<br>authentication uri |
| http server            | icmp                  | interface                  |
| 🗹 ip                   | ip filter             | 🗹 line                     |
| 🗹 lpd                  | modbus                | 🗹 ррр                      |
| query port             | s rss                 | serial command mode        |
| 🗹 smtp                 | 🗹 snmp                | 🗹 ssh                      |
| ssh client             | ssh server            | 🗹 ssl                      |
| syslog                 | 🗹 tcp                 | telnet                     |
| ✓ terminal             | Iftp server           | tunnel accept              |
| tunnel connect         | tunnel disconne       | ct 🗹 tunnel modem          |
| tunnel packing         | tunnel serial         | xml import control         |
| Text List              |                       |                            |

Figure 13-12 XML: Import from Filesystem

1. Enter or modify the following settings.

| Import Configuration from<br>Filesystem Settings | Description                                                                                                    |
|--------------------------------------------------|----------------------------------------------------------------------------------------------------|
| Filename                                         | Enter the name of the file on the device (local to its filesystem) that contains XCR data.                                                                                                    |
| Lines to Import                                  | Select the lines or network whose settings you want to import. Click the <b>Select All</b> link to select all the serial lines and the network lines. Click the <b>Clear All</b> link to clear all of the checkboxes. By default, all line instances are selected. |
|                                                  | Only the selected line instances will be imported in the line, LPD, PPP, tunnel, and terminal groups.                                                                                                    |
| Whole Groups to Import                           | Select the configuration groups to import from the XML configuration record. This option imports all instances of each selected group unless it is one of the <b>Lines to Import</b> .                                                                             |
|                                                  | <b>Note:</b> By default, all groups are checked except those pertaining to the network configuration; this is so that import will not break your network connectivity.                                                                                             |
|                                                  | You may check or uncheck any group to include or omit that group from import. To import all of the groups, click the <b>Select All but Networking</b> link to import all groups. To clear all the checkboxes, click the <b>Clear All</b> link.                     |
| Text List                                        | Enter a string to import specific instances of a group. The textual format of this string is:                                                                                                    |
|                                                  | <g>:<i>;<g>:<i>;:</i></g></i></g>                                                                                                    |
|                                                  | Each group name <g> is followed by a colon and the instance value <i> and each <g>:<i> value is separated by a semi-colon. If a group has no instance, then specify the group name <g> only.</g></i></g></i></g>                                                   |
|                                                  | Use this option for groups other than those affected by Lines to Import.                                                                                                    |

| Figure 13-13     | 3 XML: Import | Configuration | from Filesystem |
|------------------|---------------|---------------|-----------------|
| <b>U</b> · · · · |               |               |                 |

# 2. Click Import.

#### Import Line(s) from Single Line Settings on the Filesystem

This selection copies line settings from the single line instance in the input file to selected lines. The import file may only contain records from a single line instance; this is done by selecting a single Line to Export when exporting the file. The number of **Lines to Import** and the specific **Whole Groups to Import** displayed on your screen may vary according to your particular product.

#### To modify Single Line Settings on the Filesystem:

| Figuro 13-14  | XMI · Import I incl | (e) from Sind | ala I ina Sattinas | e on the Filesvetem |
|---------------|---------------------|---------------|--------------------|---------------------|
| i igule io-i+ |                     |               | gie Line Oettings  | on the meayatem     |

| Export Configuration     | Export Status             | nport Configuration        |  |  |  |  |
|--------------------------|---------------------------|----------------------------|--|--|--|--|
| XML: Import Cor          | XML: Import Configuration |                            |  |  |  |  |
| Import Line(s) from sing | le line settings on the   | filesystem:                |  |  |  |  |
| Filename                 |                           |                            |  |  |  |  |
| Lines to Import: [Clear  | All] [Select All]         |                            |  |  |  |  |
| 🗹 1 🛛 🗹 network          |                           |                            |  |  |  |  |
| Whole Groups to Impo     | rt: [Clear All] [Select / | All but Networking]        |  |  |  |  |
| 🗹 arp                    | 🗹 cli                     | 🗹 cp group                 |  |  |  |  |
| 🗹 device                 | 🗹 diagnostics             | 🗹 email                    |  |  |  |  |
| 🗹 ethernet               | 🗹 execute                 | 🗹 exit cli                 |  |  |  |  |
| 🗹 ftp server             | 🗹 host                    | http<br>authentication uri |  |  |  |  |
| 🗹 http server            | 🗹 icmp                    | 🔲 interface                |  |  |  |  |
| 🗹 ip                     | 🗹 ip filter               | 🗹 line                     |  |  |  |  |
| 🗹 lpd                    | 🗹 ManageLinx              | 🗹 modbus                   |  |  |  |  |
| 🗹 ррр                    | 🗹 query port              | 🗹 rss                      |  |  |  |  |
| 🗹 serial command mode    | 🗹 smtp                    | 🗹 snmp                     |  |  |  |  |
| 🗹 ssh                    | 🗹 ssh client              | 🗹 ssh server               |  |  |  |  |
| 🗹 ssl                    | 🗹 syslog                  | 🗹 top                      |  |  |  |  |
| 🗹 telnet                 | 🗹 terminal                | 🗹 tftp server              |  |  |  |  |
| 🗹 tunnel accept          | 🗹 tunnel connect          | 🗹 tunnel disconnect        |  |  |  |  |
| 🗹 tunnel modem           | 🗹 tunnel packing          | 🗹 tunnel serial            |  |  |  |  |
| 💌 vip                    | 🗹 xml import control      |                            |  |  |  |  |
| Import                   |                           |                            |  |  |  |  |

1. Enter or modify the following settings:

| Import Line(s) Settings | Description                                                                                                    |
|-------------------------|----------------------------------------------------------------------------------------------------|
| Filename                | Provide the name of the file on the device (local to its file system) that contains XCR data.                                                                                                    |
| Lines to Import         | Select the line(s) whose settings you want to import. Click the <b>Select All</b> link to select all the serial lines and the network lines. Click the <b>Clear All</b> link clear all of the checkboxes. By default, all serial line instances are selected. |
| Whole Groups to Import  | Select the configuration groups to import from the XML configuration record.<br><b>Note:</b> By default, all groups are checked except those pertaining to the<br>network configuration; this is so that import will not break your network<br>connectivity.  |
|                         | You may check or uncheck any group to include or omit that group from import. To import all of the groups, click the <b>Select All but Networking</b> link to import all groups. To clear all the checkboxes, click the <b>Clear All</b> link.                |

2. Click Import.

# 14: Branding the XPort Pro Unit

This chapter describes how to brand your XPort Pro device server by using Web Manager and Command Line Interface (CLI). It contains the following sections on customization:

- Web Manager Customization
- Short and Long Name Customization

# Web Manager Customization

Customize the Web Manager's appearance by modifying index.html and style.css. The style (fonts, colors, and spacing) of the Web Manager is controlled with style.css and the text and graphics are controlled with index.html.

The Web Manager files are hidden and are incorporated directly into the firmware image but may be overridden by placing the appropriate file in the appropriate directory on the XPort Pro embedded device server file system.

Web Manager files can be retrieved and overridden with the following procedure:

- 1. FTP to the XPort Pro device.
- 2. Make a directory (mkdir) and name it http/config
- 3. Change to the directory (cd) that you created in step 2. (http/config)
- 4. Get the file by using get <filename>
- 5. Modify the file as required or create a new one with the same name
- 6. Put the file by using put <filename>
- 7. Type quit. The overriding files appear in the file system's http/config directory.
- 8. Restart any open browser to view the changes.
- If you wish to go back to the default files in the firmware image, simply delete the overriding files from the file system.

## Short and Long Name Customization

Short and long names may be customized in Web Manager according to the directions in *System Settings*. The names display in the CLI show command and in the System web page in the Current Configuration table. The short name is used for the show command. Both names display in the CLI Product Type field in the following example:

(enable) # show

The long and short names appear in the Product Type field in the following format:

Product Type: <long name> (<short name>)

For example:

```
(enable)# show XPort
Product Information:
Product Type: Lantronix XPort Pro (XPort)
```

# 15: Updating Firmware

# **Obtaining Firmware**

Obtain up-to-date firmware and release notes for the unit from the Lantronix web site (<u>http://www.lantronix.com/support/downloads</u>) or by using anonymous FTP (<u>ftp://ftp.lantronix.com/</u>).

# Loading New Firmware

Reload the firmware using the device web manager Filesystem page.

To upload new firmware:

1. Select System in the menu bar. The System page appears.

| F                         | igure 15-1 Update Firmware |
|---------------------------|----------------------------|
| System                    |                            |
| Reboot Device             |                            |
| Reboot                    |                            |
| Restore Factory Defaul    | ts                         |
| Factory Defaults          |                            |
| Upload New Firmware       |                            |
| Choose File No file chose | n                          |
| Upload                    |                            |
| Name                      |                            |
| Short Name:               |                            |
| Long Name:                |                            |
| Submit                    |                            |
| Current Configuration     |                            |
| Firmware Version:         | 5.5.0.2R5                  |
| Short Name:               | xport pro                  |

- 2. Click Choose File to browse to the firmware file.
- 3. Highlight the file and click **Open**.

Long Name:

4. Click **Upload** to install the firmware on the XPort Pro device server. The device automatically reboots on the installation of new firmware.

Lantronix XPort Pro

5. Close and reopen the web manager Internet browser to view the device's updated web pages.

*Note:* Alternatively, firmware may be updated by sending the file to the XPort Pro embedded device server over a FTP or TFTP connection.

# A: Technical Support

Lantronix offers many resources to support our customers and products at <a href="http://www.lantronix.com/support">http://www.lantronix.com/support</a>. For instance, you can ask a question, find firmware downloads, access the FTP site and search through tutorials. At this site you can also find FAQs, bulletins, warranty information, extended support services and product documentation.

To contact technical support or sales, look up your local office at <u>http://www.lantronix.com/about/contact.html</u>. When you report a problem, please provide the following information:

- Your name, company name, address, and phone number
- Lantronix product and model number
- Lantronix MAC address or serial number
- Firmware version and current configuration
- Description of the problem
- Status of the unit when the problem occurred (please try to include information on user and network activity at the time of the problem)

# **B: Binary to Hexadecimal Conversions**

Many of the unit's configuration procedures require you to assemble a series of options (represented as bits) into a complete command (represented as a byte). The resulting binary value must be converted to a hexadecimal representation.

Use this chapter to learn to convert binary values to hexadecimals or to look up hexadecimal values in the tables of configuration options. The tables include:

- Command Mode (serial string sign-on message)
- AES Keys

# **Converting Binary to Hexadecimal**

#### **Conversion Table**

Hexadecimal digits have values ranging from 0 to F, which are represented as 0-9, A (for 10), B (for 11), etc. To convert a binary value (for example, 0100 1100) to a hexadecimal representation, treat the upper and lower four bits separately to produce a two-digit hexadecimal number (in this case, 4C). Use the following table to convert values from binary to hexadecimal.

| Binary | Hex                                                                                                    |
|--------|----------------------------------------------------------------------------------------------------|
| 0000   | 0                                                                                                    |
| 0001   | 1                                                                                                    |
| 0010   | 2                                                                                                    |
| 0011   | 3                                                                                                    |
| 0100   | 4                                                                                                    |
| 0101   | 5                                                                                                    |
| 0110   | 6                                                                                                    |
| 0111   | 7                                                                                                    |
| 1000   | 8                                                                                                    |
| 1001   | 9                                                                                                    |
| 1010   | А                                                                                                    |
| 1011   | В                                                                                                    |
| 1100   | С                                                                                                    |
| 1101   | D                                                                                                    |
| 1110   | E                                                                                                    |
| 1111   | F                                                                                                    |
|        | Binary           0000           0001           0010           0011           0100           0101           0101           0101           0111           1000           1001           1001           1011           1100           1110           1111 |

#### Table B-1 Binary to Hexadecimal Conversion Table

## **Scientific Calculator**

Another simple way to convert binary to hexadecimal is to use a scientific calculator, such as the one available on the Windows operating systems. For example:

- 1. On the Windows Start menu, click **Programs > Accessories > Calculator**.
- 2. On the View menu, select **Scientific**. The scientific calculator appears.
- 3. Click **Bin** (Binary), and type the number you want to convert.

| 🛙 Cal  | culator  |       |     |          |         |         |    |        |     |
|--------|----------|-------|-----|----------|---------|---------|----|--------|-----|
| Edit V | iew Help |       |     |          |         |         |    |        |     |
|        |          |       |     |          |         |         |    |        | 0.  |
| OHex   | ⊙Dec 🔘   | Dct 🔘 | Bin | 💿 Degree | es (    | 🔵 Radia | ns | 🔘 Grad | s   |
| Inv    | 🗌 Нур    |       |     | l        | Backspa | ace     | CE |        | С   |
| Sta    | F-E (    |       | MC  | 7        | 8       | 9       | 1  | Mod    | And |
| Ave    | dms Exp  | In    | MR  | 4        | 5       | 6       | *  | Or     | Xor |
| Sum    | sin x^y  | log   | MS  | 1        | 2       | 3       | •  | Lsh    | Not |
| s      | cos x^3  | nl    | M+  | 0        | +/-     |         | +  | =      | Int |
| Dat    | tan x^2  | 1/x   | pi  | A        | В       | С       | D  | E      | F   |

4. Click **Hex**. The hexadecimal value appears.

| 🛙 Cal   | culator       |       |         |          |        |        |
|---------|---------------|-------|---------|----------|--------|--------|
| Edit Vi | ew Help       |       |         |          |        |        |
|         |               |       |         |          |        |        |
| 🗩 Hex   | O Dec O Oct O | ) Bin | 💿 Qword | O Dword  | ◯ Word | 🚫 Byte |
| nv 🗌    | Нур           |       | В       | ackspace | CE     | С      |
| Sta     | F-E ( )       | МС    | 7       | 8 9      | /      | Mod A  |
| Ave     | dms Exp In    | MR    | 4       | 5 6      | *      | OrX    |
| Sum     | sin x^y log   | MS    |         | 2 3      | ŀ      | Lsh    |
| 8       | cos x^3 n!    | M+    |         | +/-      | +      | =      |
| Dat     | tan x^2 1/x   | pi    | A       | ВС       |        | E      |

# C: Compliance

(According to ISO/IEC Guide 17050-1, 17050-2 and EN 45014)

#### Manufacturer's Name & Address:

Lantronix, Inc. 7535 Irvine Center Drive, Suite 100, Irvine, CA 92618 USA

#### Product Name Model: XPort® Pro Embedded Device Server

Conform to the following standards or other normative documents:

#### **Radiated and Conducted Emissions**

- CFR Title 47 FCC Part 15, Subpart B and C
- Industry Canada ICES-003 Issue 4 2004
- CSPR 22: 2005 Information Technology Equipment
- VCCI V-3/2007.04
- AS/NZS CISPR 22: 2006
- EN55022: 1998 + A1: 2000 + A2: 2003
- EN61000-3-2: 2000 + A2: 2005
- EN61000-3-3: 1995 + A1: 2001 + A2: 2005

#### Immunity

EN55024: 1998 + A1: 2001 + A2: 2003

#### Direct & Indirect ESD

• EN61000-4-2: 1995

#### **RF Electromagnetic Field Immunity**

• EN61000-4-3: 2002

#### **Electrical Fast Transient/Burst Immunity**

• EN61000-4-4: 2004

#### **Surge Immunity**

• EN61000-4-5: 2006

#### **RF Common Mode Conducted Susceptibility**

• EN61000-4-6: 1996

#### **Power Frequency Magnetic Field Immunity**

• EN61000-4-8: 1994

#### **Voltage Dips and Interrupts**

• EN61000-4-11: 2004

#### Safety

- UL 60950-1
- CAN/CSA-C22.2 No. 60950-1-03
- EN 60950-1:2001, Low Voltage Directive (73/23/EEC)

#### Manufacturer's Contact

Lantronix, Inc. 7535 Irvine Center Drive, Suite 100 Irvine, CA 92618 USA Tel: 949-453-3990 Fax: 949-453-3995

# **RoHS, REACH and WEEE Compliance Statement**

Please visit <u>http://www.lantronix.com/legal/rohs/</u> for Lantronix's statement about RoHS, REACH and WEEE compliance.

# Index

# A

Accept Mode 37 Accept Mode 43 Additional Documentation 15 Additional TCP Server Port 100 Address Ethernet 20 Hardware 20, 21 IP 20 MAC 20. 21 **Advanced Settings** Email Configuration 123 XML Configuration 127 Advanced Settings 121 **AES 17** Allow Firmware Update 72 Allow TFTP File Creation 71 Allow XCR Import 72 Applications 17 **ARP 17** ARP Settings 107, 108 ASCII 96 Auth Type 78 Authentication Mode 68 Authentication Type 78 Authority 94 AutoIP 17

## В

Banner 81 Bar Code 21 Bin 140 Binary 61, 81, 139 Binary to Hexadecimal Conversions 139 Bit 61, 64 Block Network 45, 49 Block Serial 49 Block Serial Data 45 BOOTP 17, 30 Branding 136 Web Manager Customization 136 Break Duration 57

## С

Challenge Handshake Authentication Protocol 67

**CHAP 67 CLI 18** CLI Configuration 125 CLI Statistics 125 Command Line Interface Settings 125 Command Mode 20 Command-Line Interface 18 Common Name 94 Compliance 141 Configurable Pin Manager 59 Configuration Methods 20 Configuration Settings 66 Configured As 61 Connect Mode 37 Connect Mode 46 Connection Value 45 Convert Newlines 81 Count 114 CP 61 CP Output 45, 49 **CPM 60** Create New Kevs 89 Create New Self-Signed Certificate 94 Custom Groups 59

# D

Default Gateway 31 Default Groups 59 Default Server Port Numbers 20 **Device Control** 18 **Device Details 22 Device Details Summary 22 Device Management 19** Device Status 25 DeviceInstaller 22 DeviceInstaller 22 DHCP 17, 31 Diagnostic Toolset 19 Diagnostics 111 Buffer Pools 117 Hardware 111 IP Sockets 113 Memory 116 MIB-II Statistics 112 Ping 113 Processes 117 Diagnostics Log 115 Diagnostics Settings 101 Disconnect Mode 37 Disconnect Mode 51 **Disconnection Value 45** DNS 17, 31

DNS Settings 66

# E

Echo 56, 57 Email on Connect 45, 49 Email on Disconnect 45, 49 Enable Level Password 126 Encryption 19 End of Job 81 Enterprise-Grade Security 18 EOJ String 81 Ethernet 16 Ethernet address 20 Evolution OS 17 Exit Connect Menu 56, 57 Expires 94 Export Secrets 128 Export to Browser 128, 130 Export to Local File 128, 130

# F

File System Browser 102 Statistics 101 Filename 133, 135 Filesystem 27, 137 Firmware 137 Flush Serial Data 45, 49 Formfeed 81 FreeRADIUS 92 FTP 17, 137 FTP Configuration 70

## G

Groups to Export 129, 130

## Η

Hardware Address 20, 21 Hardware Address 20 Help Area 26 Hex 140 Hexadecimal 139 Host 48, 103, 114 Host Configuration 57 Host Configuration 57 Host IP Promotion 51 Hostname 31 HTTP 17 Authentication 77 Change Configuration 75 Configuration 73 Statistics 73

# I

I/O 61 ICMP 17 ICMP Settings 106 Import Configuration from External File 131 Import Configuration from the Filesystem 132 Import Line(s) from Single Line Settings on the Filesystem 134 Inactivity Timeout 126 Interface Signals 17 IP 17 Address Filter 109 Settings 105 ISO/IEC Guide 141

## Κ

Key Features 16 Key Length 94 Key Type 84, 89

# L

Label 21 Lantronix Discovery Protocol 21 Level 61 Line 1 Configuration 34 Statistics 33 Line Settings 33 Lines to Export 129, 130 Lines to Import 133, 135 Loading New Firmware 137 Local IP Address 68 Local Port 45, 48 Logic 61 Login Connect Menu 56. 57 Login Password 126 Logout 26 LPD Configuration Page 80, 81 Settinas 79 LPD Statistics 79
#### Μ

MAC Address 20, 21 Maintenance and Diagnostics Settings Protocol Stack 104 Maintenance Settings 101 Manufacturer's Name & Address 141 Max Entries 79 Modbus Configuration 100 Modbus Statistics 99 Modbus 96 Modbus Ctl In 96 Modbus\_Ctl\_Out 96 Mode 48 Modem Emulation 18 Modem Emulation 52 MTU 31 Multiple Hosts 50

### Ν

Name 120 NAT 67 Network 1 (eth0) Interface Configuration 30 Network 1 Ethernet Link 32 Network Address Translation 67 Network Settings Network 1 Interface Configuration 30 Network 1 Interface Status 29 Network Settings 29 New Certificate 93 New Private Key 94

# 0

Obtaining Firmware 137 Organization Unit 94

### Ρ

Packing Mode 41 PAP 67 Part Number 21 Password 45, 69, 89 Password Authentication Protocol 67 PBX 19 Peer IP Address 68 Persistent 79 Point-to-Point Protocol 67 Port 103 Port Numbers 20 Ports Serial and Telnet 20 PPP 17 PPP Peer Device 67 PPP Settings 67 Private Branch Exchange 19 Private Key 84, 89 Product ID 21 Product Information Label 21 Product Information Label 21 Product Name Model 141 Product Revision 21 Protocol 45, 58 Protocol Support 17 Public Key 84, 89

# Q

Query Port 110 Queue Name 81 Quit Connect Line 126

# R

Radiated and Conducted Emissions 141 Read Community 70 Really Simple Syndication 18 Reboot Device 119 Reconnect Timer 49 Ref 61 Remote Address 58 Remote Command 89 Remote Port 58 Response Timeout 100 Restore Factory Defaults 119 RFC1334 67 RSS 17, 18 RSS Feed 79 **RSS Settings 78 RSS Trace Input 100 RTU 96** 

### S

Scientific 140 Scientific Calculator 140 SCPR 19 Secure Com Port Redirector 19 Secure Shell 82 Secure Sockets Layer 82, 90 Security Enterprise-Grade 18

Settings 82 Security Settings 82 SSL Certificates and Private Keys 91 SSL Cipher Suites 90 SSL RSAor DSA 91 SSL Utilities 91 Send Break 57 Send Character 43 Serial Port 16 Serial Settings 40 Serial Transmission Mode 98 Services Settings 66 CHAP Authentication 67 LPD 79 Short and Long Name Customization 136 **SMTP 17 SNMP 17** SNMP Configuration 69 SNMP Management 18 SOJ String 81 SSH 17.82 Client Known Hosts 87 Server Authorized Users 85 Server Host Keys 83 Settings 82 SSH Client Known Hosts 87 SSH Client User Configuration 88 SSH Max Sessions 126 SSH Port 126 SSH Server Authorized Users 85 SSH Server Host Keys 83 SSH State 126 SSH Username 58 SSL 17, 82, 90 Settings 90 SSL Certificates 90 SSL Cipher Suites 90 SSL Configuration 92 SSL Utilities 91 Start of Job 81 State 106 Steel Belted RADIUS 92 Syslog 17 Syslog Configuration 72 System Contact 70 System Description 70 System Location 70 System Name 70 System Settings 119

#### Т

тср 17

TCP Keep Alive 45 TCP Server State 100 TCP Settings 104 TCP/IP 96 Technical Support 138 Telnet 17 Telnet Max Sessions 126 Telnet Port 126 Telnet State 126 Terminal Server 19 Settings 55 Terminal Type 56, 57 Text List 133 TFTP 17, 137 **TFTP Configuration 71** Threshold 43 Timeout 43, 114 TLS 17 Traceroute 114 Trailing Character 43 Traps Primary Destination 70 Traps Secondary Destination 70 Traps State 70 Troubleshooting 19 Troubleshooting Capabilities 19 Tunnel – Accept Mode 43 Tunnel – Connect Mode 46 Tunnel – Disconnect Mode 51 Tunnel – Packing Mode 41 Tunnel 1 – Statistics 38 Tunnel Settings Connect Mode 46 Modem Emulation Command Mode 52 Packing Mode 41 Tunnel Settings 37 Type 95

# U

UDP 17 Uniform Resource Identifier 77 Updating Firmware 137 Upload Authority Certificate 94 Upload Certificate 93 Upload New Firmware 119 URI 77 Username 69, 89

#### W

Web Manager Device Status Web Page 25 Navigating 27 Page Components 26 Page Summary 27 Web Manager Customization 136 Web Manager 24 Web-Based Configuration 18 Whole Groups to Import 133, 135 WLAN Settings Network 1 Ethernet Link 32 Write Community 70

# Χ

XML 20 Export Configuration 128 Export Status 129 Import System Configuration 131 XML-Based Architecture 18